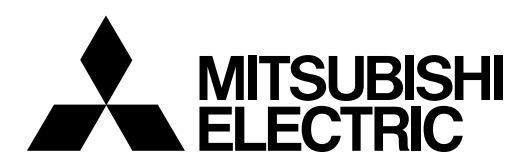

# CNC MELD/IS 60 Series CUSTOM RELEASE (APLC)

# **PROGRAMMING MANUAL**

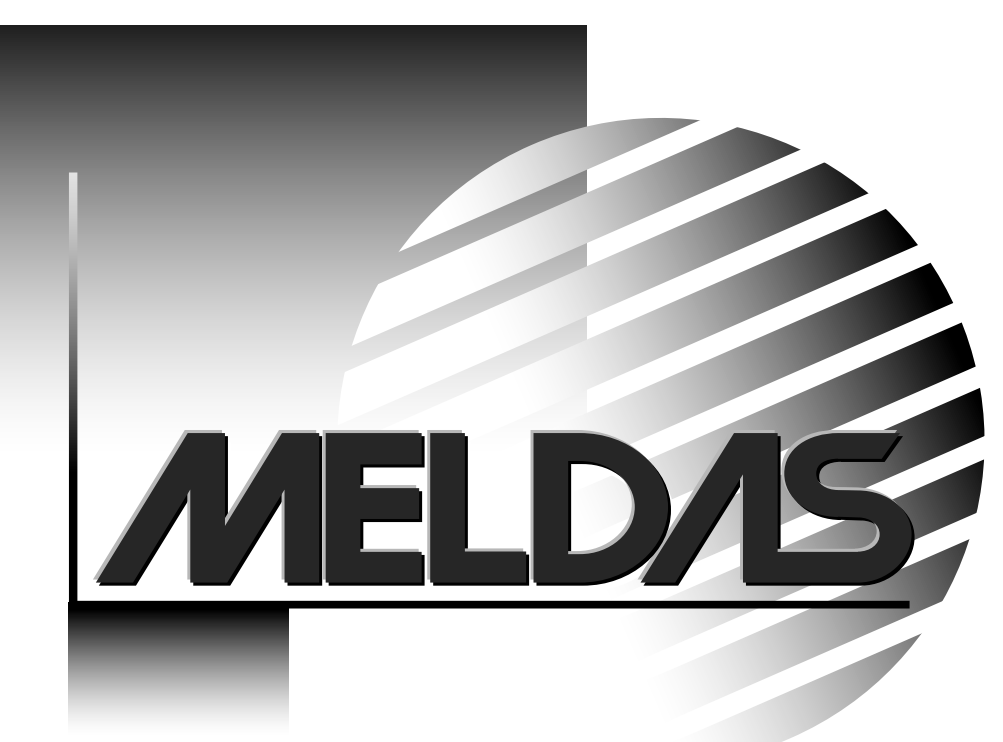

## Introduction

This manual explains the programming carried out when developing software with C-language in the M60/M60S Series custom release system. Read this manual thoroughly before starting development.

All functions of the M60/M60S Series custom release system are described in this manual. However, there may be limits to the functions that can be used due to the option configuration. Check the CNC specifications before starting.

The following manuals are available as reference. Refer to them as required.

| Custom Release (APLC) Library Manual       | BNP-B2219 |
|--------------------------------------------|-----------|
| PLC Programming Manual (Personal computer) | BNP-B2215 |
| PLC Programming Manual (Ladder)            | BNP-B2212 |
| PLC Onboard Instruction Manual             | BNP-B2213 |
| PLC Interface Manual                       | BNP-B2211 |
| DDB Interface Manual                       | BNP-B2214 |

#### Precautions for using this material

This manual is written for persons having an understanding of C language. An effort has been made to describe special handling, however, if the item is not described in this manual, please interpret it as "not possible".

# Contents

# I. Outline

| 1. Syst | tem Configuration                          | 1  |
|---------|--------------------------------------------|----|
| 1.1     | General Configuration                      | 1  |
| 1.2     | Outline of Release System                  | 2  |
| 1.3     | Outline of Functions                       | 3  |
| 1.4     | Keyboard Specifications                    | 4  |
| 1.5     | Screen Specifications                      | 5  |
| 2. Soft | tware Configuration                        | 6  |
| 2.1     | Outline Software Configuration Diagram     | 6  |
| 2.2     | Custom Release Related CNC System Software | 7  |
| 2.3     | Custom Software                            | 7  |
| 2.4     | Task Configuration                         | 8  |
| 3. Dev  | elopment Procedure                         | 9  |
| 3.1     | Development Flow                           | 9  |
| 3.2     | Outline of Development Procedure           | 10 |
| 4. Men  | mory Specifications                        | 11 |
| 4.1     | Custom Memory Specifications               | 11 |
| 4.2     | Configuration of Custom ROM Area           | 12 |
| 5. List | of Custom Release Library Functions        | 13 |
| 5.1     | Screen Display Function I/F                | 13 |
|         | 5.1.1 Custom Screen Control Functions      | 13 |
|         | 5.1.2 Display Request Functions            | 13 |
|         | 5.1.3 Graphic Display Request Functions    | 13 |
|         | 5.1.4 Screen Display Auxiliary Functions   | 14 |
| 5.2     | DDB I/F                                    | 15 |
|         | 5.2.1 CNC Data Read/Write Functions        | 15 |
| 5.3     | Machine Control I/F                        | 16 |
|         | 5.3.1 PLC Device Access                    | 16 |
|         | 5.3.2 PLC Device High-speed Access         | 16 |
| 5.4     | File Release I/F                           | 17 |
|         | 5.4.1 File Data Input/Output Functions     | 17 |
| 5.5     | General Functions                          | 17 |
|         | 5.5.1 Data Conversion Functions            | 17 |

# II. Programming

| 1. Before Starting Programming                       | 1  |
|------------------------------------------------------|----|
| 1.1 Preparation for Development                      | 1  |
| 1.2 Installation of Compiler                         | 2  |
| 2. Designing the Specifications                      | 3  |
| 2.1 General Design Procedures                        | 3  |
| 2.2 Determining the Screen Specifications            | 3  |
| 2.3 Determining the Data Specifications              | 4  |
| 2.4 Designing the Specifications of Common Functions | 4  |
| 2.5 Mechanism for Displaying Screen                  | 5  |
| 3. Creation of M OPE Data                            | 8  |
| 3.1 Creation of Entry Table                          | 8  |
| 3.2 Creation of the Global Variables                 | 10 |

| 3.3    | Selective Function Table mseltb ( )                          | 12 |
|--------|--------------------------------------------------------------|----|
| 3.4    | Screen Decision Table menublk []                             | 14 |
| 3.5    | Common Variables                                             | 19 |
|        | 3.5.1 OCB Table (pcoptb.ocb.xxxx)                            | 23 |
|        | 3.5.2 Setting Area Buffer (pcoptb.settei.xxxx)               | 25 |
|        | 3.5.3 Setting Area Control Information (pcoptb.kcbtblr.xxxx) | 26 |
| 4. Cre | ation of M_OPE Functions                                     | 28 |
| 4.1    | Power-on-time Initialize Function mopeini ()                 | 29 |
| 4.2    | F0 Key Screen Initialize Function mf0ini ()                  | 30 |
| 4.3    | Key Input Pre-process Function mkeyin ()                     | 31 |
| 4.4    | Selective Functions ms()                                     | 31 |
| 4.5    | Screen Functions mf()                                        | 32 |
| 4.6    | Key Input Post-process Function mkeycal ()                   | 33 |
| 4.7    | Always Called Function malway ()                             | 34 |
| 4.8    | Creation of the PLC Functions                                | 35 |
| 4.9    | Flow of Each Function                                        | 36 |
| 4.10   | 0 Selective Function Sample Program                          | 37 |
| 5. Deb | pugging                                                      | 41 |
| 5.1    | Loading Modules into the APLC Cassette                       | 41 |
| 5.2    | Releasing the CNC Screen                                     | 44 |
| 5.3    | When APLC is not Executed                                    | 44 |
| 5.4    | Measures during System Failure (System Down)                 | 45 |
| 6. Pre | cautions for Programming                                     | 46 |
| 6.1    | Storage Class and Storage Area                               | 47 |
| 6.2    | Word Boundary                                                | 48 |

# III. Sample Programs

| 1. Development Procedure                                                  | 1  |
|---------------------------------------------------------------------------|----|
| 2. Determining of Screen Specifications and Screen Transition             | 3  |
| 2.1 Determining the Screen Specifications                                 | 3  |
| 2.2 Determining the Screen Transition                                     | 6  |
| 2.3 Defining the Global Data                                              | 7  |
| 3. Creation of the Setting Area Data                                      | 10 |
| 4. Creation of M_OPE Selective Function Address Table and                 |    |
| M_OPE Selective Functions                                                 | 12 |
| 4.1 Creation of M_OPE Selective Function Address Table                    | 12 |
| 4.2 Creation of M_OPE Selective Functions                                 | 15 |
| 5. Creation of Screen Decision Table and M_OPE Screen Functions           | 25 |
| 5.1 Creation of Screen Decision Table                                     | 25 |
| 5.2 Creation of M_OPE Screen Functions                                    | 28 |
| <ol><li>Creation of M_OPE Power-on-time Initialize Function and</li></ol> |    |
| M_OPE F0 Key Initialize Function                                          | 36 |
| 6.1 Creation of M_OPE Power-on-time Initialize Function                   | 36 |
| 6.2 Creation of M_OPE F0 Key Initialize Function                          | 38 |
| 7. Creation of M_OPE Key Input Pre-process Functions and                  |    |
| M_OPE Key Input Post-process Functions                                    | 40 |
| 7.1 Creation of M_OPE Key Input Pre-process Function                      | 40 |
| 7.2 Creation of M_OPE Key Input Post-process Function                     | 41 |
| 8. Creation of M_OPE Always Called Functions                              | 42 |

# IV. Appendix

| Append | dix 1 Changes for MELDAS500 Series Custom Release (APLC) System | 1 |
|--------|-----------------------------------------------------------------|---|
| Append | dix 2 Precautions for Using SRAM Cassette                       | 1 |
| 2.1    | Custom Memory Specifications                                    | 1 |
| 2.2    | Configuration of Custom RAM Area                                | 2 |
| 2.3    | Changing between ROM and RAM Operation                          | 3 |
| 2.4    | Precautions                                                     | 3 |

# I. Outline

# 1. System Configuration

## 1.1 General Configuration

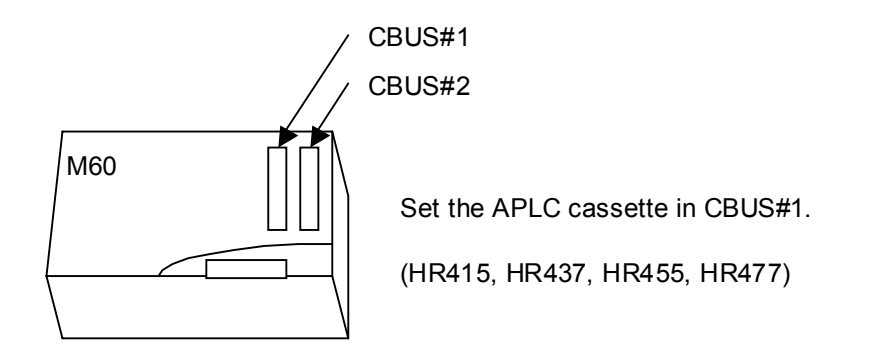

CNC control unit

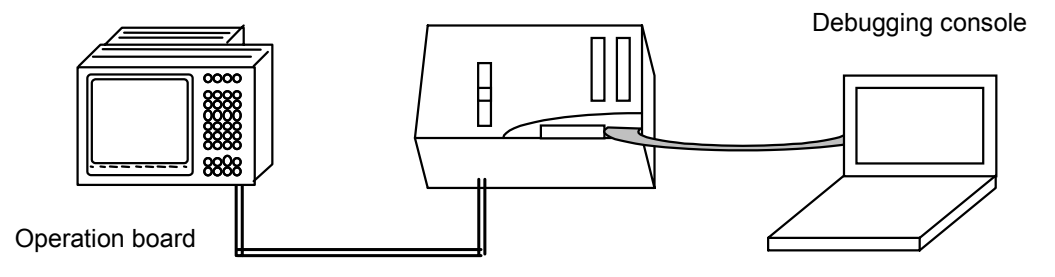

## 1.2 Outline of Release System

#### APLC (Advanced Programmable Logic Controller) Release System

An original custom screen corresponding to one function select key (F0) can be configured. As this screen is independent from the other CNC standard screens, it is suitable for adding relatively small-scale original custom functions such as a simple interactive programming tool, setup support screen or machine maintenance support screen, etc.

The APLC is called out periodically as an independent task in the CNC.

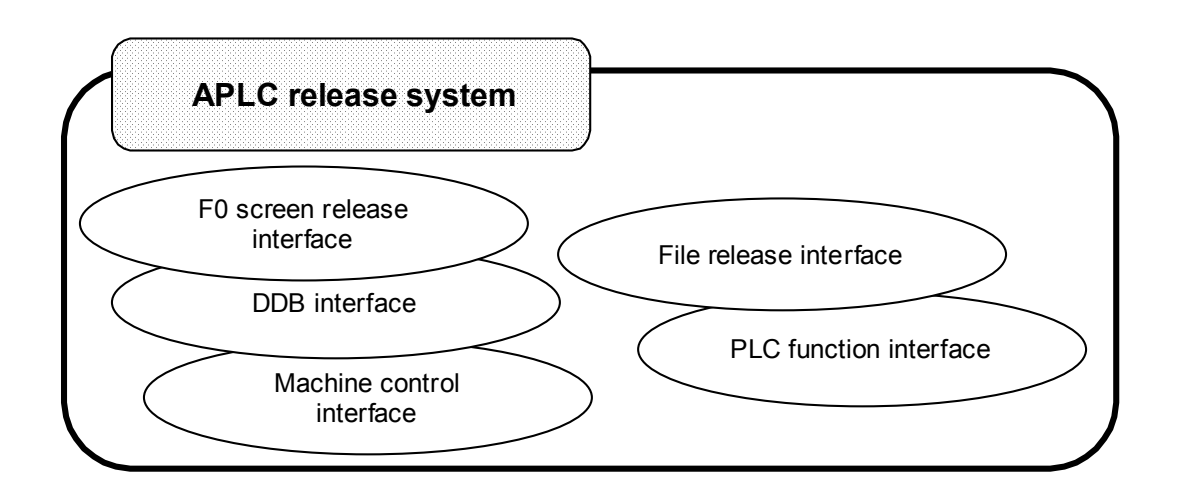

| 1. System Configuration  |
|--------------------------|
| 1.3 Outline of Functions |

## 1.3 Outline of Functions

The custom release system is configured of the following five interface functions.

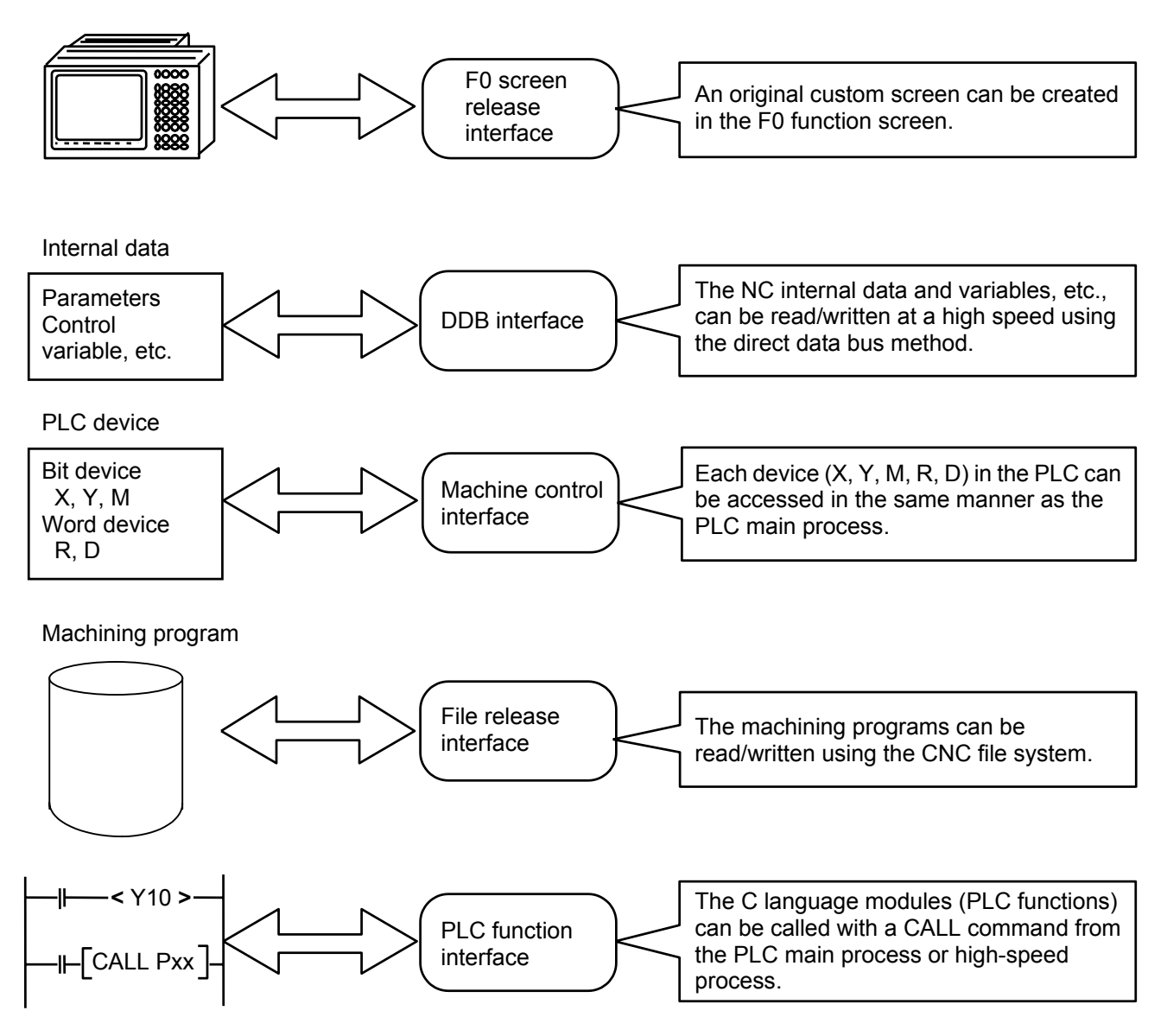

## **1.4 Keyboard Specifications**

When the input key is to be judged in the M\_OPE function, the start key type (int\_typ) and start key code (int\_key) in the common variable OCB table are referred to. Use the macro name defined in "i\_def.h" at this time.

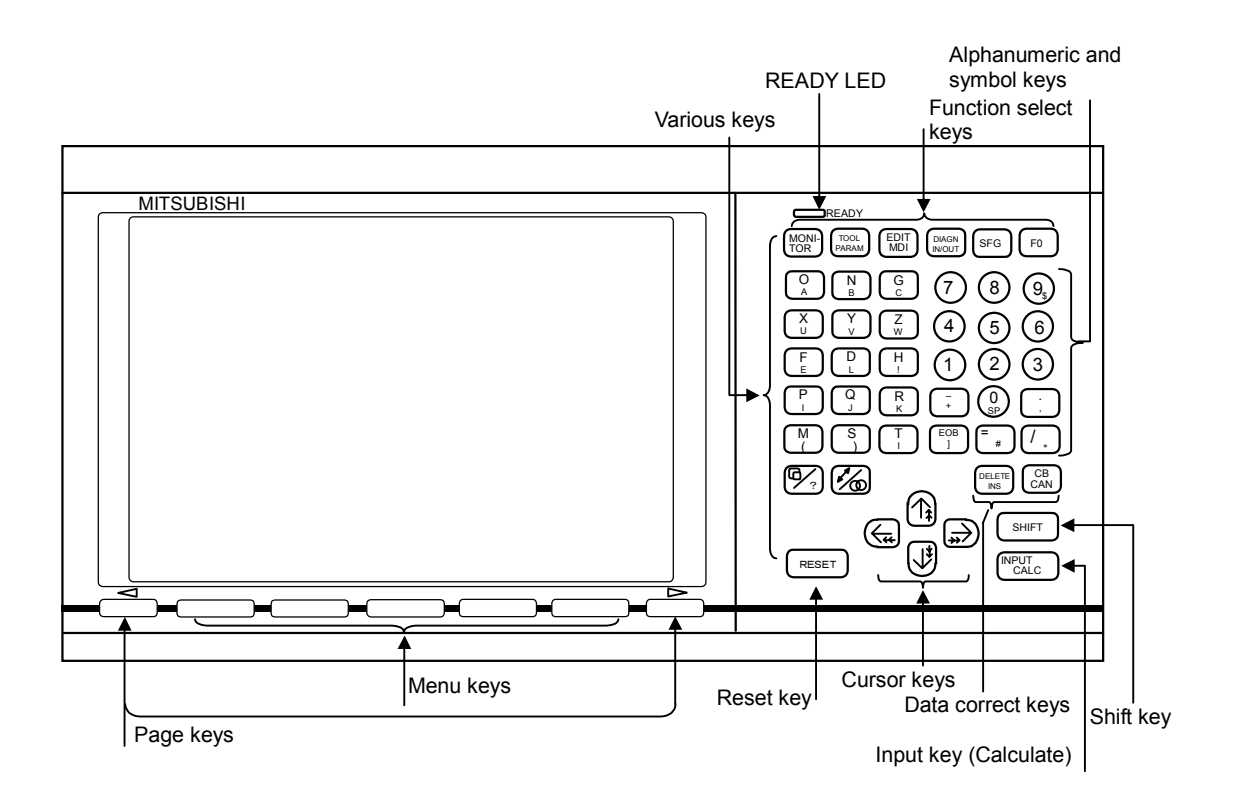

## 1.5 Screen Specifications

The basic screen configurations of the setting and display unit are shown below.

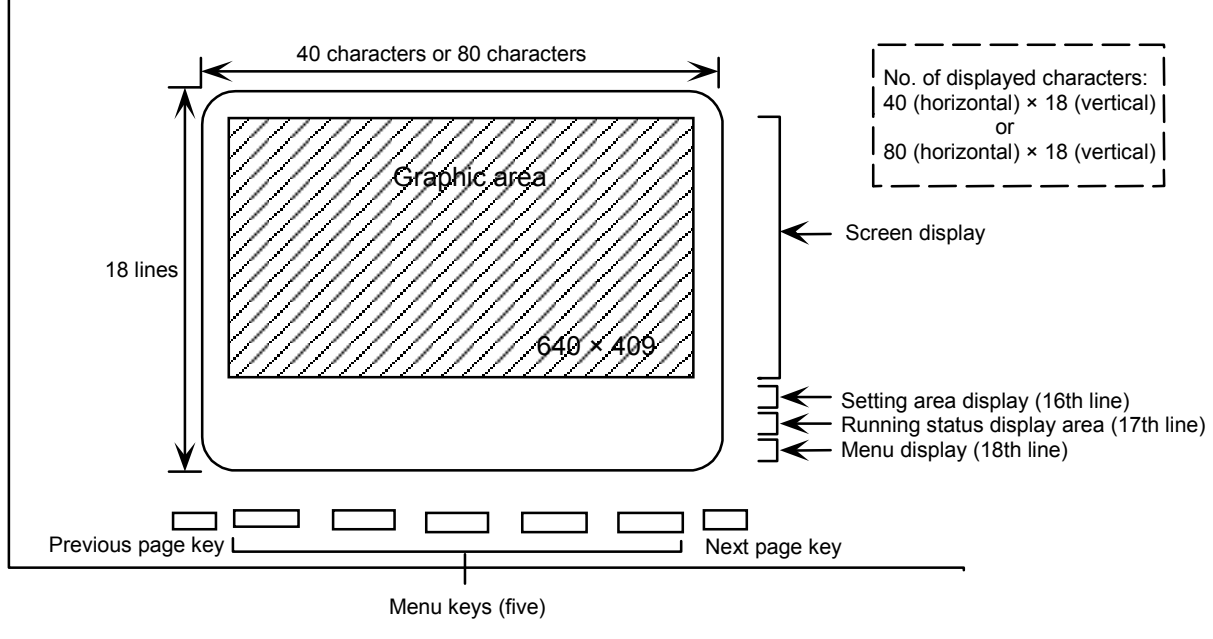

#### [Setting and display unit]

Each screen display area and setting area has the following type of functions.

- Screen display area ..... Display area for the screen created by the user.
- Setting area ...... Area used for echo-back of the input keys, etc., when setting data.
- Running status display area ...... Area that displays messages, etc., corresponding to the running status.
- Menu display area ...... Area that displays the names of the valid menu keys.

# 2. Software Configuration

## 2.1 Outline Software Configuration Diagram

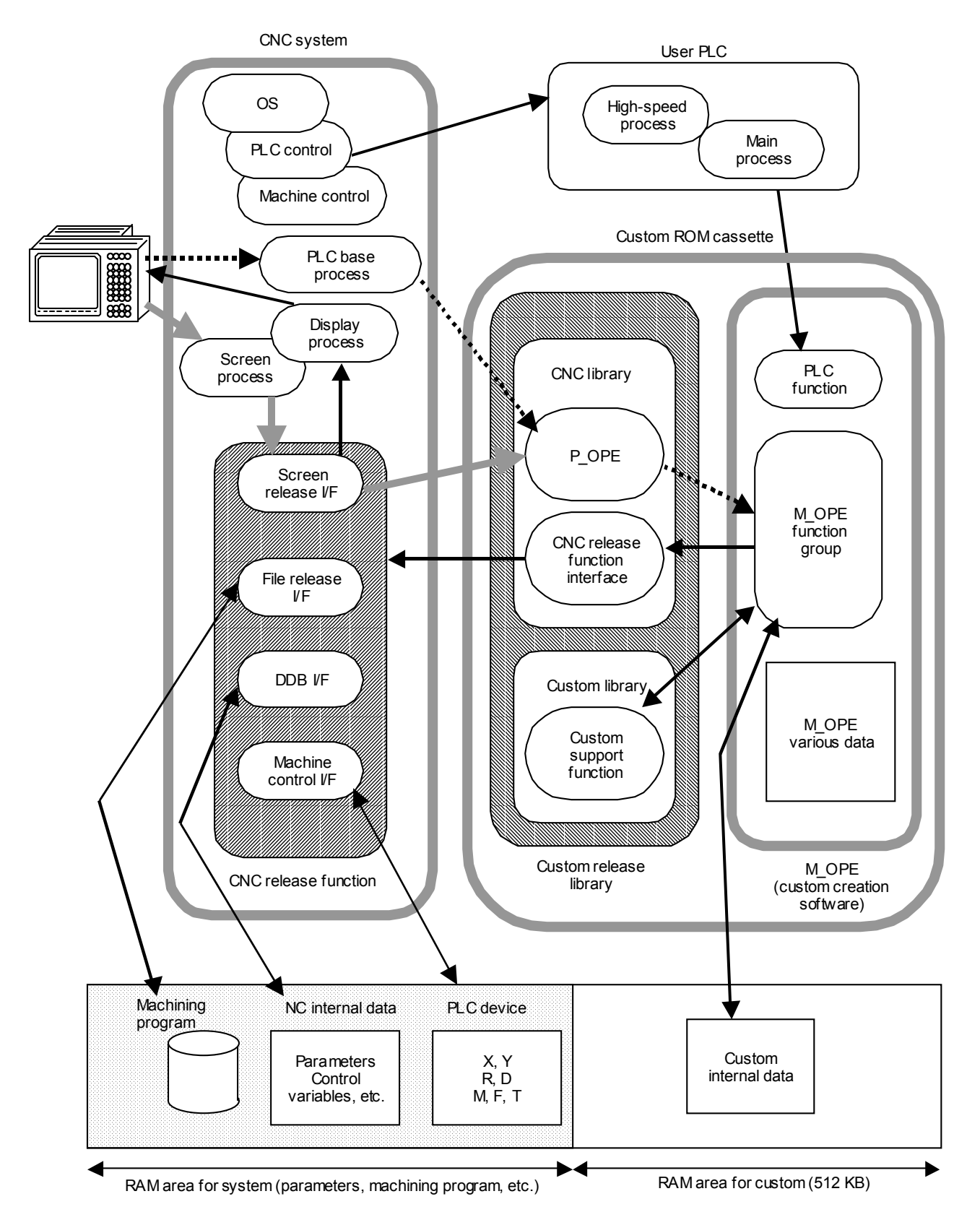

#### 2.2 Custom Release Related CNC System Software

The following four custom release related software items are prepared.

#### (1) Display process

The characters and graphics required from the screen process task or custom software are displayed and processed.

#### (2) Screen process

This task is used to control the CNC screen process and custom release. For the custom screen, the key data input to the custom software is transferred.

#### (3) PLC control task

This task is used to control the user PLC. The PLC is divided into three process levels, and the APLC release is realized mainly using base process 1. (The PLC functions are executed as main processes or high-speed processes.)

#### (4) CNC release function

This is a group of functions for releasing the CNC internal functions and data, etc., as various support for the custom software. From the custom software, these functions are accessed via the CNC library in the custom release library.

#### 2.3 Custom Software

The custom software is largely divided into the M\_OPE and custom release library.

#### (1) **M\_OPE**

This is the generic name of the software created by the user. It is actually configured of a group of functions that carry out custom screen processing, screen display data and custom exclusive data, etc. The PLC functions called with the CALL command from the PLC main process are also included in this.

#### (2) Custom release library

This is software provided by Mitsubishi to support the user's software development. This library is largely divided into two groups. The first is used to access the CNC release functions called the CNC library. P\_OPE is used in particular to control the screen transition related matters. The other is called the custom library, and is a group of processing functions such as numeric operation and data type conversion, etc. The actual library is located in the custom side.

## 2.4 Task Configuration

The custom release system software (task) is controlled by the same real-time multitask OS (hereafter OS) as the CNC.

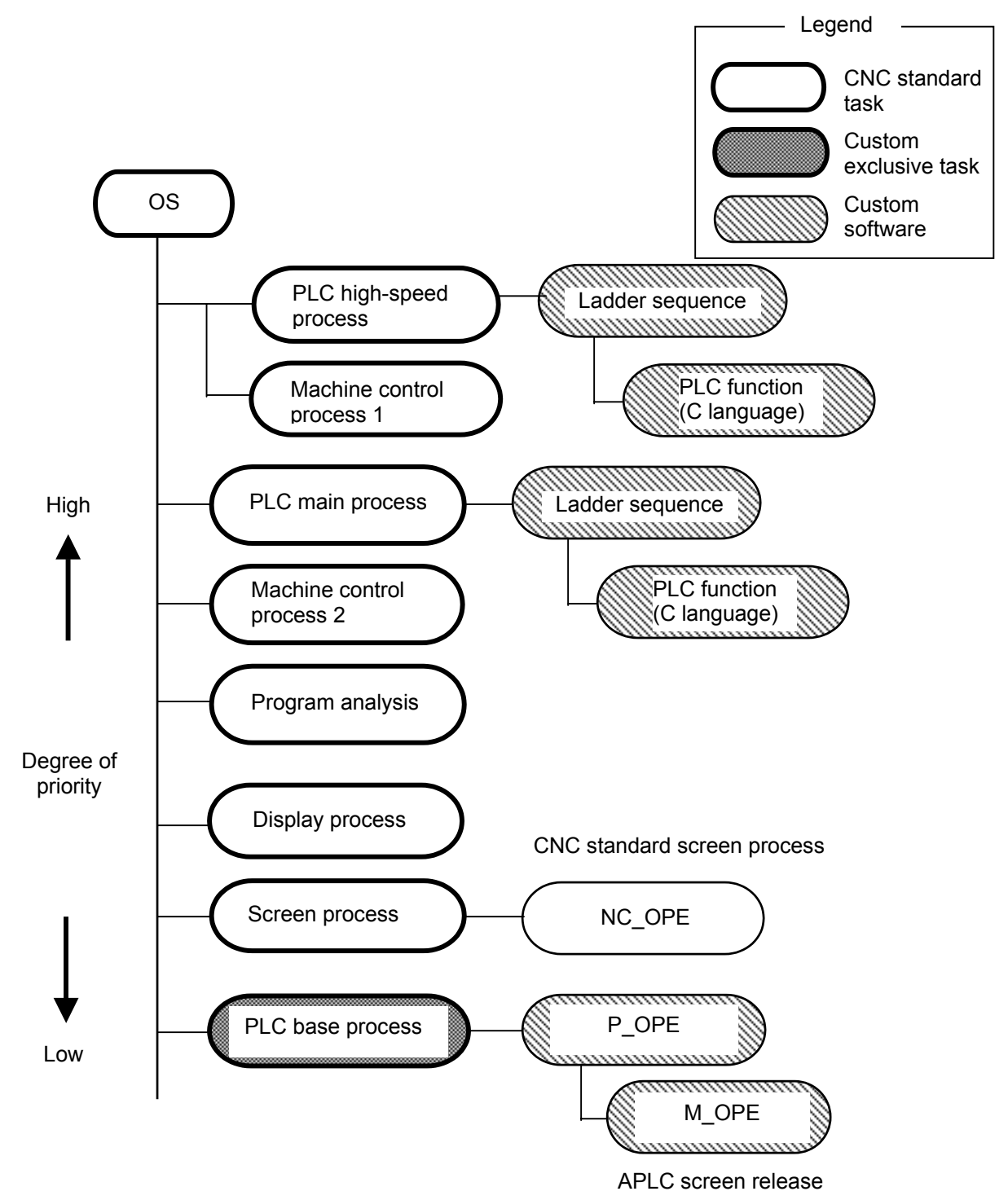

# 3. Development Procedure

## 3.1 Development Flow

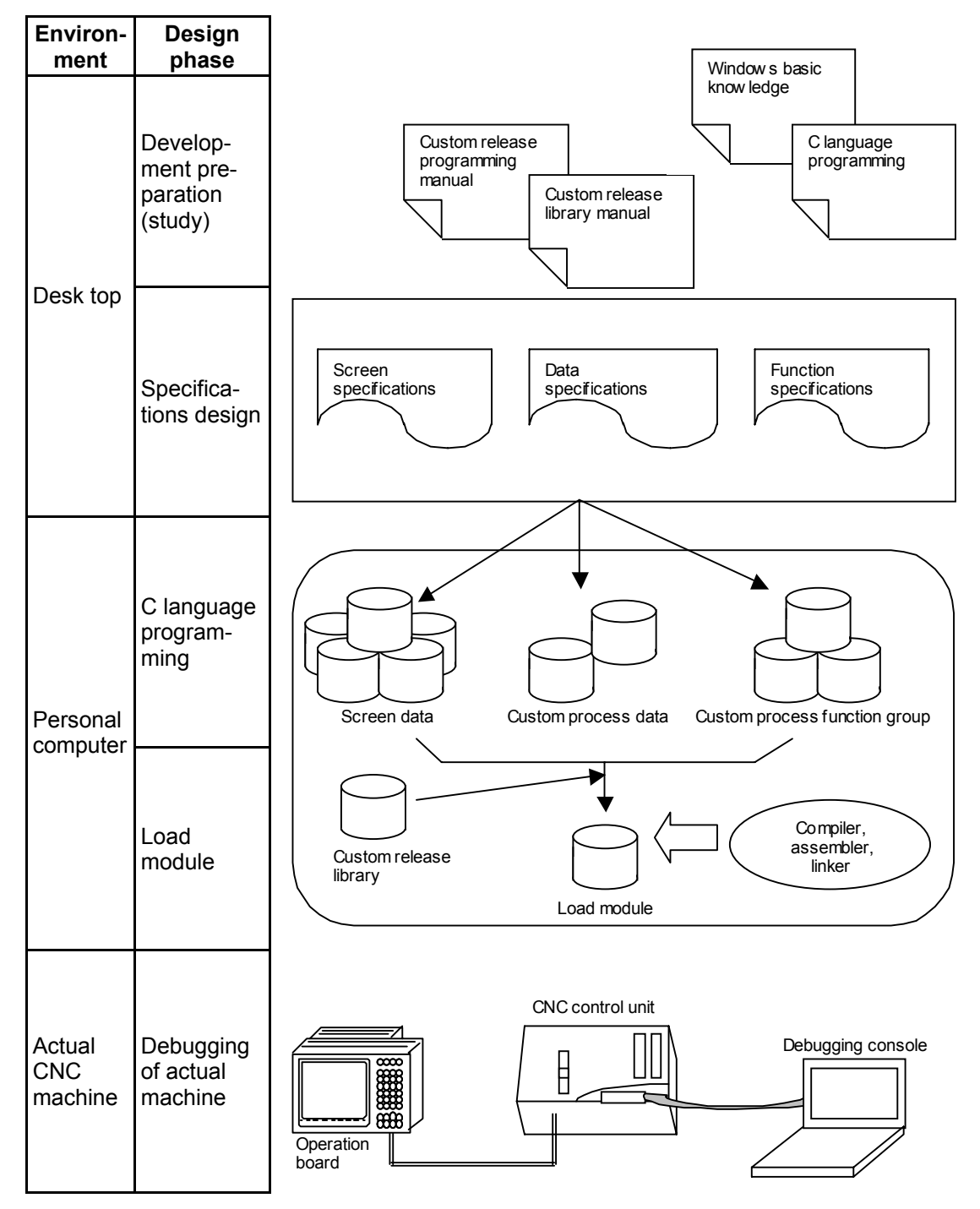

## 3.2 Outline of Development Procedure

#### (1) Preparation for development (only at first development)

Before developing a custom release function, it is necessary to understand the inner works of the custom release system, and to prepare a development environment, etc. An understanding of the OS (Windows), C language programming and compiler, etc., is required for software development, so study about these before starting.

#### (2) Design of specifications

The first step of development is to design the function specifications of the software (screen process, etc.) to be created. The items that should be considered for the screen specifications, etc., are as follow.

- Screen transition specifications
- Screen layout specifications
- Screen operation specifications
- Data specifications • External (PLC or macro program, etc.) interface specifications

#### (3) C language programming

The custom software processing section (function group) is programmed with C language using a text editor in the personal computer.

#### (4) Creation of load module

The C source file is complied and the load module (S-record format) is created using the "Green Hills Software, Inc. C Cross MIPS Compiler". The created load module is loaded into the CNC machine via RS-232C.

#### (5) Debugging of actual machine

The operation of the custom software is confirmed on the actual machine. If the debugging console is connected to the actual machine, simple debugging can be carried out using the debugger built into the CNC.

# 4. Memory Specifications

# 4.1 Custom Memory Specifications

| APLC usage area | ROM area    |            | DAM area    |
|-----------------|-------------|------------|-------------|
| Cassette type   | M60S Series | M60 Series | RAIVI di ed |
| HR415/HR455     | 512KB       | 1.0MB      | 512KB       |
| HR437/HR/477    | 512KB       | 1.5MB      | 512KB       |

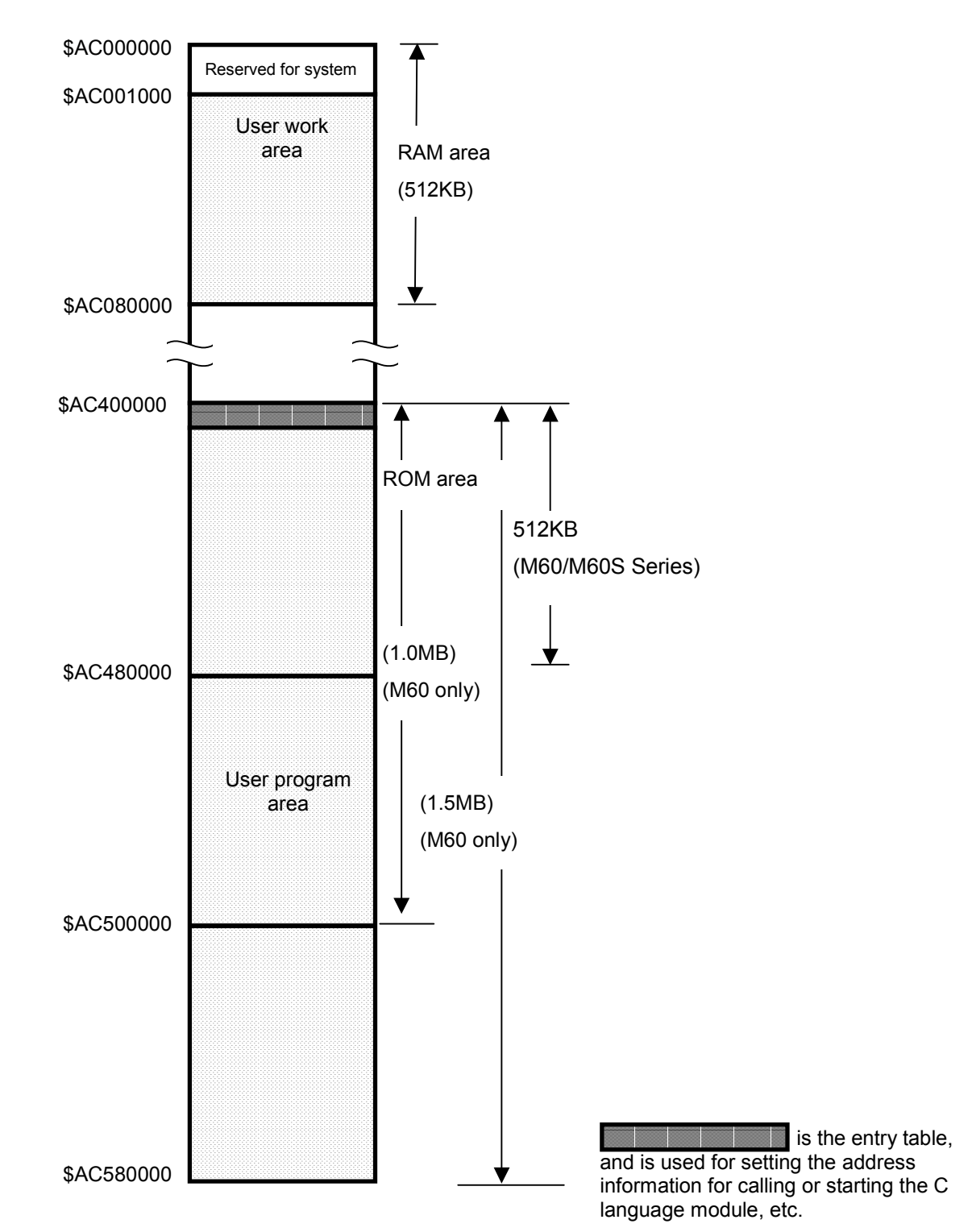

# 4.2 Configuration of Custom ROM Area

# 5. List of Custom Release Library Functions

The functions that can be used in the custom release program are as shown below. Refer to the "Custom Release (APLC) Library Manual (BNP-B2219)" for details on these functions.

## 5.1 Screen Display Function I/F

#### 5.1.1 Custom Screen Control Functions

| No. | Function name | Outline of function                                                            |
|-----|---------------|--------------------------------------------------------------------------------|
| 1   | p_ope()       | Function for controlling the transition of the custom screens                  |
| 2   | pcoini()      | Function for executing initialization of custom screen when power is turned ON |

#### 5.1.2 Display Request Functions

| No. | Fur  | nction name | Outline of function                         |
|-----|------|-------------|---------------------------------------------|
| 1   | enqu | uet()       | Function for requesting display             |
|     |      | TXTYPE      | Requests text/title data display            |
|     |      | CTTYPE      | Requests continuous text/title data display |
|     |      | NDTYPE      | Requests numeric data                       |
|     |      | CNTYPE      | Requests continuous numeric data            |
|     |      | VRATYPE     | VRAM direct change (type A)                 |
|     |      | VRBTYPE     | VRAM direct change (type B)                 |
|     |      | CLTYPE      | Requests deletion (line)                    |
|     |      | WLCTYPE     | Requests deletion (matrix)                  |
|     |      | INDTYPE     | Requests indirect display                   |

#### 5.1.3 Graphic Display Functions

| No. | Fur  | nction name | Outline of function                                                   |
|-----|------|-------------|-----------------------------------------------------------------------|
| 1   | gras | tart()      | Function for graphic drawing pre-process                              |
| 2   | gran | nask()      | Function for graphic mask control (Compatible with display mask)      |
| 3   | grac | lr()        | Function for graphic draw deletion (Compatible with all screen clear) |
| 4   | enqu | uet()       | Function for requesting display                                       |
|     |      | GLBCP       | Sets drawing start point                                              |
|     |      | GLBSLS      | Selects line type and plane                                           |
|     |      | GLBALIN     | Draws absolute value line                                             |
|     |      | GLBRLIN     | Draws relative value line                                             |
|     |      | GLBRPLN     | Draws continuous multi-line                                           |
|     |      | GLBCRCL     | Draws circle                                                          |
|     |      | GLBAARC     | Draws absolute value arc                                              |
|     |      | GLBAMLN     | Draws non-continuous multi-line                                       |
|     |      | GLBAMAR     | Draws non-continuous arc                                              |
| 5   | grae | nd()        | Function for graphic drawing post-process                             |

| No. | Function name | Outline of function              |
|-----|---------------|----------------------------------|
| 1   | dspend()      | Checks display end               |
| 2   | smenhi()      | Highlights menu                  |
| 3   | smenud()      | Displays menu (TXDATA)           |
| 4   | squrst()      | Resets display request           |
| 5   | texers()      | Erases text screen               |
| 6   | ikeyset()     | Reads setting area control data  |
| 7   | ocurini()     | Sets cursor position data        |
| 8   | omakkcb()     | Sets setting area control data   |
| 9   | ostclr()      | Clears setting area buffer       |
| 10  | setdisp()     | Displays setting area title data |
| 11  | skey()        | Controls the setting area data   |
| 12  | cursor()      | Cursor control                   |
| 13  | scrst40()     | Sets 40-character mode screen    |
| 14  | scrst80()     | Sets 80-character mode screen    |

# 5.1.4 Screen Display Auxiliary Functions

#### 5.2 DDB I/F

#### 5.2.1 CNC Data Read/Write Functions

| No. | Function name | Outline of function                                           |  |  |
|-----|---------------|---------------------------------------------------------------|--|--|
| 1   | ddbrd()       | Reads CNC data                                                |  |  |
|     | ddbwt()       | Writes CNC data                                               |  |  |
| 2   | smkonb()      | Reads O, N, B data (Compatible with system 1)                 |  |  |
| 3   | scaldr()      | Calendar function                                             |  |  |
| 4   | sgetmes()     | Message data read function (operation message, setting error) |  |  |
| 5   | oexsech()     | Operation search (Compatible with system 1)                   |  |  |
| 6   | ievarrd()     | Reads CNC variables (IEEE double)                             |  |  |
| 7   | ievarwt()     | Writes CNC variables (IEEE double)                            |  |  |
| 8   | ievarclear()  | Clears CNC variables                                          |  |  |

# 5.3 Machine Control I/F

## 5.3.1 PLC Device Access

| No. | Function name | Outline of function   |
|-----|---------------|-----------------------|
| 1   | set_□         | Sets the bit device   |
| 2   | rst_□         | Resets the bit device |
| 3   | tst_□         | Tests the bit device  |
| 4   | set_□         | Sets the word device  |
| 5   | tst_□         | Tests the word device |
| 6   | lset_□        | Sets the long device  |
| 7   | ltst_□        | Tests the long device |

## 5.3.2 PLC Device High-speed Access

| No. | Function name | Outline of function   |
|-----|---------------|-----------------------|
| 1   | melplcBset_□  | Sets the bit device   |
| 2   | melplcBrst_D  | Resets the bit device |
| 3   | melplcBtst_D  | Tests the bit device  |
| 4   | melplcWset_□  | Sets the word device  |
| 5   | melplcWtst_□  | Tests the word device |
| 6   | melplcLset_□  | Sets the long device  |
| 7   | melplcLtst_D  | Tests the long device |

## 5.4 File Release I/F

## 5.4.1 File Data Input/Output Functions

| No. | Function name | Outline of function                                                                           |  |  |
|-----|---------------|-----------------------------------------------------------------------------------------------|--|--|
| 1   | prmake()      | Registers machining program No.                                                               |  |  |
| 2   | prrena()      | Changes machining program No.                                                                 |  |  |
| 3   | prdele()      | Deletes machining program                                                                     |  |  |
| 4   | prdir()       | Machining program list                                                                        |  |  |
| 5   | prcmwt()      | Writes a comment                                                                              |  |  |
| 6   | prcmrd()      | Reads a comment                                                                               |  |  |
| 7   | plwrit()      | Writes one block of machining program                                                         |  |  |
| 8   | plread()      | Reads one block of machining program                                                          |  |  |
| 9   | plinst()      | Inserts one block in machining program                                                        |  |  |
| 10  | pldele()      | Deletes one block of machining program                                                        |  |  |
| 11  | plcunt()      | Counts No. of machining program blocks                                                        |  |  |
| 12  | plrunblk()    | Reads machining program being executed                                                        |  |  |
| 13  | prinfo()      | Reads machining program information<br>(No. of registered programs, No. of stored characters) |  |  |
| 14  | prunchk()     | Checks program being run                                                                      |  |  |

### 5.5 General Functions

#### 5.5.1 Data Conversion Functions

| No. | Function name | Outline of function                                                           |  |  |
|-----|---------------|-------------------------------------------------------------------------------|--|--|
| 1   | abtol()       | Converts binary character string into 32-bit numeric value                    |  |  |
| 2   | ahtol()       | Converts hexadecimal character string into 32-bit numeric value               |  |  |
| 3   | atobcd()      | Converts decimal character string into 32-bit BCD                             |  |  |
| 4   | atol()        | Converts decimal character string into 32-bit numeric value                   |  |  |
| 5   | atos()        | Converts decimal character string into 16-bit numeric value                   |  |  |
| 6   | dchtoa()      | Converts hexadecimal into a character string                                  |  |  |
| 7   | Itoa()        | Converts decimal into a character string                                      |  |  |
| 8   | ostrcmp()     | Compares two character strings                                                |  |  |
| 9   | satol()       | Converts decimal character string with decimal point into 32-bit numeric data |  |  |

II. Programming

# 1. Before Starting Programming

#### **1.1 Preparation for Development**

To develop the custom release system, the various hardware (development machine, etc.) and various software (C compiler, custom release library/tool) must be obtained and set up.

### 1.2 Installation of Compiler

The "Green Hills Software, Inc. C Cross MIPS Compiler" is used.

Refer to the "Green Hills Software, Inc. C Cross MIPS Compiler" installation procedures for details on the installation.

2.1 General Design Procedures

# 2. Designing the Specifications

#### 2.1 General Design Procedures

The custom screen is developed with the following procedure.

- (1) Determining the screen specifications
- (2) Determining the data specifications
- (3) Designing the specifications of the common functions
- (4) Creating the various M\_OPE data
- (5) Creating the M\_OPE screen display data
- (6) Creating the various M\_OPE functions
- (7) Creating the load module
- (8) Debugging

Steps (1) to (3), which are the specifications design level, will be described in the following section.

### 2.2 Determining the Screen Specifications

First decide what types of functions each screen is to have.

**Example)** Machine operation guidance display Machine information setting display Help screen when an alarm occurs

Once the functions are decided, consider how each is to be realized, and decide the screen transition system, screen configuration and screen operation specifications.

#### <Details of screen specifications>

| Screen name                      | The screen name is set with four alphanumeric characters.<br>This name is used when defining the screen data and screen<br>functions.         |
|----------------------------------|----------------------------------------------------------------------------------------------------|
| Screen layout                    | Decide where to lay what on the screen.                                                                                                    |
| Screen operation specifications  | Decide the key operation specifications. (Data setting method, etc.)                                                                          |
| Data specifications              | Clarify the data required for each screen.                                                                                                    |
|                                  | The data that acts as an interface with other screens and functions is maintained as common data.                                             |
| Screen transition specifications | Decide how each screen is to be selected with the menu keys.<br>These specifications are required when creating the screen decision<br>table. |
|                                  |                                                                                                    |

(Refer to the section "3.4 Screen Decision Table" in this chapter.)

2.3 Determining the Data Specifications

## 2.3 Determining the Data Specifications

The data specifications are determined with the following type of procedure.

- (1) Clarify the data required for each screen, and arrange the results.
- (2) Classify the data required for each screen unit and the commonly required data.
- (3) Classify each data that can be initialized when the power is turned ON (that should be initialized), and that cannot be initialized (parameters, etc.).
- (4) Arrange each data unit and create the data specifications.

The data specifications decided with the above procedure are described in the global variables definition file "mglobal.c".

(Refer to section "3.2 Creation of the Global Variables" in this chapter.)

#### 2.4 Designing the Specifications of Common Functions

Decide the common function specifications with the following type of procedure.

- (1) Clarify which functions are required on each screen.
- (2) Extract the functions that can be used commonly.
- (3) Reevaluate the extracted functions to find those that can be used as a common interface, and decide the common function specifications.

Of the common functions decided with the above procedure, the functions required when the screen is selected are described as selective functions in the selective function table "mseltb".

Example) Screen delete function, menu display function, etc.

(Refer to section "3.3 Selective Function Table" in this chapter.)

#### 2.5 Mechanism for Displaying Screen

The main function of the general C language is main(), but with the APLC screen release, the function  $p_ope()$  set in the entry table is the main function.

The function p\_ope() calls the M\_OPE function created by the user with the following type of procedure.

The process flow is shown on the following page.

2.5 Mechanism for Displaying Screen

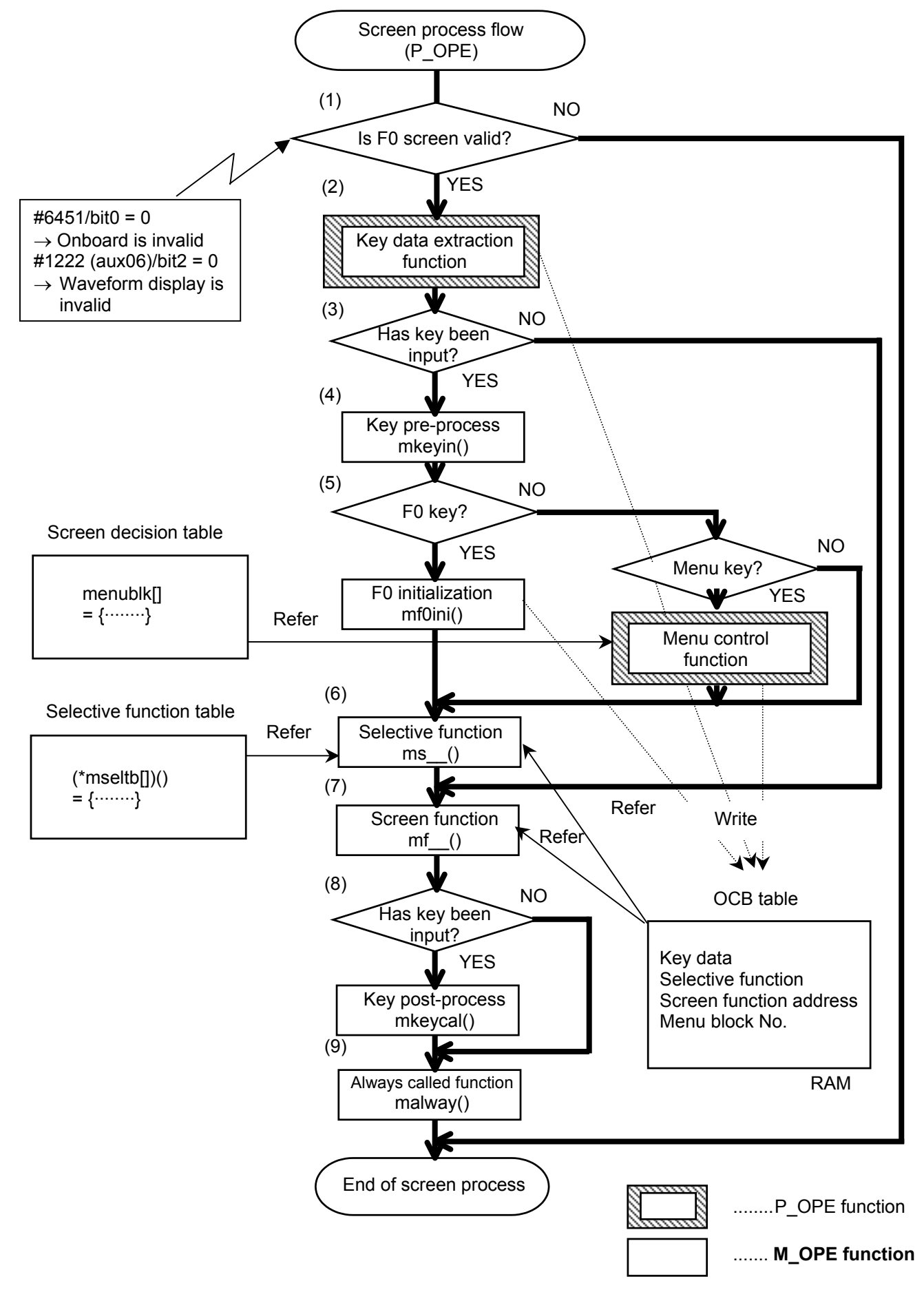

#### Explanation of screen process flow

The M\_OPE selective function or screen function is called by the P\_OPE according to the screen decision table when the screen is changed.

The actual screen setting and display are done using the various support functions (display request function enquet (), etc.) provided as libraries in the M\_OPE selective function or screen function.

- (1) Whether the F0 screen is valid or not is judged with the following condition.
  Bit 0 of the PLC parameter bit selection #6451 is OFF. (Refer to the section "5.2 Releasing the CNC Screen" for details on the bit selection screen.)
- (2) When the F0 screen is valid, the P\_OPE key data extract function is called, the input key data is extracted, and is set in the OCB table.
- (3) Whether a key was input or not is judged. If a key was input, steps (4) to (6) are executed.
- (4) When a key was input, the M\_OPE key input pre-process function mkeyin() is called unconditionally.
- (5) After that the key data is judged. If the F0 key was input, the M\_OPE F0 screen initialization function mf0ini() is called, and if a menu key was input, the P\_OPE menu control function is called. The OCB table selective function call flag and screen function address are set with these functions, but in the P\_OPE menu control function, this information is retrieved from the screen decision table (menublk).
- (6) The M\_OPE selective functions (ms\_\_) in the selective function table (mseltb) corresponding to the selective function call flag in the OCB table are called. The selective functions are called in order from the low-order bit of the selective function call flag.
- (7) Next, the M\_OPE screen function (mf\_\_) set in the OCB table screen function address is called regardless of whether a key is input or not.
- (8) When a key was input, the M\_OPE key input post-process function mkeycal() is called unconditionally.
- (9) Finally, the M\_OPE always called function malway() is called.
- \* When the basic specification parameter #1222 aux06 bit2 is ON (waveform display valid), the F0 release screen will not open even when the F0 key is pressed. However, the screen function (ms\_\_()) and always called function (malway()) will be called. Note that even if a key is input, P\_OPE will judge that data has not been input.

3.1 Creation of Entry Table

# 3. Creation of M\_OPE Data

The minimum required M\_OPE data for the APLC screen release is created. The required data is as follows.

| Туре                         | File name  | Variable name   |
|------------------------------|------------|-----------------|
| (1) Entry table              | entry. s   | table           |
| (2) Global variables         | mglobal. c | pcoptb          |
| (3) Selective function table | mseltb. c  | (*mseltb []) () |
| (4) Screen decision table    | menublk. c | menublk []      |

## **3.1 Creation of Entry Table**

File name: entry. s

The entry table is a table that acts as the interface between the CNC and APLC release software, and is positioned at the head of the APLC release software. The CNC can recognize and call the APLC release's initialize function, main function and PLC function from the entry table. The entry table is described in the assembler language, and differs slightly from the other C source programs. The configuration is shown below.

C language module head

| ID No. (Always set to 1.)        | Valid/invalid check data                                                                                                    |
|----------------------------------|----------------------------------------------------------------------------------------------------|
| No. of vectors                   | No. of system vectors (44) + No. of PLC function vectors                                                                                                    |
| Base process Initialize function | APLC initialize function address                                                                                                    |
| Base process Main function       | APLC main function address                                                                                                    |
|                                  |                                                                                                    |
|                                  |                                                                                                    |
|                                  |                                                                                                    |
|                                  |                                                                                                    |
|                                  |                                                                                                    |
| PLC function 1                   | PLC function in respect to ladder CALL P300                                                                                                    |
| PLC function 2                   | PLC function in respect to ladder CALL P301                                                                                                    |
| PLC function 3                   | PLC function in respect to ladder CALL P302                                                                                                    |
| PLC function 4                   | PLC function in respect to ladder CALL P303                                                                                                    |
|                                  | PLC function in respect to ladder CALL P511                                                                                                    |
|                                  | ID No. (Always set to 1.)<br>No. of vectors<br>Base process Initialize function<br>Base process Main function<br>PLC function 1<br>PLC function 2<br>PLC function 3<br>PLC function 4 |

3.1 Creation of Entry Table

```
Example of entry table coding
#*
                                                         **
          (MELDAS_M60 OPEN SYSTEM FOR CUSTOMER)
                                                         **
#* <NAME>
            Entry.s
                                                         **
#* <FUNCTION> entry vector table
                                                         **
#*
#* <CODED BY> MITSUBISHI ELECTRIC CORPORATION
                                                         **
#*
                                                         **
#* COPYRIGHT (C) 2001 MITSUBISHI ELECTRIC CORPORATION **
#* ALL RIGHTS RESERVED
# <Outline>
#
   Entry table data
#
    .globl pcoini
    .globl p_ope
    .data
    .text
    .ent table
    .globl table
table:
# System Vector
                              # ID No.
          .word
                 1
                              # Number of vectors
          .word 44
                              # (Number of system vectors (44) + number of user vectors)
          .word pcoini # P256 (Start address for base process task 1 initialization routine)
          .word p_ope # P257 (Start address for base process task 1 main routine)
          .word 0
                     # P258 (System reserved)
                              # P259 (System reserved)
          .word 0
            :
# Stack Information
          .word
                              # P296 (Base syori 1 stack address)
                0
          .word 0
                              # P297 (Base syori 1 stack size)
            •
# User Vector
          .word 0
                              # P300 (User functions corresponding to ladder's CALL P300) 45
                              # P301 (User functions corresponding to ladder's CALL P301) 46
          .word 0
          .word 0
                              # P302 (User functions corresponding to ladder's CALL P302) 47
          .word 0
                              # P303 (User functions corresponding to ladder's CALL P303) 48
          .word
                0
                              # P304 (User functions corresponding to ladder's CALL P304) 49
            :
            :
          .word 0
                              # P510
                              # P511
          .word 0
    .type
          table,@object
          table,.-table
    .size
    .align
          4
    .end
          table
```

Example of entry table (For APLC screen release)

3.2 Creation of the Global Variables

## 3.2 Creation of the Global Variables

File name: mglobal. c

The global variables are basically declared in this file. Always declare the global variables pcoptb used by the P\_OPE as shown below.

| #include | "o_type. h" |  |
|----------|-------------|--|
| #include | "pcoptb. h" |  |
| РСОРТВ р | coptb ;     |  |

These global variables are also called common variables. The interface information of the P\_OPE and M\_OPE required for controlling the screen are stored in here.

If a user's original global variable is declared, carry out data initialization (zero clear) adequately with the power-on-time initialize function mopeini() described later.

(The custom RAM area will be backed up even after the power is turned OFF.)

3.2 Creation of the Global Variables

\*/ \*/ \*/

## Example of global variable declaration coding

| /*********                                                                                               | *********     | ****************** | *************************************** | *****/         |
|----------------------------------------------------------------------------------------------------|---------------|--------------------|-----------------------------------------|----------------|
| /<br>/**                                                                                                 | (MELD         | AS_M60 OPEN        | SYSTEM FOR CUSTOMER)                    | **/            |
| /** <nami< td=""><td>E&gt;</td><td>mglobal.c</td><td></td><td>**/</td></nami<>                           | E>            | mglobal.c          |                                         | **/            |
| /** <fun0< td=""><td>CTION&gt;</td><td>mglobal data de</td><td>efine</td><td>**/</td></fun0<>            | CTION>        | mglobal data de    | efine                                   | **/            |
| /**                                                                                                    |               |                    |                                         | **/            |
| /** <codi< td=""><td>ED BY&gt;</td><td>MITSUBISHI E</td><td>LECTRIC CORPORATION</td><td>**/</td></codi<> | ED BY>        | MITSUBISHI E       | LECTRIC CORPORATION                     | **/            |
| /**<br>/** 000\/                                                                                         |               |                    |                                         | **/            |
|                                                                                                    | RIGHI (C      | 2001 MITSUB        | ISHI ELECTRIC CORPORATI                 | ON**/          |
| /^^ ALL RI                                                                                               |               | SERVED             | *****                                   | ^^/<br>******/ |
| /**                                                                                                    |               |                    |                                         | /              |
|                                                                                                    | lino>         |                    |                                         |                |
|                                                                                                    | rk aroa de    | finition file used | byuser                                  |                |
| */                                                                                                    |               |                    | by user                                 |                |
| ,<br>#include                                                                                            | "o type h     | "                  |                                         |                |
| #include                                                                                                 | "pcoptb.h     | "                  |                                         |                |
|                                                                                                    | p 0 0 p 10 11 |                    |                                         |                |
| /********                                                                                                | *******       | *********/         |                                         |                |
| /* Extern                                                                                                | al referen    | ce */              |                                         |                |
| **********                                                                                               | ********      | *********/         |                                         |                |
| /**/                                                                                                    |               |                    |                                         |                |
| PCOPTB                                                                                                   | pcoptb;       |                    | /* Work area used by                    | P_OPE          |
| char                                                                                                    | axis[3];      |                    | /* Work area used by                    | user           |
| long                                                                                                    | value[10      | 0];                | /* Work area used by                    | user           |

## 3.3 Selective Function Table mseltb []

File name: mseltb. c

Each time a key is pressed, a function registered in the selective function table is called according to the selective function call flag. The selective function call flag is set at the timing the F0 key and menu key are pressed.

Note that even when a function is registered in the selective function table, if the selective function call flag is set to 0 in the screen decision table (menublk), the selective function will not be called when the menu key is pressed.

If the selective function call flag is not set in the common variable pcobtb.ocb.mncflag with the mf0ini() function, the selective function will not be called when the  $\overline{F0}$  key is pressed.

#### Relation of the selective function data and the selective call flag

The selective function is assigned with bit correspondence.

An example of the selective function table in the sample program and the execution order is shown below.

extern mscrcl( ), msetcl( ), mendsp( ), menuhi( ), skey( ); extern declaration of M\_OPE selective function (Indicates that these functions exist in the other files.) long (\*mseltb[])() =M OPE selective function address table name (Must be (\*mseltb[])().) { M\_OPE (long (\*)())0L, /\* bit 0 \*/ (long (\*)())mscrcl, (long (\*)())msetcl, selective /\* bit 1 \*/ function. /\* bit 2 \*/ (long (\*)())mendsp, address /\* bit 3 \*/ (long (\*)())menuhl, (long (\*)())skey, /\* bit 4 \*/ /\* bit 5 \*/ (long (\*)())0L, /\* bit 6 \*/ (long (\*)())0L, Up to 16 M\_OPE /\* bit 7 \*/ /\* bit 8 \*/ (long (\*)())0L, selective functions (long (\*)())0L, can be registered. /\* bit 9 \*/ (long (\*)())0L, /\* bit10 \*/ (long (\*)())0L, /\* bit11 \*/ (long (\*)())0L, /\* bit12 \*/ (long (\*)())0L, /\* bit13 \*/ (long (\*)())0L, /\* bit14 \*/ (long (\*)())0L, /\* bit15 \*/ }; Bit No. corresponding to selective call flag.

If no M\_OPE selective function is assigned, 0 will be set.

3.3 Selective Function Table mseltb []

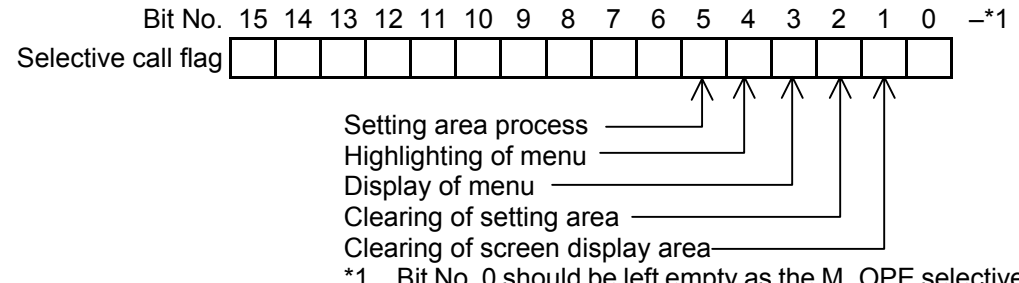

\*1 Bit No. 0 should be left empty as the M\_OPE selective function that should be executed first may be added.

#### Assignment to selective call flag

| M_OPE selective<br>function name | Function                        | Execution order |
|----------------------------------|---------------------------------|-----------------|
| mscrcl ()                        | Clears the screen display area. |                 |
| msetcl ()                        | Clears the setting area.        |                 |
| mendsp ()                        | Displays the menu area.         |                 |
| menuhi ( )                       | Highlights the menu.            | 5               |
| skey ( ) (Note)                  | Processes the setting area.     | ~               |

**Note)** skey() is a support function.

3.4 Screen Decision Table menublk []

#### 3.4 Screen Decision Table menublk []

File name: menublk. c

If screen functions are registered in this table, the P\_OPE can call the screen function. If the selective call flag is registered, the selective function can be called.

The feature of this table is that the screen transition method when the menu key is pressed can be easily determined by how the table is created.

The ideology is shown below.

|                   | Menu 1 | Menu 2 | Menu 3 | Menu 4 | Menu 5 | Selective call                 |
|-------------------|--------|--------|--------|--------|--------|--------------------------------|
| Menu<br>block No. |        |        |        |        | /      | flag (1)                       |
| 0                 |        |        |        |        |        | Screen function<br>address (2) |
|                   |        |        |        |        |        | NEXT                           |
|                   |        |        |        |        |        | Menu block No. (3)             |
|                   |        |        |        |        |        | Custom flag<br>(Not used) (4)  |
| 1                 |        |        |        |        |        |                                |
|                   |        |        |        |        |        |                                |
|                   |        |        |        |        |        |                                |
|                   |        |        |        |        |        |                                |
| 2                 |        |        |        |        |        |                                |
| •                 |        |        |        |        |        |                                |
| •                 |        |        |        |        |        |                                |
|                   |        |        |        |        |        |                                |
|                   |        |        |        |        |        |                                |

#### Image of screen decision table (When there are five menu keys)

(1) Selective call flag

Which selective function to call is defined. When set to 0, nothing will be called. Define this flag with a bit correspondence. (Refer to section "3.3 Selective Function Table" for details.)

- (2) Screen function address Set the screen function address.Input -1 here if a screen function is not to be called.
- (3) NEXT menu block No. This is used when the screen is nested by pressing menu key. Input -1 here when nesting is not carried out.
- (4) Custom flag This data is not used. Set it to 0.

3.4 Screen Decision Table menublk []

#### Relation of screen transition and screen decision table

An example of actual screen transition is described below. (Five menu keys)

Example 1) To change to other screen by pressing menu keys 1 to 5.

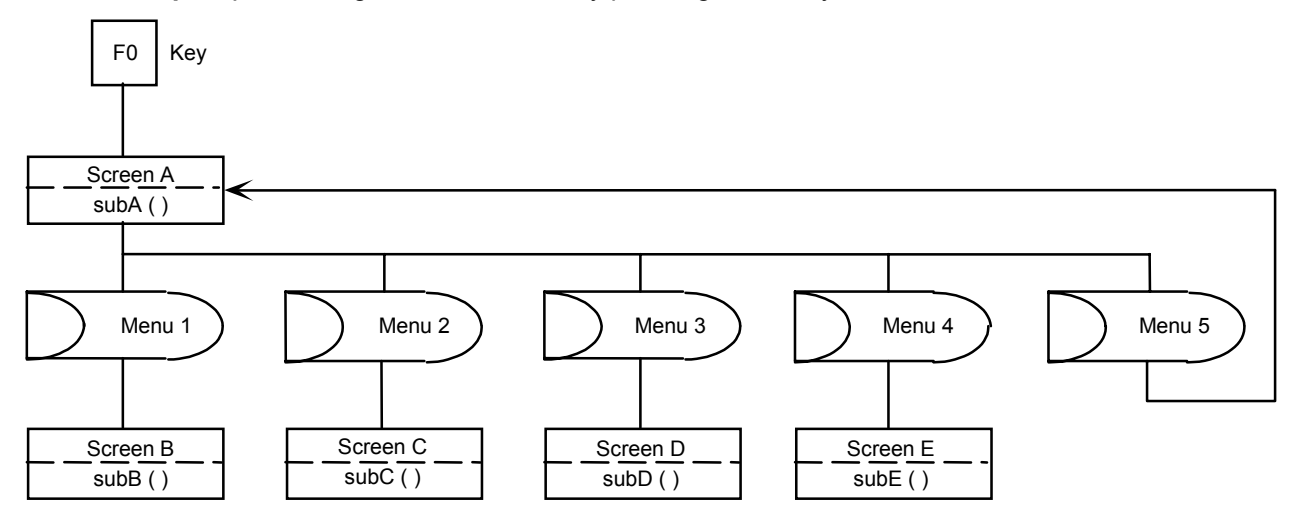

If the screens are to be changed as shown above, the screen decision table should be set as shown below.

subA( ) to subE( ) are the screen functions for each screen.

|   | 0    | 1    | 2    | 3    | 4    | _                                             |
|---|------|------|------|------|------|-----------------------------------------------|
|   | 0x3E | 0x3E | 0x3E | 0x3E | 0x3E | ← Selective call flag                         |
| 0 | subB | subC | subD | subE | subA | $\leftarrow \textit{Screen/function address}$ |
|   | -1   | -1   | -1   | -1   | 0    | $\leftarrow$ NEXT menu block No.              |
|   | 0    | 0    | 0    | 0    | 0    | ← Custom flag                                 |
|   | 0    | 0    | 0    | 0    | 0    |                                               |
| 1 | -1   | -1   | -1   | -1   | -1   |                                               |
|   | -1   | -1   | -1   | -1   | -1   |                                               |
|   | 0    | 0    | 0    | 0    | 0    |                                               |
|   | 0    | 0    | 0    | 0    | 0    |                                               |
| 2 | -1   | -1   | -1   | -1   | -1   |                                               |
|   | -1   | -1   | -1   | -1   | -1   |                                               |
|   | 0    | 0    | 0    | 0    | 0    |                                               |

Why screen A can be displayed when the FO key is pressed must be noted. This is because the address of subA() (function for displaying screen A) is registered as the screen function address in the F0 screen initialize function mf0ini() executed when the FO key is pressed.

As the NEXT menu block No. is set to 0, if menu key 1 is pressed after the F0 key is pressed, the subB() function will be executed, and screen B will display.
3.4 Screen Decision Table menublk []

#### When using CRT with five menu keys

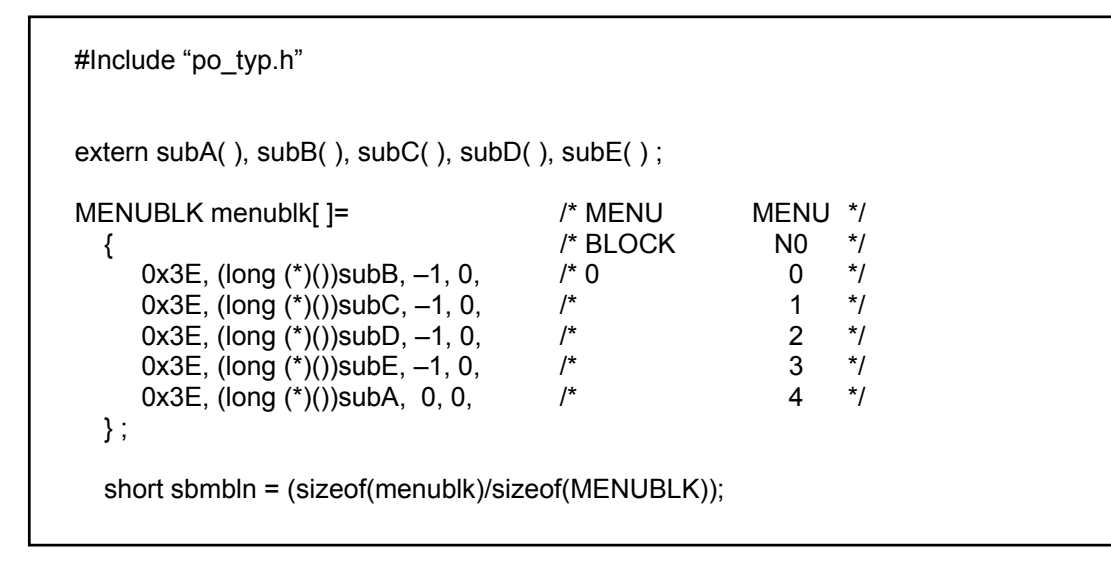

3.4 Screen Decision Table menublk []

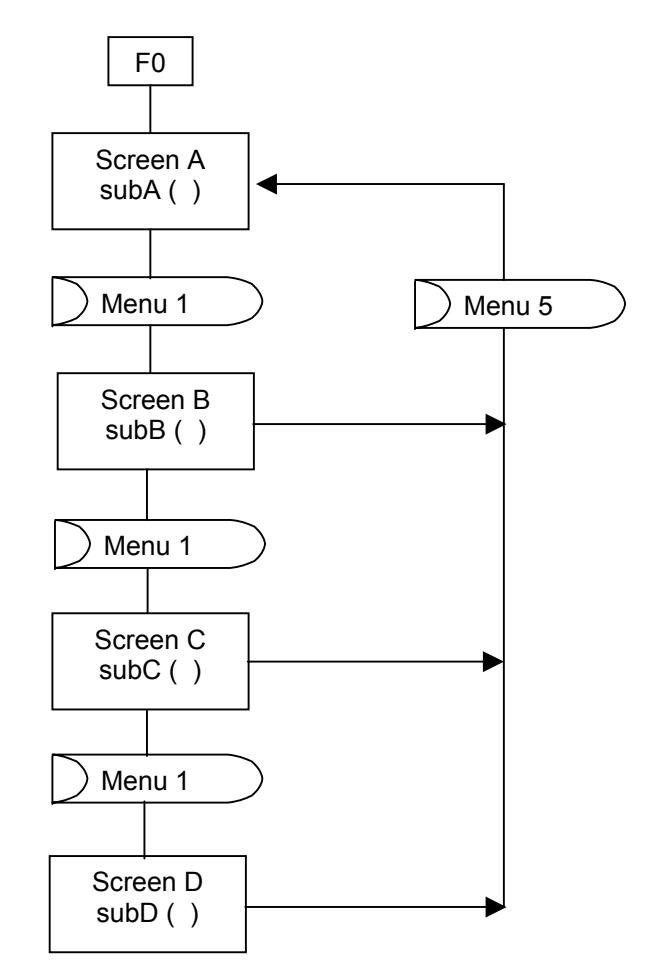

Example 2) When screen is nested by pressing menu key 1

The screen decision table for this type of screen transition is as shown below.

|   | 0    | 1  | 2  | 3  | 4    |
|---|------|----|----|----|------|
|   | 0x3E | 0  | 0  | 0  | 0    |
| 0 | subB | -1 | -1 | -1 | -1   |
|   | 1    | -1 | -1 | -1 | -1   |
|   | 0    | 0  | 0  | 0  | 0    |
|   | 0x3E | 0  | 0  | 0  | 0x3E |
| 1 | subC | -1 | -1 | -1 | subA |
|   | 2    | -1 | –1 | -1 | 0    |
|   | 0    | 0  | 0  | 0  | 0    |
|   | 0x3E | 0  | 0  | 0  | 0x3E |
| 2 | subD | -1 | -1 | -1 | subA |
|   | 3    | -1 | -1 | -1 | 0    |
|   | 0    | 0  | 0  | 0  | 0    |
|   | 0    | 0  | 0  | 0  | 0x3E |
| 3 | -1   | -1 | -1 | -1 | subA |
|   | -1   | -1 | -1 | -1 | 0    |
|   | 0    | 0  | 0  | 0  | 0    |

3.4 Screen Decision Table menublk []

## When using CRT with five menu keys

#include "po\_typ.h"

extern subA( ), subB( ), subC( ), subD( );

| MENUBLK menublk[]=                                                                                                    | /* MENU<br>/* BLOCK          |                       | */<br>*/                  |
|----------------------------------------------------------------------------------------------------|------------------------------|-----------------------|---------------------------|
| 0x3E, (long (*)())subB, 1, 0,<br>0, (long (*)())-1, -1, 0,<br>0, (long (*)())-1, -1, 0,<br>0, (long (*)())-1, -1, 0,<br>0, (long (*)())-1, -1, 0,        | /* 0<br>/*<br>/*<br>/*<br>/* | 0<br>1<br>2<br>3<br>4 | ,<br>*/<br>*/<br>*/<br>*/ |
| 0x3E, (long (*)())subC, 2, 0,<br>0, (long (*)())-1, -1, 0,<br>0, (long (*)())-1, -1, 0,<br>0, (long (*)())-1, -1, 0,<br>0x3E, (long (*)())subA, 0, 0,    | /* 1<br>/*<br>/*<br>/*       | 0<br>1<br>2<br>3<br>4 | */<br>*/<br>*/<br>*/      |
| 0x3E, (long (*)())subD, 3, 0,<br>0, (long (*)())-1, -1, 0,<br>0, (long (*)())-1, -1, 0,<br>0, (long (*)())-1, -1, 0,<br>0x3E, (long (*)())subA, 0, 0,    | /* 2<br>/*<br>/*<br>/*<br>/* | 0<br>1<br>2<br>3<br>4 | */<br>*/<br>*/<br>*/      |
| 0, (long (*)())-1, -1, 0,<br>0, (long (*)())-1, -1, 0,<br>0, (long (*)())-1, -1, 0,<br>0, (long (*)())-1, -1, 0,<br>0, 3E, (long (*)())subA, 0, 0,<br>}; | /* 3<br>/*<br>/*<br>/*<br>/* | 0<br>1<br>2<br>3<br>4 | */<br>*/<br>*/<br>*/      |
| short sbmbln = (sizeof(menublk)/siz                                                                                                    | zeof(MENUBL                  | K));                  |                           |

## 3.5 Common Variables

The common variables used to exchange data between P\_OPE  $\Leftrightarrow$  M\_OPE  $\Leftrightarrow$  support functions are listed below.

| typedef struct |       |                         | /* Operation Control Block table                 | */       |
|----------------|-------|-------------------------|--------------------------------------------------|----------|
| ι              | lona  | scrnumb:                | /* CNC screen number                             | */       |
|                | lona  | (*mnfuncp)():           | /* Screen function address                       | */       |
| unsianed       | short | mncflag:                | /* Selective call flag                           | */       |
| 0              | short | mnblno;                 | /* NEXT menu block number                        | */       |
|                | char  | int typ;                | /* Input key type                                | */       |
|                | char  | int_key;                | /* Input key code                                | */       |
|                | char  | setmode;                | /* Setting mode                                  | */       |
|                |       |                         | /* 0: Ādd                                        | */       |
|                |       |                         | /* 1: Insert                                     | */       |
|                |       |                         | /* 2: Replace                                    | */       |
|                | char  | scr_if ;                | /* screen transition infomation                  | */       |
|                | short | menuno;                 | /* master screen menu number                     | */       |
|                | char  | funcno;                 | /* master screen function number                 | */       |
|                | char  | pageno;                 | /* master screen page number                     | */       |
|                | short | subblk;                 | /* sub menu block number                         | */       |
|                | char  | submen;                 | /* sub menu number                               | */       |
|                | char  | subflg;                 | /* next sub screen flag                          | */       |
|                | char  | modflg;                 | /* 40-character or 80-character mode flag        | */       |
| unsigned       | char  | pcount;                 | /* p_ope call counter                            | */       |
| unsigned       | short | posts1;                 | /^ p_ope control status                          | ^/<br>*/ |
|                | long  | SCIDACK;                | /* screen back number (Master)                   | ^/<br>*/ |
| unsigned       | snort | cstmilg;                | /* sub screen table free data                    | "/<br>*/ |
| unsigned       | Short | screng;                 | /* screen change hag                             | ~/<br>*/ |
|                |       |                         |                                                  | /<br>*/  |
|                |       |                         | / . ON clidinge<br>/* hitE: OEE sub monu back up | /<br>*/  |
|                |       |                         | / DILF . OFF Sub-menu back up                    | /<br>*/  |
|                | char  | ochdmy1[12]             |                                                  | /<br>*/  |
|                | short | toflag:                 | /* trace & check flag memo                       | */       |
|                | char  | initfla:                | /* init flag                                     | */       |
|                | char  | ochdmv2[13]             | /* dummy                                         | */       |
|                | char  | ocbdumv[192]            | /* dummy                                         | */       |
|                | citat | 5556611J[10 <b>2</b> ], | , additing                                       | ,        |

}OCB;

| typedef stru | ct                     | /* Setting area buffer table                        | */       |
|--------------|------------------------|-----------------------------------------------------|----------|
| ۱<br>char    | dvar0[32] <sup>.</sup> | /* setting area #0 (ASCII)                          | */       |
| char         | dvar1[32];             | /* setting area #1 (ASCII)                          | */       |
| char         | dvar2[32];             | /* setting area #2 (ASCII)                          | */       |
| char         | dvar3[32];             | /* setting area #3 (ASCII)                          | */       |
| char         | dvar4[32];             | /* setting area #4 (ASCII)                          | */       |
| char         | dvar5[32];             | /* setting area #5 (ASCII)                          | */       |
| char         | dvar6[32];             | /* setting area #6 (ASCII)                          | */       |
| char         | dvar7[32];             | /* setting area #7 (ASCII)                          | */       |
| char         | dvar8[32];             | /* setting area #8 (ASCII)                          | */       |
| char         | dvar9[32];             | /* setting area #9 (ASCII)                          | */       |
| char         | dvar10[32];            | /* setting area #10(ASCII)                          | */       |
| char         | dvar11[32];            | /* setting area #11(ASCII)                          | */       |
| char         | dvar12[32];            | /* setting area #12(ASCII)                          | */       |
| char         | dvar13[32];            | /* setting area #13(ASCII)                          | */       |
| char         | dvar14[32];            | /* setting area #14(ASCII)                          | */       |
| char         | dvar15[32];            | /* setting area #15(ASCII)                          | */       |
| char         | dvar16[32];            | /* setting area #16(ASCII)                          | */       |
| char         | dvar17[32];            | /* setting area #17(ASCII)                          | */       |
| char         | dvar18[32];            | /* setting area #18(ASCII)                          | */       |
| char         | dvar19[32];            | /* setting area #19(ASCII)                          | */       |
| char         | dvar20[32];            | /* setting area #20(ASCII)                          | */       |
| char         | dvar21[32];            | /* setting area #21(ASCII)                          | */       |
| char         | dvar22[32];            | /* setting area #22(ASCII)                          | */       |
| char         | dvar23[32];            | /* setting area #23(ASCII)                          | */       |
| char         | dvar24[32];            | /* setting area #24(ASCII)                          | */       |
| char         | dvar25[32];            | /* setting area #25(ASCII)                          | */       |
| char         | dvar26[32];            | /* setting area #26(ASCII)                          | */       |
| char         | dvar2/[32];            | /* setting area #27(ASCII)                          | */       |
| char         | dvar28[32];            | /* setting area #28(ASCII)                          | "/<br>*/ |
| char         | dvar29[32];            | /* setting area #29(ASCII)                          | "/<br>*/ |
| char         | dvar30[32];            | /* setting area #30(ASCII)                          | "/<br>*/ |
|              | uvars r[sz],           | / setting area #st(ASCII)                           | 1        |
| }SETTEI;     |                        |                                                     |          |
| typedef stru | ct                     | /* Setting area information table                   | */       |
| char         | set num:               | /* Number of setting areas                          | */       |
| char         | cur typ;               | /* cursor type                                      | */       |
| short        | set bit;               | /* Setting area character present flag (#0 to #15)  | */       |
| short        | cursor;                | /* Cursor 1 position                                | */       |
| short        | cursor2;               | /* Cursor 2 position (not used)                     | */       |
| TXDATA       | *set ptr;              | /* Setting area title TXDATA pointer                | */       |
| char         | kcbdmy1[4];            | /* dummy                                            | */       |
| TXDATA       | *setbptr[32];          | /* Setting area text TXDATA pointer                 | */       |
| short        | set_bit2;              | /* Setting area character present flag (#16 to #31) | */       |
| char         | dsp_typ;               | /* TXDATA/LXDATA display type */                    |          |
|              | •                      | /* 1 : LXDATA                                       | */       |
|              |                        | /* 0xff : TXDATA                                    | */       |
| char         | set_dmy;               | /*                                                  | */       |
| char         | kcbdmy2[12];           | /* dummy                                            | */       |
| }KCBTBLR;    |                        |                                                     |          |

| typedef                                                                                                    | struct                                                                                                    | /* system reserve                                                                                                    | */                         |                    |
|----------------------------------------------------------------------------------------------------|----------------------------------------------------------------------------------------------------|----------------------------------------------------------------------------------------------------|----------------------------|--------------------|
| unsigned<br>unsigned<br>unsigned<br>}SKEY2;                                                                                         | char set;<br>char mode;<br>short cur1;<br>short cur2;<br>short tabno;                                                       | /*<br>/*<br>/*<br>/*                                                                                                    | */<br>*/<br>*/<br>*/       |                    |
| typedef struc                                                                                                    | ct                                                                                                    | /* graphic data                                                                                                    | */                         |                    |
| long<br>long<br>char<br>}GRADAT;                                                                                                    | clrdat[5];<br>maskpln;<br>gradmy[16];                                                                                       | /* clear data<br>/* mask plane data<br>/* dummy                                                                                                    | */<br>*/<br>*/             |                    |
| typedef struc                                                                                                    | ct                                                                                                    | /* CNC infomation table                                                                                                    | */                         |                    |
| <pre>{     char     char     short     char     char     char     char     char     char     char     char     short }NCINFO;</pre> | nctype;<br>sys_max;<br>ava_sys;<br>menu_no;<br>sys_no;<br>cdummy1[10];<br>ax_max[16];<br>cdummy2[224];                      | /* bit0: (on) lathe, (off) machining<br>/* The largest system number currently controlled<br>/* available system no. (BIT)<br>/* menu max no.<br>/* Max. number of systems to be controlled.<br>/* char size dummy<br>/* axis max no. / system<br>/* char size dummy | */<br>*/<br>*/<br>*/<br>*/ | Used by the system |
| typedef struc                                                                                                    | ct                                                                                                    | /* sub screen data back up                                                                                                    | */                         |                    |
| short<br>char<br>char<br>}BACKUP;                                                                                                   | psubbno;<br>psubmno;<br>psubdmy;                                                                                            | /* sub screen menu block no.<br>/* sub screen menu no.<br>/* dummy                                                                                                    | */<br>*/<br>*/             |                    |
| typedef struc                                                                                                    | ct                                                                                                    |                                                                                                    |                            |                    |
| OCB<br>SETTEI<br>KCBTBLF<br>SKEY2<br>char<br>GRADAT<br>NCINFO<br>BACKUP<br>long<br>char<br>}PCOPTB;                                 | ocb;<br>settei;<br>Rkcbtblr;<br>d_type;<br>pcodmy1[48];<br>gradat;<br>ncinfo;<br>backup[BKUP];<br>*brnkpt;<br>pcodmy2[124]; | /* pc_ope control block<br>/* settei bu ASCII buff<br>/* current kcb table<br>/* skey2 work area<br>/* dummy<br>/* graphic data<br>/* parametar memo table<br>/* backup screen information<br>/* brink data pointer<br>/* dummy                                      | */<br>*/<br>*/<br>*/<br>*/ |                    |

Set as shown below when using the common variables with M\_OPE functions.

|                     | <pre>#include "o_type.h" #include "o_type.h" #include "pcoptb.h"</pre> | e declaration.<br>non variable symbol is declared as pcoptb.h.<br>_type.h first.        |
|---------------------|------------------------------------------------------------------------|-----------------------------------------------------------------------------------------|
|                     | extern PCOPTB pcoptb; Declare tl                                       | ne common variable pcoptb.                                                              |
|                     | m_ope()                                                                |                                                                                         |
| Example of<br>M_OPE | t<br>register char key;<br>register short cursor1;                     |                                                                                         |
| functions           | key= <u>pcoptb.ocb.</u> int_key;                                       | When using the OCB table symbol, always set pcoptb.ocb first.                           |
|                     | buff= <u>&amp;pcoptb.settei.</u> dvar0[0];                             | When using the setting area buffer, always set pcoptb.settei first.                     |
|                     | cursor1= <u>pcoptb.kcbtblr</u> .cursor;                                | When using the setting area control information symbol always set pcoptb.kcbtblr first. |
|                     | ( )                                                                    |                                                                                         |

The details of the data are explained below. Data that is not explained is used by the system.

## 3.5.1 OCB Table (pcoptb.ocb.xxxx)

| scrnumb            | CNC screen No.<br>This is always required for the M-OPE function display request.<br><b>Example)</b> enque (pcoptb.ocb.scrnumb, TXTYPE, 0, abcd);                                                                                                    |
|--------------------|----------------------------------------------------------------------------------------------------|
| (*mnfuncp)()       | Screen/function address<br>During P_OPE function menu control, the M_OPE screen/function address is<br>extracted from the screen/function decision table and set according to the current<br>menu block No. and pressed menu No.<br>The M_OPE screen/function is called according to this address.                                                                                                    |
| mncflg             | Selective call flag<br>During P_OPE function menu control, the selective call flag is extracted from the<br>screen/function decision table and set according to the current menu block No. and<br>pressed menu No. The M_OPE selection function is executed according to this<br>selective call flag.<br>After the menu key is pressed, if the M_OPE selective function is not to be executed<br>until the menu key is pressed again, turn the M_OPE selective call flag OFF in the<br>M_OPE selective function. |
| mnblno             | Menu block No.<br>The menu control and menu display can be executed with the current menu block No.<br>using this data.<br>When changing the menu block, the NEXT menu block No. in the screen/function<br>decision table is set to the next menu block.                                                                                                    |
| Int_typ<br>Int_key | Start key type<br>Start key code<br>The key type and key code extracted with the P_OPE function key data is set.<br>If there is no key data, 0 (null character) is set.                                                                                                    |

| Key type (int_typ) |            | Key cord (int_key) |            |  |
|--------------------|------------|--------------------|------------|--|
| Кеу                | Macro name | Кеу                | Macro name |  |
| Function key       | FUNCT      | Function key 1     | FUNC1      |  |
|                    |            | Function key 2     | FUNC2      |  |
|                    |            | Function key 3     | FUNC3      |  |
|                    |            | Function key 4     | FUNC4      |  |
|                    |            | Function key 5     | FUNC5      |  |
|                    |            | to                 | to         |  |
|                    |            | Function key 20    | FUNC20     |  |
| Menu key           | MENUT      | Menu key 1         | MENU 1     |  |
|                    |            | Menu key 2         | MENU 2     |  |
|                    |            | Menu key 3         | MENU 3     |  |
|                    |            | Menu key 4         | MENU 4     |  |
|                    |            | Menu key 5         | MENU5      |  |
| Previous page key  | PPAGET     |                    |            |  |
| Next page key      | NPAGET     |                    |            |  |

3.5 Common Variables

| Key type                           | e (int_typ) | Key code                                                                                                    | (int_key)                                                                       |
|------------------------------------|-------------|----------------------------------------------------------------------------------------------------|---------------------------------------------------------------------------------|
| Кеу                                | Macro name  | Кеу                                                                                                    | Macro name                                                                      |
| Cursor movement keys               | CURSRT      | $\uparrow$                                                                                                    | UP                                                                              |
|                                    |             | $(\downarrow)$                                                                                                    | DOWN                                                                            |
|                                    |             | ←                                                                                                    | LEFT                                                                            |
|                                    |             | $\overline{\rightarrow}$                                                                                                    | RIGHT                                                                           |
| Tab key                            | TABT        |                                                                                                    | BTAB<br>TAB                                                                     |
| Data key<br>(Alphanumeric, symbol) | DATAT       | $ \begin{array}{c c} A & B & C & D & E \\ \hline F & G & H & L & M \\ \hline N & O & P & Q & R \\ \hline S & T & U & V & W \\ \hline S & T & U & V & W \\ \hline \left( \begin{array}{c} \\ \\ \\ \\ \\ \end{array}\right) & \frac{X}{I} & \frac{Y}{J} & \frac{Z}{K} \\ \hline \\ \hline X & / & + & \frac{=}{S} \\ \hline \\ \hline \end{array} \\ \hline \begin{array}{c} \\ 7 & 8 & 9 \\ \hline \\ \hline \\ 7 & 8 & 9 \\ \hline \\ 4 & 5 & 6 \\ \hline \\ 1 & 2 & 3 \\ \hline \\ \hline \end{array} \\ \hline \end{array} $ | There is no particular<br>macro name.<br>ASCII code is set for the<br>key code. |
| SP                                 | BLANKT      |                                                                                                    |                                                                                 |
| INPUT                              | DATAET      |                                                                                                    |                                                                                 |
| CAN                                | CLEART      |                                                                                                    |                                                                                 |
| DELETE                             | DTDELT      |                                                                                                    |                                                                                 |
| INSERT                             | DTINST      |                                                                                                    |                                                                                 |
| С•В                                | CBLOCKT     |                                                                                                    |                                                                                 |

Include i\_def.h when using the symbols above.

|         | 3. Creation of M_OPE Data                                                                                                    |
|---------|----------------------------------------------------------------------------------------------------|
|         | 3.5 Common Variables                                                                                                    |
|         |                                                                                                    |
| setmode | Setting mode<br>This global variable is used with the setting area process support function skey ().<br>This instructs whether to 0: Add, 1: Insert or 2: Replace the input key data in the setting<br>area buffer.<br>The setting mode is changed using the cursor or by pressing the "INSERT" key<br>corresponding to the setting area text. |
| menuno  | Menu No.<br>The pressed menu No. is set.<br>The menu No. is set with the P_OPE function menu control.<br>When MENU1 is pressed 0<br>When MENU2 is pressed 1<br>When MENU5 is pressed 4                                                                                                    |
|         | When MENU5 is pressed 4                                                                                                    |

### 3.5.2 Setting Area Buffer (pcoptb.settei.xxxx)

-

32-byte sequences between dvar0[32] and dvar31[32] can be used for the setting area buffer. Thus, up to 32 setting areas, each having 31 characters, can be created in one screen. To create the following type of setting area, designate the variable pointers from the left as shown below.

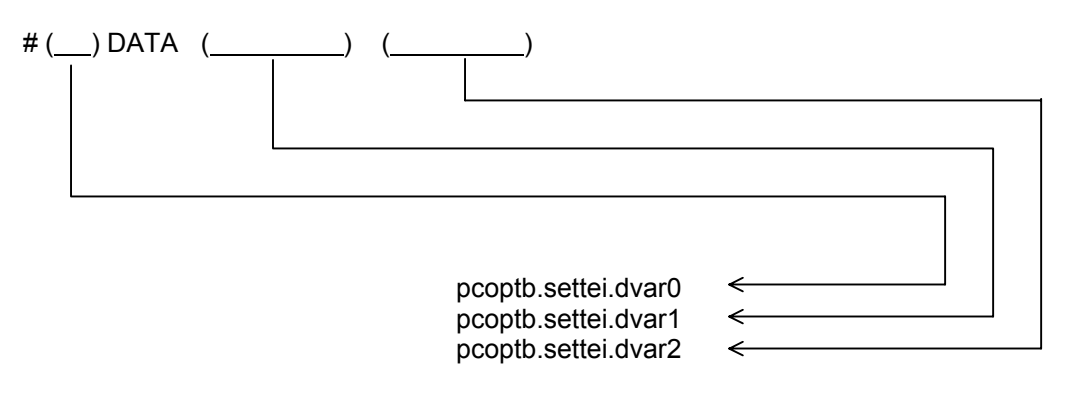

# 3.5.3 Setting Area Control Information (pcoptb.kcbtblr.xxxx)

| set_num | Number of setting areas<br>This is used when the support function processes the setting area.<br>The number of setting areas is set with the support function omakkcb().<br>Set so that omakkcb() is called for the screen display when the menu is pressed with the<br>M_OPE screen/function.                                                                                                    |
|---------|----------------------------------------------------------------------------------------------------|
| cur_typ | Not used                                                                                                    |
| set_bit | Setting character present flag (#0 to #15)<br>If there is data in the setting area buffer when the "INPUT" key is pressed, the flag<br>corresponding to the setting area will be turned ON by the support function skey().                                                                                                    |
|         | Setting area buffer       15       14       13       12       11       10       9       8       7       6       5       4       3       2       1       0         d                                                                                                    |
| cursor  | Cursor 1 position<br>This is used when the support function processes the setting area.<br>Set the cursor position to be displayed in the setting area.<br>Set the last position of the setting area designated with the support function ocurini().<br>The cursor position can be moved and displayed with the support function skey() when<br>$\bigcirc \bigcirc \bigcirc \bigcirc \bigcirc$ are pressed. |
| cursor2 | Not used                                                                                                    |
| set_ptr | Setting area title TXDATA pointer<br>This is used when the support function processes the setting area.<br>The setting area title TXDATA pointer is set with the support function omakkcb().<br>Set so that omakkcb() is called for the screen display when the menu is pressed with the<br>M_OPE screen/function.                                                                                          |
| setbptr | Setting area text TXDATA pointer<br>This is used when the support function processes the setting area.<br>The setting area text TXDATA pointer is set with the support function omakkcb().<br>Set so that omakkcb() is called for the screen display when the menu is pressed with the<br>M_OPE screen/function.                                                                                            |

| 3. Creation of M_OPE Data |
|---------------------------|
| 3.5 Common Variables      |

set\_bit2 Setting character present flag (#16 to #31) If there is data in the setting area buffer when the "INPUT" key is pressed, the flag corresponding to the setting area will be turned ON by the support function skey().

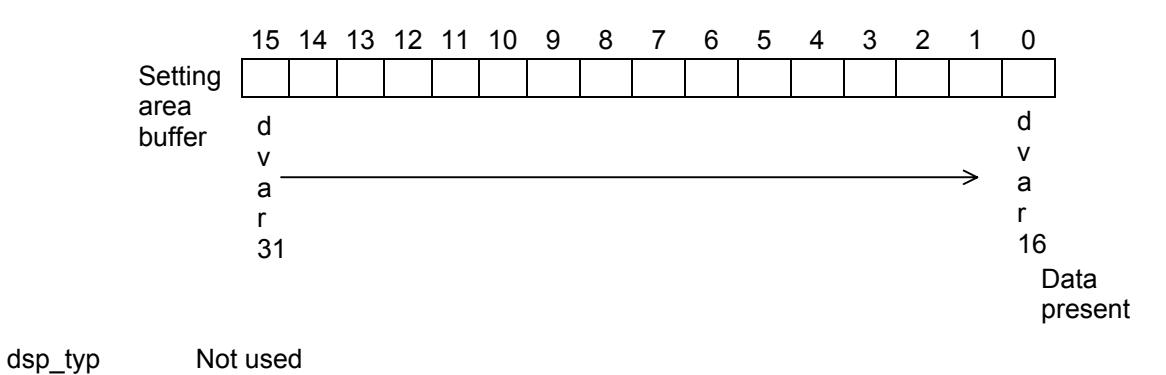

# 4. Creation of M\_OPE Functions

The minimum required M\_OPE functions for the APLC screen release are created. The required functions are as shown below.

| Туре                                  | File name   | Function name |
|---------------------------------------|-------------|---------------|
| (1) Power-on-time initialize function | mopeini. c  | mopeini ()    |
| (2) F0 key initialize function        | mf0ini. c   | mf0ini ()     |
| (3) Key input pre-process function    | mkeyin. c   | mkeyin ()     |
| (4) Selective function                | ms <u> </u> | ms ()         |
| (5) Screen function                   | mf <u> </u> | mf ()         |
| (6) Key input post-process function   | mkeycal. c  | mkeycal ()    |
| (7) Always called function            | malway. c   | malway ()     |
| (8) PLC functions                     | mp c        | mp ()         |

Refer to section "2.5 Mechanism for Displaying Screen" for details on the timing that each function is called out.

The names of the (1), (2), (3), (6) and (7) functions must be as described due to manner that they are called out from the P\_OPE function. If set to other names, an error could occur at the link up.

### 4.1 Power-on-time Initialize Function mopeini ()

File name: mopeini. c

This function is called only when the power is turned ON. The global variables declared by the user are carried out initialization, etc. with this function.

```
extern char
                    a,b,c,d;
extern short
                     axis[3];
                     value[100];
extern long
mopeini()
{
    short no;
    for (no = 0 ; no < 100 ; no++)
    {
            value [no] = 0L;
    }
    for (no = 0 ; no < 3 ; no++)
    {
            axis [no] = 0;
    }
    a = b = c = d = 0;
}
```

(Note 1) Do not use support functions in the power-on-time initialize function.

4.2 F0 Key Screen Initialize Function mf0ini ()

## 4.2 F0 Key Screen Initialize Function mf0ini ()

File name: mf0ini. c

This function is called when the  $\boxed{F0}$  key is pressed.

```
Always initialize the following common variables <sup>(Note 1)</sup> in this function.
pcoptb. ocb. mnfuncp. = Screen function address
pcoptb. ocb. mncflag. = Selective function call flag
pcoptb. ocb. mnblno. = Menu block No.
```

```
#include "o_type.h"
#include "pcoptb.h"
cextern PCOPTB pcopbt;
extern sfinit();

f
mf0ini()
{
pcoptb.ocb.mnfuncp = (long (*)())sfinit; ---- Title screen function
pcoptb.ocb.mnflag = 0xe;
pcoptb.ocb.mnblno = 0;
}
```

(Note 1) Refer to section "3.5 Common Variables" for details on variables.

4.3 Key Input Pre-process Function mkeyin ()

### 4.3 Key Input Pre-process Function mkeyin ()

File name: mkeyin. c

This function is called first each time a key is pressed.

This function cancels the display of errors which have occurred when the normal settings are input. This function is called before the P\_OPE menu control function, so the input key codes can be changed and the screen transition can be changed, etc.

extern long merror (); mkeyin () { merror (0);  $\rightarrow$  Clears the error messages }

## 4.4 Selective Functions ms \_\_\_\_ ()

File name: ms \_\_\_\_.c

These functions are registered in the selective function table.

As a function, the common processes are carried out when the screen is changed. For example, clearing of screen, menu display, menu highlight and setting area processing are carried out.

The screen function process can be shortened and the program creation can be simplified by using this function well.

In the sample programs, a selective function program required as a minimum is provided, so use this. Refer to section "4.10 Selective Function Sample Program".

mscrcl (): Clears data from the screen display area.

msetcl (): Clears data from the setting area.

mendsp (): Displays the menu area.

menuhi (): Highlights the menu.

()

4.5 Screen Functions mf

## 4.5 Screen Functions mf \_\_\_\_ ()

File name: mf \_\_\_\_\_. c

This function is used to actually display the screen display data setting area. Using one file per screen will make program creation easier.

Refer to the support function enquet () for the data display, etc. This function is registered in the screen decision table.

This function is repeatedly until the screen is changed by pressing  $\boxed{F0}$  key or menu key, etc. Screen functions include the title screen and monitor screen, etc.

```
#include "o_type.h"
#include "pcoptb.h"
extern PCOPTB pcoptb ;

mfinit ( )
{
    if ( (pcoptb.ocb.int_typ = = FUNCT) ||
        (pcoptb.ocb.int_typ = = MENUT) )
    {
        enquet (pcoptb.ocb.scrnumb, TXTYPE, 0, sc01,1) ;
    }
    ____ Displays the title screen.
```

4.6 Key Input Post-process Function mkeycal ()

## 4.6 Key Input Post-process Function mkeycal ()

File name: mkeycal. c

This function is called after a screen function each time a key is pressed. This function displays the errors that occur when inputting normal settings.

```
extern long merror ();
extern short errno ;
mkeycal()
{
merror(errno); → Displays error messages
}
```

(Note 1) With the M300 and M3/L3, this function was called before the screen process each time the key was input. However, this has been changed as shown above. The M300 and M3/L3 mkeycal() function is realized with mkeyin() with the M500 and M60/M60S Series.

4.7 Always Called Function malway ()

## 4.7 Always Called Function malway ()

File name: malway. c

This function is called while the F0 screen is valid<sup>(Note 1)</sup>. This is used to constantly read out or check the NC data and PLC data.

```
#include"regdef.h"
extern long axis[3];
malway()
{
    axis[0] = tst_R(2000);
    axis[1] = tst_R(2001);
    axis[2] = tst_R(2003);
}
```

(Note 1) This function is executed when the F0 screen is selected while the bit selection flag #6451/bit0 is OFF (onboard invalid) and #1222 (aux06)/bit2 is OFF (waveform display invalid).

| 4. Creation of M_OPE Functions    |
|-----------------------------------|
| 4.8 Creation of the PLC Functions |

## 4.8 Creation of the PLC Functions

The PLC function is a C-language function called from the ladder program created by the user. This function is used to realize processes, difficult to execute with the ladder program, with C-language functions.

#### **Outline of PLC functions**

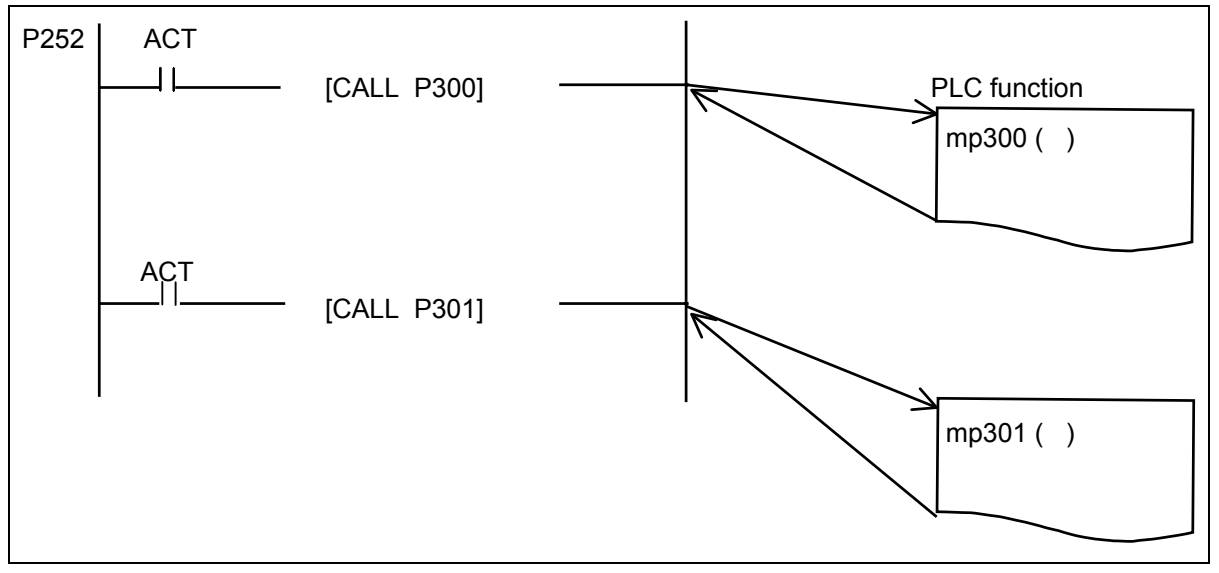

As shown above, the user function is subroutine called with the CALL command in a ladder program created by the user. The PLC function is called via the PLC function address described in the APLC software entry table (entry.s).

#### <Program example: Comparative example of using ladder program as PLC function>

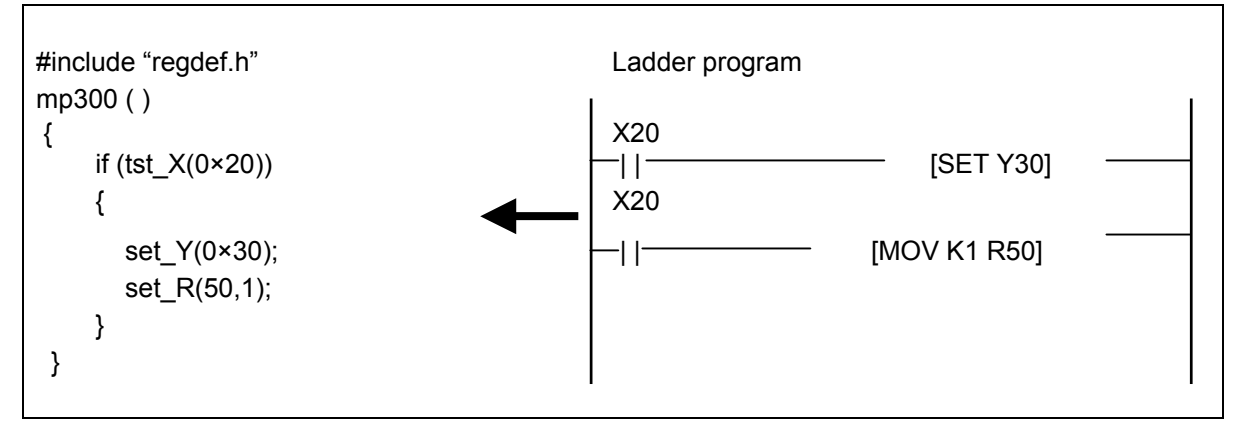

## 4.9 Flow of Each Function

Take care to the flow of the process when creating the M\_OPE functions just explained.

#### (1) Basic flow of screen functions

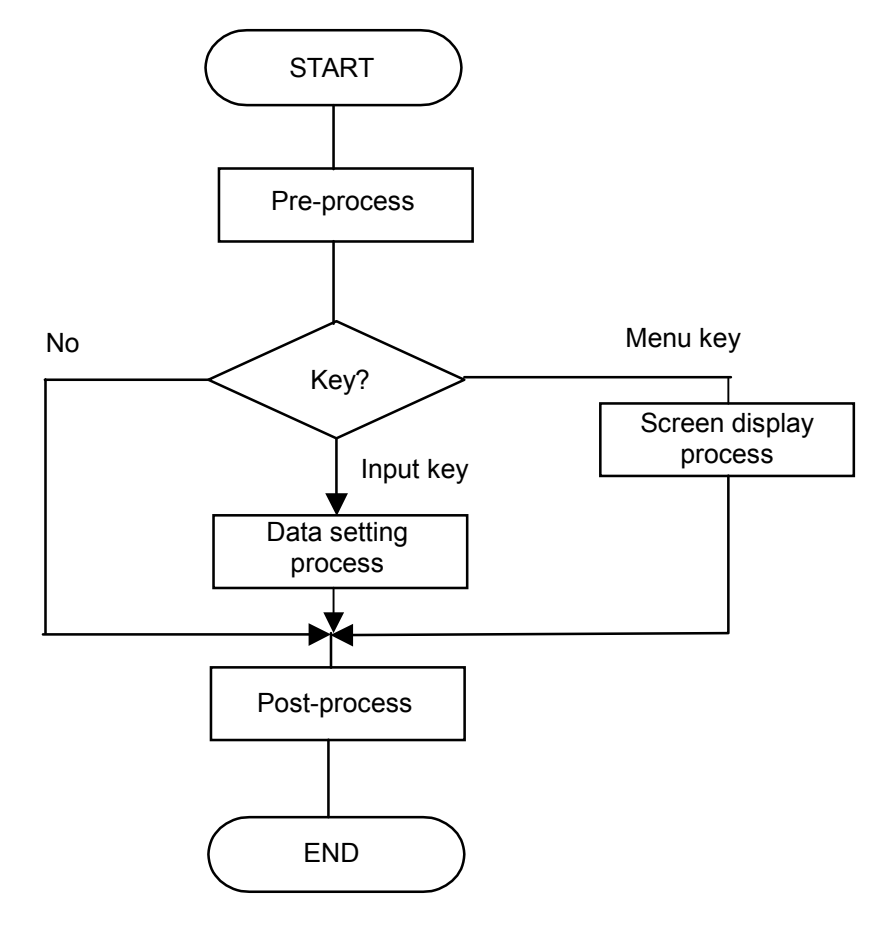

(2) Flow at branch point (Do not create a loop.) Poor example

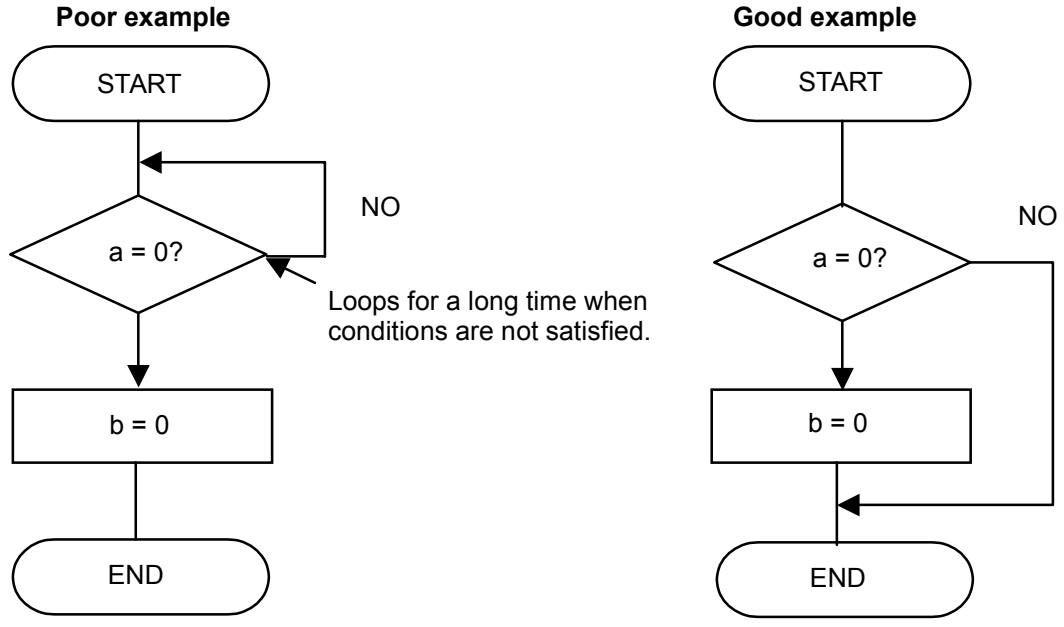

4.10 Selective Function Sample Program

### 4.10 Selective Function Sample Program

#### <Erasing the screen display area>

```
/*
         (MELDAS M60 OPEN SYSTEM FOR CUSTOMER)
                                                          */
/*
                                                          */
  <NAME>
            mscrcl.c
/*
  <FUNCTION>
               m ope Selective function (bit1)
                                                          */
/*
                                                          */
                     screen clear
/*
                                                          */
/*
                                                          */
  <CODED BY> MITSUBISHI ELECTRIC CORPORATION
                                                          */
/*
/*
   COPYRIGHT (C) 2001 MITSUBISHI ELECTRIC CORPORATION */
                                                          */
/*
  ALL RIGHTS RESERVED
  *****
#include "o type.h"
#include "pcoptb.h"
                                                   /* Common variable declaration */
extern
           PCOPTB
                        pcoptb;
mscrcl()
{
          short txclr4[] = \{ 1, 40*15, 0 \};
                                                   /* Text (character) erase data
                                                                              */
    static
                                                                              */
    static
          short txclr8[] = \{1, 80*15, 0\};
                                                   /* Text (character) erase data
    short
          *texclr:
    if( pcoptb.ocb.modflg == 1 )
    {
           texclr = txclr8;
    }
    else
    {
           texclr = txclr4 ;
    }
                                                   /* graphic mask
                                                                              */
    gramask(1,0x0f);
                                                                              */
    texers(texclr);
                                                   /* Erase text
                                                                              */
    graclr(0x000F,0,0,640,409);
                                                   /* gpaphic clrar
                                                                              */
    cursor(pcoptb.ocb.scrnumb, 0xFE, 0, 0x8000, 0);
                                                   /* Erase cursor 1
    pcoptb.ocb.mncflag &= 0xFFFD;
                                                   /* Selective call flag OFF (bit 1) */
}
```

4.10 Selective Function Sample Program

```
<Erasing the setting area>
   /*
/*
           (MELDAS_M60 OPEN SYSTEM FOR CUSTOMER)
                                                                 */
/*
  <NAME> msetcl.c
                                                                 */
/*
  <FUNCTION>
                  m_ope Selective function (bit2)
                                                                 */
/*
                        Setting area clear
                                                                 */
/*
                                                                 */
/*
  <CODED BY>
                   MITSUBISHI ELECTRIC CORPORATION
                                                                 */
/*
                                                                 */
/*
   COPYRIGHT (C) 2001 MITSUBISHI ELECTRIC CORPORATION */
/*
                                                                 */
  ALL RIGHTS RESERVED
  #include "o type.h"
#include "pcoptb.h"
            PCOPTB
                                                         /* Common variable declaration */
extern
                           pcoptb;
msetcl()
{

      short
      txclr4[] = { 40*16+1, 40*18, 0 };
      /* Text (character) erase data

      short
      txclr8[] = { 80*16+1, 80*18, 0 };
      /* Text (character) erase data

                                                                                        */
     static
                                                                                        */
    static
    short *texclr;
    if( pcoptb.ocb.modflg == 1 )
    {
            texclr = txclr8;
    }
    else
    {
            texclr = txclr4;
    }
    texers(texclr);
                                                         /* Erase text
                                                                                        */
    cursor(pcoptb.ocb.scrnumb, 0xFE, 0, 0x8000, 0);
                                                         /* Erase cursor 1
                                                                                        */
    pcoptb.ocb.mncflag &= 0xFFFB;
                                                         /* Selective call flag OFF (bit 2) */
}
```

```
<Displaying the menu area>
  **/
/*
         (MELDAS_M60 OPEN SYSTEM FOR CUSTOMER)
                                                           */
/*
  <NAME>
            mendsp.c
                                                           */
/*
  <FUNCTION>
                 m_ope Selective function (bit3)
                                                           */
/*
                      Menu display
                                                           */
/*
                                                           */
/*
  <CODED BY>
                 MITSUBISHI ELECTRIC CORPORATION
                                                           */
/*
                                                           */
/*
  COPYRIGHT (C) 2001 MITSUBISHI ELECTRIC CORPORATION */
/*
  ALL RIGHTS RESERVED
                                                           */
  ****/
#include "c def.h"
#include "o_type.h"
#include "pcoptb.h"
extern
        PCOPTB
                    pcoptb;
                                                   /* Common variable declaration */
        TXDATA
                    men0[], men1[], men2[], men3[];
                                                   /* Menu area display data declaration*/
extern
mendsp()
{
    static TXDATA *mnutx4[] = { men0, men1, men2 };
                                                   /* Menu display data address table */
    static TXDATA *mnutx8[] = { men0, men3, men2 };
                                                   /* Menu display data address table */
    static short mners4[] = { 40*16+1, 40*18, 0 };
                                                   /* Menu area erase data
                                                                                 */
    static short mners8[] = { 80*16+1, 80*18, 0 };
                                                   /* Menu area erase data
                                                                                 */
    TXDATA
                 **menutx;
                 *meners ;
    short
    if (pcoptb.ocb.modflg == 1)
    {
           menutx = mnutx8;
           meners = mners8 ;
    }
    else
    {
           menutx = mnutx4;
           meners = mners4;
    }
    smenud(menutx, meners, pcoptb.ocb.mnblno);
                                                   /* Menu display
                                                                               */
    pcoptb.ocb.mncflag &= 0xFFF7;
                                                   /* Selective call flag OFF (bit 3) */
}
```

4.10 Selective Function Sample Program

```
<Highlighting the menu>
     /*
                                                                 **/
/*
          (MELDAS_M60 OPEN SYSTEM FOR CUSTOMER)
                                                                 */
/*
  <NAME>
                   menuhi.c
                                                                 */
/*
  <FUNCTION>
                   m_ope Selective function (bit4)
                                                                 */
/*
                        Menu highlight
                                                                 */
/*
                                                                 */
/*
  <CODED BY>
                   MITSUBISHI ELECTRIC CORPORATION
                                                                 */
/*
                                                                 */
/*
   COPYRIGHT (C) 2001 MITSUBISHI ELECTRIC CORPORATION */
/*
                                                                 */
   ALL RIGHTS RESERVED
                                                                ***/
#include "o type.h"
#include "pcoptb.h"
                                                         /* Common variable declaration */
extern
            PCOPTB
                           pcoptb;
menuhi()
{
                                                                                        */
                                                         /* Menu highlight data
                   mnatr41[] = { 40*17+1, 0x0400|8, -1 };
    static
            short
    static
            short
                   mnatr42[] = { 40*17+ 9, 0x0400|8, -1 };
                   mnatr43[] = { 40*17+17, 0x0400|8, -1 };
    static
            short
                   mnatr44[] = { 40*17+25, 0x0400|8, -1 };
    static
            short
                   mnatr45[] = { 40*17+33, 0x0400|8, -1 };
    static
            short
                                                          /* Menu highlight data
                                                                                        */
    static
            short
                   *mnatrp4[] = {
                    mnatr41, mnatr42, mnatr43, mnatr44, mnatr45}; /* Address table
                                                                                        */
                   mnatr81[] = { 80*17+5, 0x0400|8, -1 };
    static
            short
    static
                   mnatr82[] = { 80*17+21, 0x0400|8, -1 };
            short
    static
            short
                   mnatr83[] = { 80*17+37, 0x0400|8, -1 };
    static
            short
                   mnatr84[] = { 80*17+53, 0x0400|8, -1 };
    static
            short
                   mnatr85[] = { 80*17+69, 0x0400|8, -1 };
    static
            short
                   *mnatrp8[] = {
                                                          /* Menu highlight data
                                                                                        */
                    mnatr81, mnatr82, mnatr83, mnatr84, mnatr85}; /* Address table
                                                                                        */
    short
            **menatrp;
    if( pcoptb.ocb.modflg == 1 )
    {
            menatrp = mnatrp8;
    }
    else
    {
            menatrp = mnatrp4;
    }
    smenhi(menatrp, pcoptb.ocb.submen);
                                                         /* Menu highlight
                                                                                        */
    pcoptb.ocb.mncflag &= 0xFFEF;
                                                         /* Selective call flag OFF (bit 4) */
}
```

# 5. Debugging

### 5.1 Loading Modules into the APLC Cassette

#### (1) Outline

The APLC software loads the load modules into the APLC memory cassette from the CNC input screen.

The load modules are loaded into the APLC memory cassette via RS-232C as an S-record format. Compare is executed during the loading.

#### [Hardware configuration]

The configuration of the hardware for loading the APLC software load modules is shown below.

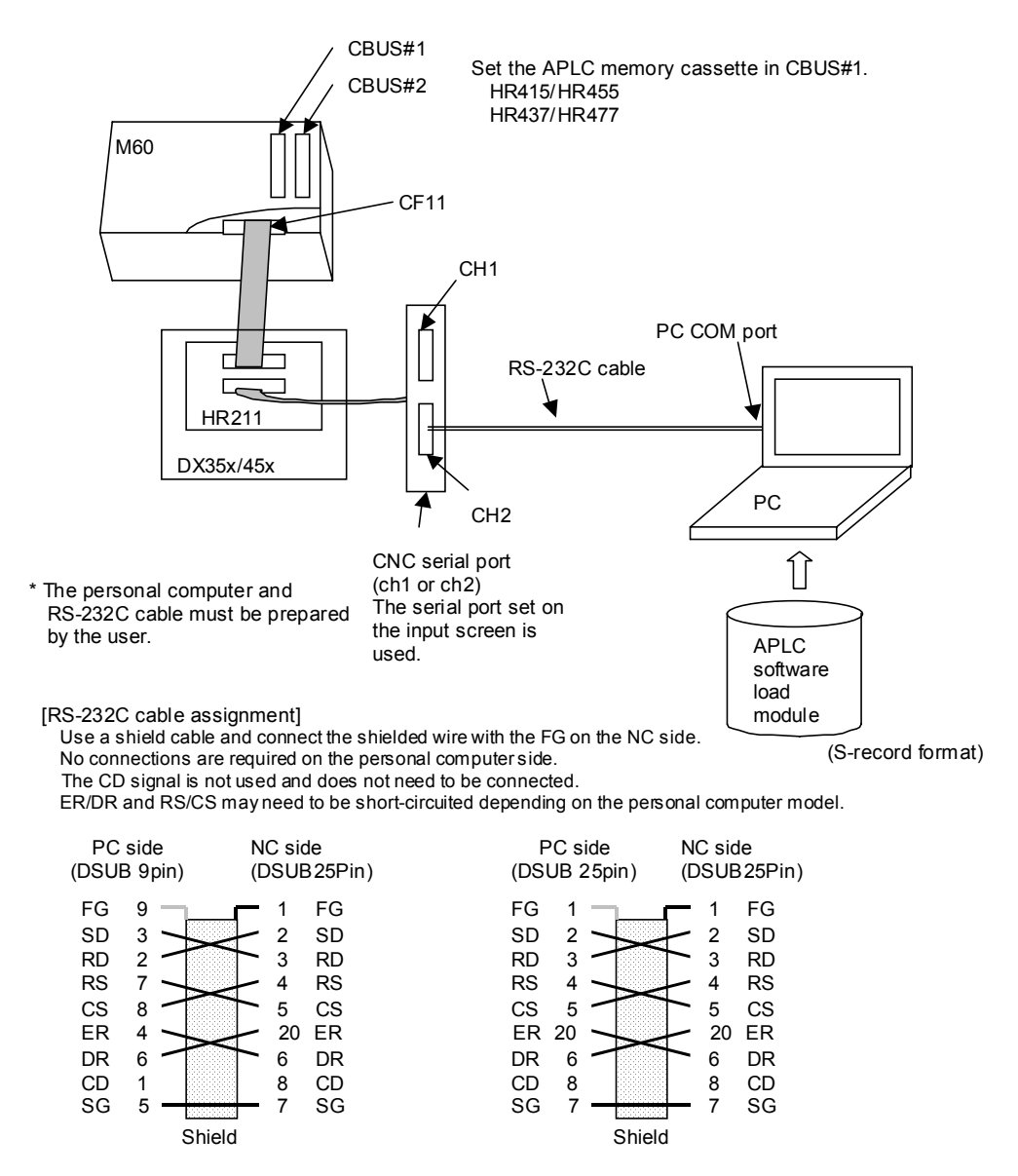

Refer to section"4.1 Custom Memory Specifications" in "1. Outline" for details on the applicable cassette.

## (2) Loading procedures

The procedures for loading the APLC software load module into the APLC cassette are explained below.

## I) Operation procedures

| No. | Step                                                                                                    | Supplement                                                               |
|-----|----------------------------------------------------------------------------------------------------|--------------------------------------------------------------------------|
| 1   | Turn the CNC power ON, and set #1239 set11 bit 7 to 0.                                                                                         |                                                                          |
| 2   | Turn the CNC power OFF, and mount the APLC cassette in CBUS#1.                                                                                 | HR415/HR437/HR455/HR477                                                  |
| 3   | Connect the other input/output devices.                                                                                                    | Refer to the hardware configuration in section (1) Outline.              |
| 4   | Turn the CNC power ON, and set the I/O parameters.                                                                                             | Refer to section III) I/O parameters.                                    |
| 5   | Stop the PLC with the onboard screen.                                                                                                    |                                                                          |
|     | $ \boxed{\text{F0}} \rightarrow \boxed{3. \text{FILE}} \rightarrow \boxed{4.\text{RUN/SP}} \rightarrow \boxed{1} \rightarrow ^{\text{INPUT}} $ |                                                                          |
| 6   | Set #(97) ( ) [INPUT] on the input screen.                                                                                                    | The system will wait for the APLC software load modules to be input.     |
| 7   | Using communication software, send the APLC software load modules with the personal computer.                                                  | The message "DATA IN EXECUTION" will appear during the input.            |
| 8   | The message "DATA WRITING" will appear.                                                                                                    |                                                                          |
| 9   | The message "DATA IN COMPLETE" will appear.                                                                                                    | Input of the APLC software modules has been completed.                   |
| 10  | Turn the CNC power ON again.                                                                                                    | When the [F0] key is pressed, the screen for the loaded APLCs will open. |

#### II) Error messages

| No. | Error message        | Cause                                                                                                    |
|-----|----------------------|----------------------------------------------------------------------------------------------------|
| 1   | E24 PLC RUN          | • The APLC software load modules were loaded while the PLC was running                                                                                       |
| 2   | E01 SETTING ERROR    | <ul> <li>The APLC cassette is not mounted in CBUS#1, or is<br/>incorrectly mounted</li> </ul>                                                                |
|     |                      | <ul> <li>A non-specified cassette is mounted in CBUS#1</li> </ul>                                                                                            |
|     |                      | <ul> <li>The relation of the mounted APLC cassette and ROM<br/>operation/RAM operation designation parameter (#1239<br/>set11 bit 7) is incorrect</li> </ul> |
|     |                      | <ul> <li>The mode is set to the compare mode</li> </ul>                                                                                                    |
|     |                      | The output screen is open                                                                                                    |
| 3   | E86 INOUT DATA ERR   | The input data code is illegal                                                                                                    |
|     |                      | <ul> <li>The input data's storage designation is not within the<br/>designated range</li> </ul>                                                              |
|     |                      | <ul> <li>Input data check sum error</li> </ul>                                                                                                    |
|     |                      | <ul> <li>The S-record data format is illegal</li> </ul>                                                                                                    |
| 4   | E35 COMPARE<br>ERROR | <ul> <li>A compare error occurred after loading the APLC software<br/>load module</li> </ul>                                                                 |
| 5   | E10 MEMORY OVER      | <ul> <li>The APLC software load module size exceeded the<br/>specifications</li> </ul>                                                                       |

#### III) I/O parameters

The CNC I/O parameters and an example of the communication software parameter settings are shown below.

Always enable the DC code method flow control.

- CNC side : #9108 handshake method 3 (DC code method)
   Communication software side : Flow control ... Select Xon/Xoff method
- i) CNC I/O parameters

| # number | Parameter name  | Value                   |
|----------|-----------------|-------------------------|
| #9102    | BAUD RATE       | 0 (19200bps)            |
| #9103    | STOP BIT        | 3 (2bit)                |
| #9104    | PARITY CHECK    | 0 (no parity bit)       |
| #9105    | EVEN PARITY     | 0 (odd parity)          |
| #9106    | CHR. LENGTH     | 3 (8bit)                |
| #9107    | TERMINATOR TYPE | 3 (ignore)              |
| #9108    | HAND SHAKE      | 3 (DC code method)      |
| #9109    | DC CODE PARITY  | 1 (DC code with parity) |
| #9111    | DC2/DC4 OUTPUT  | 0 (DC2/DC4 none)        |
| #9112    | CR OUTPUT       | 0 (not added)           |
| #9113    | EIA Output      | 0 (ISO)                 |
| #9114    | FEED CHR.       | 0                       |
| #9115    | PARITY V        | 0 (no parity V check)   |
| #9116    | TIME-OUT (s)    | 10                      |
| #9117    | DR OFF          | 0 (DR valid)            |
| #9118    | DATA ASC II     | 0 (ISO/EIA code)        |

#### ii) Communication software parameters

- Communication speed : 19200bps
- Data length : 7bit
- Stop bit : 2bit
- Parity : even
- Flow control : Xon/Xoff

Set as shown above, and send as a text file. (Do not delete the return codes.)

#### **IV)** Precautions

- i) The CNC must be restarted after loading the APLC software load module.
- ii) Always set #1239 set11 bit7 to "0". The CNC must be restarted after changing the #1239 set11 bit7 setting.
- iii) If "E10 MEMORY OVER" appears, review the APLC software process or fixed data, and decrease the load module size, load the modules again, or set a larger APLC cassette and load the modules again. (Refer to the section "4.1 Custom Memory Specifications" in "1. Outline") for details on the APLC software capacity.)
- iv) If an error occurs during downloading (including when resetting and ending), the contents of the APLC cassette could be erased.

### 5.2 Releasing the CNC Screen

- (1) Load the execution module and start up the CNC.
- (2) Set the basic specification parameter #1222 aux06 bit2 to 0. (The waveform display screen will be invalidated.)
- (3) Set the machine parameter [BIT SELECT] screen #6451 bit0 to 0. (Onboard will be invalidated.)

|              |       | SETUP PARAM                                     |
|--------------|-------|-------------------------------------------------|
| [BIT SELECT] |       | 76543210                                        |
|              | #6451 | 0000000 <u>0</u>                                |
|              |       | 0: PLC screen release valid<br>1: Onboard valid |

Carry out the above steps and then press the F0 key. The PLC screen release will open.

### 5.3 When APLC is not Executed

If the APLC screen does not open even when the "F0" key is pressed, check the diagnosis information (R640, R641).

The diagnosis information shows the APLC software startup state. If the startup conditions are not satisfied, startup will be disabled and an error status will be set. (If there are multiple illegal causes, only information on the first illegality will be set in the order that the diagnosis is carried out.)

| Type of dia             | gnosis information   | Details                                                                           | No. |
|-------------------------|----------------------|-----------------------------------------------------------------------------------|-----|
| Normal startu           | р                    | All conditions have been satisfied and the APLC software has started up normally. | 0   |
|                         | No options           | The APLC release option is not provided.                                          | -1  |
| Startup not<br>possible | Memory illegal       | The memory cassette used by APLC software is not mounted.                         | –1  |
|                         | Custom entry illegal | The APLC software entry table is illegal. (ID $\neq$ 1)                           | -2  |

### 5.4 Measures during System Failure (System Down)

If the system fails when the F0 key is pressed or when a menu key is pressed while the F0 screen is displayed, the display data or screen function program must be reviewed.

O Examples of cause and measures

- An end code (0 to -1) was not added to the display data.
- Display data was assigned on the automatic variable.
   → Always assign the display data on the ROM data or global variables.
- The enquet display data pointer was not correct.
- The display data was illegal.

# 6. Precautions for Programming

## 6.1 Storage Class and Storage Area

There are four storage classes.

- Automatic variable (auto)
- Static variable (static)
- Global variable (extern)
- Register variable (register)

Refer to books of C language for details on the storage class.

The storage area is divided as shown below.

Storage area \_\_\_\_\_ Stack in RAM memory ...... Automatic variable Area in RAM memory ...... Static variable or global variable that is not initialized Area in ROM memory ...... Static variable or global variable that is initialized Register in CPU ...... Register variable The lists and precautions are given below.

```
#include
             "c def.h"
#include
             "o_type.h"
                                      The form PCOPTB was defined.
#include
             "pcoptb.h"
extern PCOPTB pcoptb;
                                      Global variable declaration
                                      Definition of global variables assigned on RAM (Note 1)
short flag [32];
short meners[]={80*22+1,80*25,0};
                                      Definition of global variable assigned on ROM
main()
{
     static short sdc=0;
                                      Definition of static variable assigned on ROM
     static short sds;
                                      Definition of static variable assigned on RAM
     short sttr [3];
                                      Automatic variable
     register short no;
     enque(pcoptb.ocb.scrnumb,CLTYPE,0,meners);
     sdc=1:
                                                                                        \rightarrow NG (Note 2)
     sdc=sdc;
     for(no=0;no<32;no++)
     {
        if(flag[no])
        {
             sttr[0]=80*((no%8)*2+4);
             sttr[1]=0×6000 1 13;
             sttr[3]=-1;
             enquet(pcoptb,ocb,scrnumb,VRBTYPE,0
                                                                                        \rightarrow NG (Note 3)
                     ,sttr, 1L);
        }
     }
}
```

- Note 1) Values of variables for which initialization is not declared will be undefined.
- **Note 2)** The static variables and global variables assigned on the ROM cannot substitute values in the program.
- **Note 3)** Automatic variables cannot be used for the screen display data (text data, numeric data, V-RAM direct changes, etc.).

## 6.2 Word Boundary

(1) Define the char-type variable so that the size is even.

|                                     | NG                                                              | ОК                                                                                                    |
|-------------------------------------|-----------------------------------------------------------------|----------------------------------------------------------------------------------------------------|
| char c1;<br>short s1; $\rightarrow$ | Not good because s1 is an<br>odd address.<br>↓<br>Refer to (2). | char c1; Input a char-type<br>char dummy; → dummy variable.<br>short s1; → OK as s1 is an even<br>address. |
| char c2 [8] ;<br>char dummy;        | The dummy variable is not required because the c2 size is even. | char c2 [8];                                                                                               |

(2) Do not read/write short or long type variables from the odd addresses.

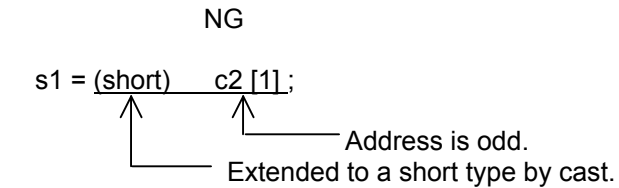

(3) Always define a long type variable with a 4-byte unit size.

III. Sample Programs

## 1. Development Procedure

The points of the APLC program development are explained in this section using a sample program as an example.

The procedure is as follows. (The numbers on the left indicate the chapter numbers.)

- 2. Determining of screen specifications and screen transition
  - 2.1 Determining the screen specifications
  - 2.2 Determining the screen transition
  - 2.3 Defining the global data
- 3. Creation of the setting area data
- 4. Creation of M\_OPE selective function address table and M\_OPE selective functions
  - 4.1 Creation of M\_OPE selective function address table
  - 4.2 Creation of M\_OPE selective functions
- 5. Creation of screen decision table and M\_OPE screen functions
  - 5.1 Creation of screen decision table
  - 5.2 Creation of M\_OPE screen functions
- 6. Creation of M\_OPE power-on-time initialize function and M\_OPE F0 key initialize function
- 7. Creation of M OPE key input pre-process functions and M OPE key input post-process functions
- 8. Creation of M\_OPE always called functions

Directory structure of sample program is shown below. When the user develops an APLC program based on a sample program, the files (including directory) under USERS must be copied to a route directory in the C drive.

| 1      |                                                                                |
|--------|--------------------------------------------------------------------------------|
| -USERS |                                                                                |
| -M_OPE |                                                                                |
|        | : Directory storing source file                                                |
| –INC   | : Directory storing header file                                                |
|        | : Directory storing functions and tables with designated name, such as mopeini |
|        | : Directory storing M_OPE screen functions                                     |
|        | : Directory storing M_OPE selective functions                                  |
|        |                                                                                |
| –OBJ   | : Directory storing load modules                                               |
| I      |                                                                                |
| –LIB   | : Directory storing APLC directory provided from Mitsubishi Electric           |
| –INC   | : Directory storing header file provided from Mitsubishi Electric              |
|        |                                                                                |

Directory structure of sample program
# 2. Determining of Screen Specifications and Screen Transition

## 2.1 Determining the Screen Specifications

Determining the screen specifications means to decide the following three items.

- Screen layout ...... Decide where to lay out what on the screen.
- Function specifications ..... Decide how to display and what the key operation specifications are.
- Screen abbreviation....... Decide the screen abbreviation with alphanumeric characters. (The first letter must always be an alphabetic character.) Note that [men]+numeral is used for the menu data and cannot be used for the screen name.

(1) Data display area ((2) is included in here) (2) Message display area (3) Setting area (4) Running status/NC alarm display area (5) Menu area (1) Data display area (2) Is included in here) 15th line 16th line 17th line 18th line

40 characters or 80 characters

#### \* Precautions for creating screen specifications

- Design the titles and data so that they fit in the area of (1). Leave the (2) area blank, as this is where messages are displayed.
- When creating messages, keep the character string length within 19 characters.
- Arrange the setting area to fit in the area of (3).
- One menu display must be within 7 characters for the 40-character mode, and within 15 characters for the 80-character mode.

The sample program screen specifications are given on the following pages.

### 1) Screen layout

| MAIN SCREE    | N                   |    |    |    |   |
|---------------|---------------------|----|----|----|---|
| 123456789012  | 34567               |    |    |    |   |
| 1 Program No. |                     |    |    |    |   |
| 2 X           | [mm]                |    |    |    |   |
| 3 Y           | [mm]                |    |    |    |   |
| 4 Z           | [mm]                |    |    |    |   |
| 5 Data amount |                     |    |    |    |   |
| 6 Z-axis tool | [mm]                |    |    |    |   |
|               |                     |    |    |    |   |
| 7 Work Coor.  | [mm]                |    |    |    |   |
| 8 Error Value | [mm]                |    |    |    |   |
|               |                     |    |    |    |   |
|               |                     |    |    |    |   |
|               |                     |    |    |    |   |
|               |                     |    |    |    |   |
|               |                     |    |    |    |   |
|               | OR ] [LOAD DATA SET | I[ | ][ | ][ | ] |

Screen 1 MAIN SCREEN

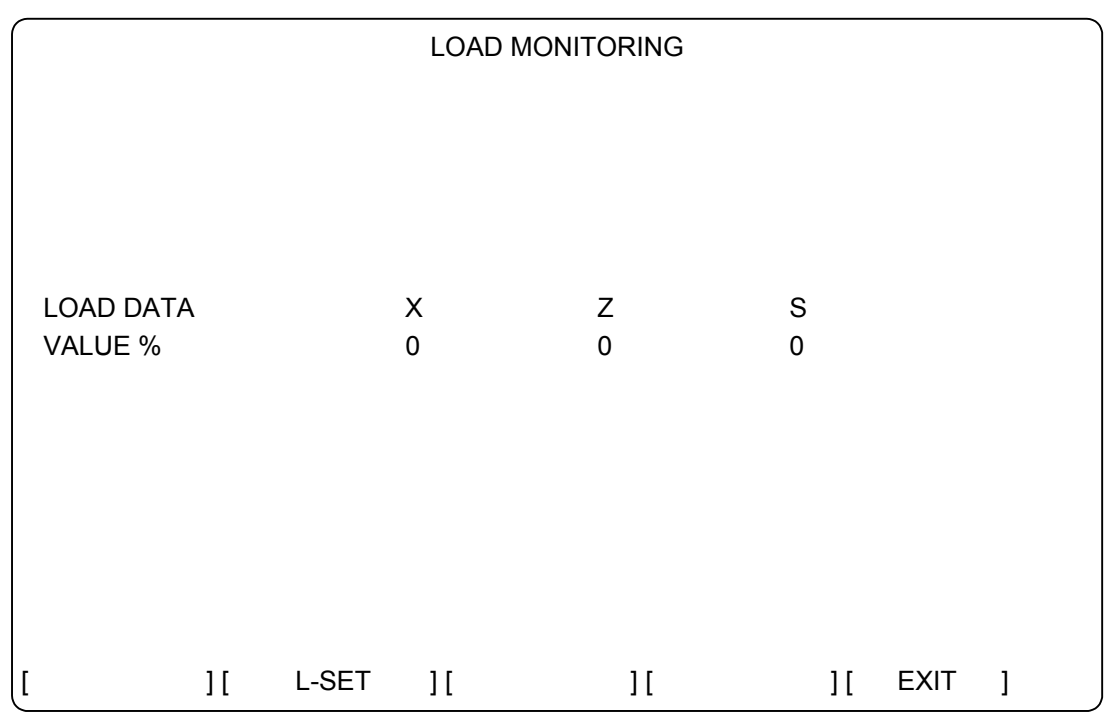

Screen 2 LOAD MONITORING SCREEN

|                  | LOAD  | DATA SET  |    |        |
|------------------|-------|-----------|----|--------|
|                  |       |           |    |        |
|                  |       |           |    |        |
| LOAD DATA        | Х     | Z         | S  |        |
| 1 LIMIT1 %       | 0     | 0         | 0  |        |
|                  | 0     | 0         | 0  |        |
|                  |       |           |    |        |
|                  |       |           |    |        |
|                  |       |           |    |        |
| #()(<br>[L-MON][ | ) ( ) | ( )<br>][ | ][ | EXIT ] |

#### Screen 3 LOAD DATA SET SCREEN

#### 2) Function specifications

<MAIN SCREEN>

The fixed character string is displayed.

<LOAD MONITORING SCREEN>

The control axis' current load is monitored and constantly displayed.

<LOAD DATA SET SCREEN>

The following operations take place according to the data input from the setting area.

| Setting area No. | Operation                                              |
|------------------|--------------------------------------------------------|
| 1                | • The value set in setting area 2 is set for LIMIT1 X. |
|                  | • The value set in setting area 3 is set for LIMIT1 Z. |
|                  | • The value set in setting area 4 is set for LIMIT1 S. |
| 2                | • The value set in setting area 2 is set for LIMIT2 X. |
|                  | • The value set in setting area 3 is set for LIMIT2 Z. |
|                  | • The value set in setting area 4 is set for LIMIT2 S. |

#### Table of operations corresponding to input data

#### 3) Screen abbreviation

| Screen name            | Abbreviation |
|------------------------|--------------|
| MAIN SCREEN            | prmo         |
| LOAD MONITORING SCREEN | ldmo         |
| LOAD DATA SET SCREEN   | ldst         |

## 2.2 Determining the Screen Transition

Determine what operations to use to shift the screens. In the sample program, the screens are shifted in the following manner.

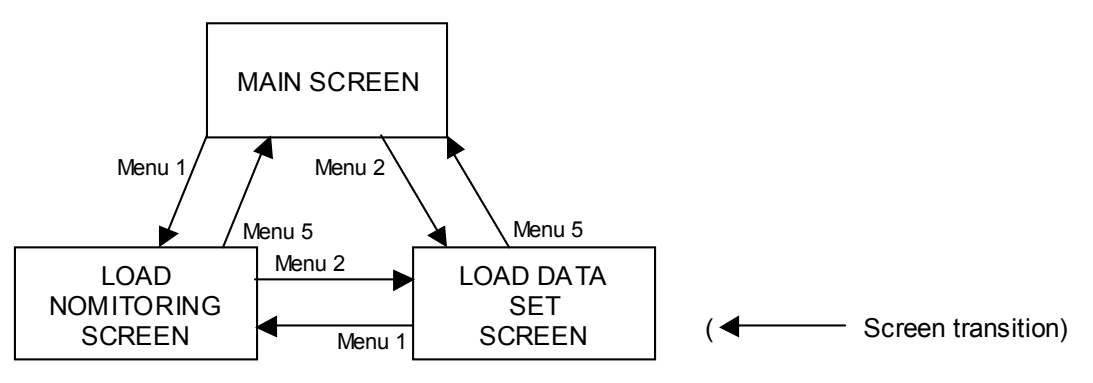

#### Screen transition

The methods of shifting between the screens are shown below.

| Screen status   | Input key              | Opened screen          |
|-----------------|------------------------|------------------------|
| -               | F0 key                 | MAIN SCREEN            |
| MAIN SCREEN     | LOAD MONITOR (Menu 1)  | LOAD MONITORING SCREEN |
|                 | LOAD DATA SET (Menu 2) | LOAD DATA SET SCREEN   |
| LOAD MONITORING | L-SET (Menu 2)         | LOAD DATA SET SCREEN   |
| SCREEN          | EXIT (Menu 5)          | MAIN SCREEN            |
| LOAD DATA SET   | L-MON (Menu 1)         | LOAD MONITORING SCREEN |
| SCREEN          | EXIT (Menu 5)          | MAIN SCREEN            |

#### Table of screens opened according to input key

The menu block No. of each screen is shown below.

| Menu block No. | Screen contents        |
|----------------|------------------------|
| 0              | MAIN SCREEN            |
| 1              | LOAD MONITORING SCREEN |
| 2              | LOAD DATA SET SCREEN   |

Correspondence of menu block Nos. and screen contents

## 2.3 Defining the Global Data

The global data to be added as M\_OPE is defined.

#### (1) Extracting the global data

The required global data is extracted based on the function to be realized with each M\_OPE function.

At that time, the related data is grouped as a structure and defined with the header file.

#### (2) Declaring the global data

The extracted global data is declared with mglobal.c.

With each M\_OPE function, the global data declared with mglobal.c is referred to externally and used. If the global data to be used is a structure, it is included with the header file. An example of the header file in the sample program and the contents of mglobal.c are shown below.

| /*******                                                                                                    | ******                                 | ******                  | ******                                  | ***/         |
|----------------------------------------------------------------------------------------------------|----------------------------------------|-------------------------|-----------------------------------------|--------------|
| /*                                                                                                    |                                        |                         | (M64 APLC)                              | */           |
| /* <nan< td=""><td>ИЕ&gt;</td><td>sc00.h</td><td>· · · · · · · · · · · · · · · · · · ·</td><td>*/</td></nan<> | ИЕ>                                    | sc00.h                  | · · · · · · · · · · · · · · · · · · ·   | */           |
| /*                                                                                                    |                                        | Header file for display |                                         | */           |
| /* <fun< td=""><td>ICTION&gt;</td><td></td><td></td><td>*/</td></fun<>                                        | ICTION>                                |                         |                                         | */           |
| /*                                                                                                    |                                        |                         |                                         | */           |
| /* <prc< td=""><td>)GRAM&gt;</td><td>APLC</td><td></td><td>*/</td></prc<>                                     | )GRAM>                                 | APLC                    |                                         | */           |
| /*                                                                                                    |                                        |                         |                                         | */           |
| /* CC                                                                                                    | )PYRIGHT (                             | C) 2000 MITSUBISHI EL   | ECTRIC CORPORATION                      | */           |
| /* AL                                                                                                    | L RIGHT RE                             | ESERVED                 | *****                                   | /*<br>/***/  |
| /*                                                                                                    |                                        |                         |                                         | ^^^ <i> </i> |
| /"<br><outline< td=""><td>~</td><td></td><td></td><td></td></outline<>                                        | ~                                      |                         |                                         |              |
|                                                                                                    | ;-<br>adar fila for .                  | API C display           |                                         |              |
|                                                                                                    |                                        | AI LO display           |                                         |              |
| In ·                                                                                                    |                                        |                         |                                         |              |
| Out :                                                                                                    |                                        |                         |                                         |              |
|                                                                                                    |                                        |                         |                                         |              |
| <progra< td=""><td>m revision h</td><td>iistory&gt;</td><td></td><td></td></progra<>                          | m revision h                           | iistory>                |                                         |              |
| *VE                                                                                                    | ERS* Comr                              | mentComment 'YY-        | MM-DD Name Modify-No.                   |              |
|                                                                                                    |                                        |                         |                                         |              |
| */                                                                                                    |                                        |                         |                                         |              |
| (+++++++++++++++++++++++++++++++++++++                                                                        |                                        |                         |                                         |              |
| /**********                                                                                                   | ************************************** | *******                 | *************************************** | /***<br>*/   |
| /" Data                                                                                                    | a definition                           | *****                   | *****                                   | /"<br>/***   |
| /<br>/* Г                                                                                                    | ofino doclar                           | ration                  |                                         | /<br>*/      |
| , ——— L<br>#define                                                                                            |                                        | 1                       | /* CP movement                          | /<br>*/      |
| #define                                                                                                    | IN                                     | 2                       | /* Linear                               | */           |
| #define                                                                                                    | NXT                                    | 9                       | /* To next character                    | */           |
| #define                                                                                                    | END                                    | 0                       | /* End                                  | */           |
|                                                                                                    |                                        |                         |                                         |              |
| /* C                                                                                                    | Data declara                           | tion                    |                                         | */           |
| typedef                                                                                                    | struct                                 |                         | /* Drawing data per character TBL       | */           |
| {                                                                                                    |                                        |                         | /*                                      | */           |
|                                                                                                    | short                                  | drtype;                 | /* Drawing type                         | */           |
|                                                                                                    | short                                  | ofs_x;                  | /* Offset X                             | */           |
|                                                                                                    | short                                  | ots_y;                  | /* Offset Y                             | */           |
| } CHR_I                                                                                                    | JIBL;                                  |                         | /^                                      | */           |

Example of header file

| /********                                                                                                  | ******                                                               | ******                                                         | *****                                         | ******                                  | ***/               |
|----------------------------------------------------------------------------------------------------|----------------------------------------------------------------------|----------------------------------------------------------------|-----------------------------------------------|-----------------------------------------|--------------------|
| /*<br>/* <nam< td=""><td>F&gt;</td><td>malobal c</td><td></td><td>(M64 APLC)</td><td>*/<br/>*/</td></nam<> | F>                                                                   | malobal c                                                      |                                               | (M64 APLC)                              | */<br>*/           |
| /*                                                                                                    | <b>_</b> .                                                           | Ingloballo                                                     |                                               |                                         | */                 |
| /* <fun(< td=""><td>CTION&gt;</td><td>global data define</td><td></td><td></td><td>*/<br/>*/</td></fun(<>  | CTION>                                                               | global data define                                             |                                               |                                         | */<br>*/           |
| /* <pro< td=""><td>GRAM&gt;</td><td>APLC</td><td></td><td></td><td>/<br/>*/<br/>*/</td></pro<>             | GRAM>                                                                | APLC                                                           |                                               |                                         | /<br>*/<br>*/      |
| /<br>/* COPY<br>/* ALL R                                                                                   | RIGHT (C)<br>IGHT RESE                                               | 1998 MITSUBISHI I<br>ERVED                                     | ELECTRIC CORPOR                               | RATION                                  | /<br>*/<br>*/      |
| /*************************************                                                                     | ******                                                               | *****                                                          | ******                                        | ******                                  | ***/               |
| <outline><br/>Defin<br/><in out=""><br/>In :<br/>Out :</in></outline>                                      | nition of wo                                                         | rk area used by use                                            | ir                                            |                                         |                    |
| <progran<br>*VEI</progran<br>                                                                              | n revision h<br>RS* Comn                                             | istory><br>nentComment                                         | 'YY-MM-DD Name                                | Modify-No.                              |                    |
| */                                                                                                    |                                                                      |                                                                |                                               |                                         |                    |
| /*************************************                                                                     | **************************************                               | ***********************                                        | *****                                         | *************************************** | ***/<br>*/<br>***/ |
| /<br>#include<br>#include                                                                                  | "o_type.h"<br>"pcoptb.h"                                             |                                                                |                                               |                                         | 1                  |
| /********                                                                                                  | *****                                                                | ******                                                         | *****                                         | ******                                  | ***/               |
| /* Data d                                                                                                  | efinition                                                            | *****                                                          | ****                                          | ****                                    | */<br>***/         |
| /* Parame<br>/* Add pa<br>/* so that<br>short<br>short                                                     | eter data */<br>rameter da<br>the addres<br>limit1_dt[<br>limit2_dt[ | ta, which is to be sa<br>ses do not shift ever<br>4 ];<br>4 ]; | ved even when the p<br>n if functions are add | ower is turned OFF,<br>ed.              | /<br>*/<br>*/      |
| /* Workin<br>PCOPTB<br>short                                                                               | g data */<br>pcoptb;<br>mon_dt[ 4                                    | ];                                                             |                                               |                                         |                    |

Global data declaration file

# 3. Creation of the Setting Area Data

The data in the setting area is created based on the screen specifications decided in Chapter 2. The details of the setting area data used in the sample program are shown below.

| /**************************************                                           | *********                               | *****          | ******/     |
|-----------------------------------------------------------------------------------|-----------------------------------------|----------------|-------------|
| /*                                                                                |                                         | (M64 APLC      | ) */        |
| /* <name></name>                                                                  | kcb.c                                   |                | */          |
| /*                                                                                |                                         |                | */          |
| /* <function></function>                                                          | Setting area data                       |                | */          |
| /* <program></program>                                                            | APLC                                    |                | */          |
|                                                                                   |                                         |                | */          |
|                                                                                   |                                         | CORPORATION    | ^/<br>*/    |
| / ALL NIGITI NESE<br>/***********************************                         | VD<br>********************************  | ****           | /<br>*****/ |
| ,<br>/*                                                                           |                                         |                | ,           |
| <outline></outline>                                                               |                                         |                |             |
| Define setting a                                                                  | rea data                                |                |             |
| <in out=""></in>                                                                  |                                         |                |             |
| In :                                                                              |                                         |                |             |
| Out.                                                                              |                                         |                |             |
| <program hi<="" revision="" td=""><td>istorv&gt;</td><td></td><td></td></program> | istorv>                                 |                |             |
| *VERS*                                                                            | CommentComment                          | 'YY-MM-DD Name | Modify-No.  |
|                                                                                   |                                         |                |             |
| */                                                                                |                                         |                |             |
| /***********************                                                          | *********                               | *****          | ******/     |
| /* Include file                                                                   |                                         |                | */          |
| /*******                                                                          | *************************************** | ******         | ******/     |
| #include                                                                          | "o_type.h"                              |                |             |

\*\*\*\*\*\*\*\* \*\*/ Data definition \*/ \*\*\*\*\*\*\*\*\*\*\*\*\*\*\*\*\*\*\*\*\*/ /\* Setting area title data \*/ char ch\_title[] = {"#()()()()"}; TXDATA setting\_title[] = { 22, 22, 0x00, 40\*16+3, 0x00, 0x00, (char \*\*)ch\_title, 0}; /\* Setting area text data \*/ TXDATA lmt\_n[] = { 1, 1, 0x00, 40\*16+5, 0x00, 0x00, (char \*\*)&pcoptb.settei.dvar0[0], 0}; TXDATA lmt\_x[] = { 3, 3, 0x00, 40\*16+9, 0x00, 0x00, (char \*\*)&pcoptb.settei.dvar1[0], 0 }; TXDATA Imt\_z[] = { 3, 3, 0x00, 40\*16+15, 0x00, 0x00, (char \*\*)&pcoptb.settei.dvar2[0], 0}; TXDATA Imt\_s[] = { 3, 3, 0x00, 40\*16+21, 0x00, 0x00, (char \*\*)&pcoptb.settei.dvar3[0], 0 }; /\* Setting area index value\*/ char setting\_idx[] = { 0, 1, 2, 3 }; /\* Pointer to setting area text data \*/ TXDATA \*tset[] = { Imt\_n, Imt\_x, Imt\_z, Imt\_s }; /\* Setting area information table KCBTBL \*/ /\* Number of setting areas, 0xff, Setting area title data pointer, Setting area text data index value, 0L\*/ KCBTBL kcbtbl[] = { 4, 0xff, setting\_title, setting\_idx, 0L }; }

# 4. Creation of M\_OPE Selective Function Address Table and M\_OPE Selective Functions

## 4.1 Creation of M\_OPE Selective Function Address Table

Processes that might be shared on each screen are set as M\_OPE selective functions. In the sample program, the following process is handled as an M\_OPE selective function.

- Reset display request (Function name: mquerst ())
- 40-character mode selection (Function name: mode40 ())
- 80-character mode selection (Function name: mode80 ())
- Clearing of screen display area (Function name: mscrcl ())
- Display of menu (Function name: mendsp () )
- Highlighting of menu (Function name: menuhi ())
- Setting area process (Function name: skey ())

Next, determine the order that the M\_OPE selective functions are to be called, and assign them to the selective call flag bits.

Execution order

These are assigned as shown below in the sample program.

Bit No. 15 14 13 12 11 10 9 8 7 6 5 4 3 2 1 0\* Selective call flag Setting area process Highlighting of menu Display of menu Clearing of screen display area 80-character mode 40-character mode Reset display request

\* Bit No. 0 should be left empty as the M\_OPE selective function that should be executed first may be added.

#### Assignment of M\_OPE selective functions to selective call flag

The following pages show the state when the M\_OPE selective function address table (mseltb.c) is created based on the above assignments. This M\_OPE selective function address table is created under SRC\RSV.

```
*********************/
/*
                                                 (M64 system)
                                                              */
  <NAME> mseltb.c
<FUNCTION> m_ope selective function table
/*
                                                              */
/*
                                                              */
/*
                                                              */
/*
  <PROGRAM> APLC
                                                              */
                                                              */
/*
/*
                                                              */
  COPYRIGHT (C) 1998 MITSUBISHI ELECTRIC CORPORATION
/*
  ALL RIGHT RESERVED
                                                              */
  /*
/*
<Outline>
    The function table corresponds to the following bits
    Bit1: Reset display request
    Bit2: 40-character mode selection
    Bit3: 80-character mode selection
    Bit4: Clearing of screen display area
    Bit5: Display of menu
    Bit6: Highlighting of menu
    Bit7: Setting area process
<In/Out>
   ln :-
   Out : -
<Program revision history>
            Comment..Comment 'YY-MM-DD Name
    *VERS*
                                                          Modify-No.
*/
/* External reference
                                                              */
extern void
extern void
extern void
extern void
extern void
extern void
extern void
               mquerst();
               mode40();
               mode80();
         void
void
void
               mscrcl();
               mendsp();
               menuhi();
               skey();
```

| /************************************** | ***************************************          | **/ |
|-----------------------------------------|--------------------------------------------------|-----|
| /* Data definition                      |                                                  | */  |
| /************************************** | ***************************************          | **/ |
| long (*mseltb[])() = {                  |                                                  |     |
| (long (*)())0L,                         | /* BTON0:0x0001                                  | */  |
| (long (*)())mquerst,                    | /* BTON1:0x0002: Reset display request           | */  |
| (long (*)())mode40,                     | /* BTON2:0x0004: 40-character mode selection     | */  |
| (long (*)())mode80,                     | /* BTON3:0x0008: 80-character mode selection     | */  |
| (long (*)())mscrcl,                     | /* BTON4:0x0010: Clearing of screen display area | */  |
| (long (*)())mendsp,                     | /* BTON5:0x0020: Display of menu                 | */  |
| (long (*)())menuhi,                     | /* BTON6:0x0040: Highlighting of menu            | */  |
| (long (*)())skey,                       | /* BTON7:0x0080: Setting area process            | */  |
| (long (*)())0L,                         | /* BTON8:0x0100                                  | */  |
| (long (*)())0L,                         | /* BTON9:0x0200                                  | */  |
| (long (*)())0L,                         | /* BTONA:0x0400                                  | */  |
| (long (*)())0L,                         | /* BTONB:0x0800                                  | */  |
| (long (*)())0L,                         | /* BTONC:0x1000                                  | */  |
| (long (*)())0L,                         | /* BTOND:0x2000                                  | */  |
| (long (*)())0L,                         | /* BTONE:0x4000                                  | */  |
| (long (*)())0L                          | /* BTONF:0x8000                                  | */  |

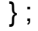

## M\_OPE selective function address table

Creation of M\_OPE Selective Function Address Table and M\_OPE Selective Functions
 4.2 Creation of M\_OPE Selective Functions

## 4.2 Creation of M\_OPE Selective Functions

The M\_OPE selective functions are created under directory SRC\SEL.

The setting area process (skey()) is a support function and does not need to be created.

The details of the M\_OPE selective functions used in the sample program are given on the following pages.

#### <M\_OPE selective function created in sample program>

- M\_OPE selective function for resetting display request
- M\_OPE selective function for changing 40-character mode
- M\_OPE selective function for changing 80-character mode
- M\_OPE selective function for clearing screen display area
- M\_OPE selective function for displaying menu
- M\_OPE selective function for highlighting menu

The M\_OPE selective functions created at this time only need to be called once when the screen changes. Thus, the selective call flag in the OCB table at the end of the function must be turned OFF. (Refer to section "3.5.1 OCB Table" for details.)

```
**/
/*
                                   (M64 APLC)
                                            */
 <NAME>
           mquerst.c
                                            */
                                            */
 <FUNCTION>
           m_ope selective function (bit1) Reset display request
                                            */
                                            */
           APLC
                                            */
 <PROGRAM>
                                            */
/*
                                            */
 COPYRIGHT (C) 1998 MITSUBISHI ELECTRIC CORPORATION
 ALL RIGHT RESERVED
                                            */
              /*
<Outline>
  Reset que
<In/Out>
  In : None
  Out : None
<Program revision history>
          Comment..Comment 'YY-MM-DD Name
  *VERS*
                                         Modify-No.
*/
/* Include file
                                            */
       #include "o type.h"
#include "pcoptb.h"
#include "c_def.h"
/* External reference
                                            */
                                         *******/
    PCOPTB
               pcoptb;
extern
extern
      squrst();
/* Function body
                                            */
         /**
void mquerst (void)
{
                       /* Display request reset
  squrst();
                                            */
  pcoptb.ocb.mncflag &= ~BTON1 ; /* Selective call flag OFF (bit 1)
                                            */
}
```

#### M\_OPE selective function for resetting display request

```
**/
                                   (M64 APLC)
13
                                             */
                                             */
 <NAME>
           mode40.c
                                             */
 <FUNCTION>
           m_ope selective function (bit2) 40-character mode selection */
                                             */
           APLC
 <PROGRAM>
                                             */
                                             */
/*
 COPYRIGHT (C) 1998 MITSUBISHI ELECTRIC CORPORATION
                                             */
 ALL RIGHT RESERVED
                                             */
              ,
,
,
/*
                                            **/
/*
<Outline>
  Set screen to 40-character mode
<In/Out>
  In : None
  Out : None
<Program revision history>
          Comment..Comment 'YY-MM-DD Name
  *VERS*
                                          Modify-No.
*/
**/
                                             */
 Include file
      ****
#include "o type.h"
#include "pcoptb.h"
#include "c_def.h"
/* External reference
                                             */
  PCOPTB
             pcoptb ;
extern
              scrst40();
extern
      void
/* Function body
                                            */
void mode40(void)
{
  scrst40();
                       /* 40-character mode set
                                             */
  pcoptb.ocb.mncflag &= ~BTON2; /* Selective call flag OFF (bit 2)
                                            */
}
```

#### M\_OPE selective function for changing to 40-character mode

```
**/
ľ
                                    (M64 APLC)
                                             */
                                             */
 <NAME>
           mode80.c
                                             */
 <FUNCTION>
           m_ope selective function (bit3) 80-character mode selection */
                                             */
           APLC
 <PROGRAM>
                                             */
                                             */
/*
 COPYRIGHT (C) 1998 MITSUBISHI ELECTRIC CORPORATION
                                             */
 ALL RIGHT RESERVED
                                             */
               /*
<Outline>
  Set screen to 80-character mode
<In/Out>
  In : None
  Out : None
<Program revision history>
           Comment..Comment 'YY-MM-DD Name
  *VERS*
                                          Modify-No.
*/
/* Include file
                                             */
         #include "o type.h"
#include "pcoptb.h"
#include "c_def.h"
/* External reference
                                             */
    ******/
       PCOPTB
               pcoptb;
extern
               scrst80();
extern
       void
/* Function body
                                             */
         /*
void mode80( void )
{
                        /* 80-character mode set
                                             */
  scrst80();
  pcoptb.ocb.mncflag &= ~BTON3;
                       /* Selective call flag OFF (bit 3)
                                             */
}
```

#### M\_OPE selective function for changing to 80-character mode

\*\*\*\*\* \*\*/ (M64 APLC) \*/ /\* <NAME> mscrcl.c \*/ /\* \*/ /\* <FUNCTION> m\_ope selective function (bit4) Clearing of screen display area \*/ /\* \*/ /\* \*/ <PROGRAM> APLC \*/ /\* . /\* COPYRIGHT (C) 1998 MITSUBISHI ELECTRIC CORPORATION \*/ ALL RIGHT RÉSERVED \*/ /\* . /\* <Outline> Clear lines 1 to 18 on character screen Clear graphic screen Clear cursors 1 and 2 <In/Out> In : None Out : None <Program revision history> Comment..Comment 'YY-MM-DD Name \*VERS\* Modify-No. \*/ /\* Include file /\*\*\*\* #include "o\_type.h" #include "c\_def.h" #include "pcoptb.h" /\* External reference \*/ externPCOPTBexterntexers();externgraclr();externcursor(); PCOPTB pcoptb ;

```
/* Function body
                                                                                                 */
/***
                 void mscrcl( void )
{
      /* Character screen line 1 to 18 data erase */
      static short txclr4[] = {1, 40*18, 0} ; /* 1-line 40-digit screen
static short txclr8[] = {1, 80*18, 0} ; /* 1-line 80-digit screen
                                                                                                 */
                                                                                                 */
                                                                                                 */
      short
                        *texclr;
                                                    /* Text erase data row
      if(pcoptb.ocb.modflg == 1)
                                                    /* 80-digit display
      {
                                                                                                 */
                                                    /* 80-digit screen data selection
                                                                                                 */
         texclr = txclr8;
      }
      else
                                                                                                 */
                                                    /* 40-digit display
      {
         texclr = txclr4;
                                                    /* 40-digit screen data selection
                                                                                                 */
      }
     texers(texclr); /* Text erase
graclr(0x000f, 0, 0, 640, 409); /* Graphics erase
cursor(pcoptb.ocb.scrnumb, 0xFE, 0, 0x8000, 0); /* Cursor 1 erase
pcoptb.ocb.mncflag &= ~BTON4; /* bit4 OFF
                                                                                                 */
*/
                                                                                                 ,
*/
*/
}
```

M\_OPE selective function for erasing screen

| /*********************                                                                   | *****                             | *****             | *******/             |
|------------------------------------------------------------------------------------------|-----------------------------------|-------------------|----------------------|
| /*                                                                                       |                                   | (M64 APL0         | C) */                |
| /* <name><br/>/*</name>                                                                  | mendsp.c                          |                   | */<br>*/             |
| /* <function><br/>/*</function>                                                          | m_ope selective function (bit5    | ) Display of menu | */<br>*/             |
| /* <program></program>                                                                   | APLC                              |                   | */<br>*/             |
| /* COPYRIGHT (C)<br>/* ALL RIGHT RES<br>/************************************            | 1998 MITSUBISHI ELECTRIC<br>ERVED | CORPORATION       | '<br>* <br>********/ |
| <outline><br/>Display of men</outline>                                                   | u                                 |                   |                      |
| <in out=""><br/>In : None<br/>Out : None</in>                                            |                                   |                   |                      |
| <program h<br="" revision="">*VERS*</program>                                            | nistory><br>CommentComment        | 'YY-MM-DD Name    | Modify-No.           |
| */                                                                                       |                                   |                   |                      |
| /*********************                                                                   | ******                            | *****             | *******/             |
| /* Include file                                                                          | *****                             | ******            | */                   |
| #include "o_type.h"<br>#include "pcoptb.h"<br>#include "c_def.h"<br>#include "matrdef.h' | ,                                 |                   |                      |

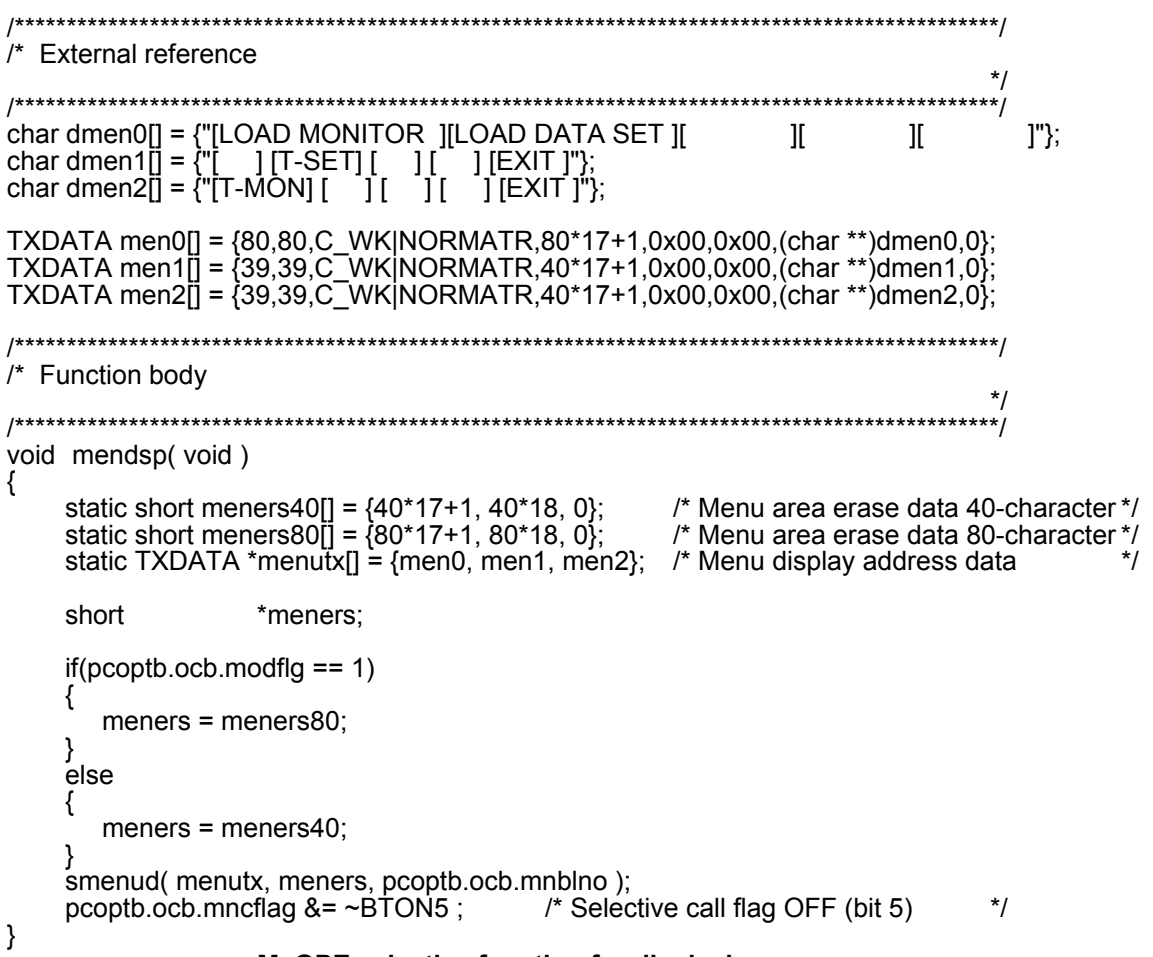

M\_OPE selective function for displaying menu

| /**************************************       | *******                                | *****                                   | ******/                   |
|-----------------------------------------------|----------------------------------------|-----------------------------------------|---------------------------|
| /*<br>/* <name><br/>/*</name>                 | menuhi.c                               | (M64 APLC                               | *) */<br>*/<br>*/         |
| /* <function></function>                      | m_ope selective function (bit6) High   | lighting of menu                        | */<br>*/                  |
| /* <program></program>                        | APLC                                   |                                         | */<br>*/                  |
| /<br>/* COPYRIGHT (C)<br>/* ALL RIGHT RES     | 1998 MITSUBISHI ELECTRIC CORF<br>ERVED | PORATION                                | /<br>*/<br>*/<br>*******/ |
| /*<br><outline><br/>Highlighting of</outline> | menu                                   |                                         | ,                         |
| <in out=""><br/>In : None<br/>Out : None</in> |                                        |                                         |                           |
| <program h<br="" revision="">*VERS*</program> | nistory><br>CommentComment 'YY         | -MM-DD Name                             | Modify-No.                |
| */                                            |                                        |                                         |                           |
| /*************************************        | ************************************** | **********************                  | ******/<br>*/<br>*******/ |
| #include "matrdef.h                           | '                                      |                                         |                           |
| /* External reference                         | ·************************************* | *************************************** | ******/<br>*/<br>*******  |
| extern PCOP                                   | TB pcoptb;                             |                                         | /                         |

Creation of M\_OPE Selective Function Address Table and M\_OPE Selective Functions
 4.2 Creation of M\_OPE Selective Functions

```
/* Function body
                                     *****
viod menuhi(void)
{
          /* Attribute data for menu highlighting */
         /* Attribute data for menu highlighting */
static short menatr81[] = {80*17+ 1, 0x0400|16,-1};
static short menatr82[] = {80*17+17, 0x0400|16,-1};
static short menatr83[] = {80*17+33, 0x0400|16,-1};
static short menatr84[] = {80*17+48, 0x0400|16,-1};
static short menatr85[] = {80*17+64, 0x0400|16,-1};
static short menatr41[] = {40*17+ 1, 0x0400|8,-1};
static short menatr42[] = {40*17+ 9, 0x0400|8,-1};
static short menatr42[] = {40*17+ 9, 0x0400|8,-1};
static short menatr43[] = {40*17+25, 0x0400|8,-1};
static short menatr44[] = {40*17+25, 0x0400|8,-1};
static short menatr45[] = {40*17+33, 0x0400|8,-1};
static short menatr45[] = {40*17+33, 0x0400|8,-1};
static short *menatr90[] = {menatr81, menatr82, menatr83, menatr84, menatr85};
static short *menatr940[] = {menatr41, menatr42, menatr43, menatr44, menatr45};
short *menatr9;
          short
                           *menatrp;
          if(pcoptb.ocb.modflg == 1)
          {
                           menatrp= menatrp80;
          }
          else
          {
                           menatrp= menatrp40;
          }
                                                                                              /* Highlighting of menu
          smenhi(menatrp,pcoptb.ocb.mnblno);
                                                                                                                                                                              */
                                                                                              /* Selective call flag OFF (bit 5)
                                                                                                                                                                             */
          pcoptb.ocb.mncflag &= ~BTON6;
}
                                            M OPE selective function for highlighting menu
```

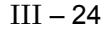

## 5. Creation of Screen Decision Table and M\_OPE Screen Functions

## 5.1 Creation of Screen Decision Table

Next, the M\_OPE screen functions for carrying out the screen display process of each release screen place on the CNC system is created. The created M\_OPE screen functions are called out by registering them in the screen decision table.

The M\_OPE screen function names for each screen are determined as shown below. Set the M\_OPE function names for each screen as shown below. The screen decision tables used to realize the screen transition decided with "2. Deciding the screen specifications/screen transition specifications" are shown on the following pages.

| Screen name<br>(Abbreviations are shown in parentheses) | Screen function<br>name |
|---------------------------------------------------------|-------------------------|
| MAIN SCREEN (prmo)                                      | mfprmo ()               |
| LOAD MONITORING SCREEN (Idmo)                           | mfldmo ()               |
| LOAD DATA SET SCREEN (ldst)                             | mfldst ()               |

\* The screen function name is abbreviated as [mf] + screen.

The screen decision table is created under directory SRC\RSV.

| /*******                                                                                                    | *******                                | ******                                             | *****                                                 | *****                | ******/                    |
|----------------------------------------------------------------------------------------------------|----------------------------------------|----------------------------------------------------|-------------------------------------------------------|----------------------|----------------------------|
| /*<br>/* <nam< td=""><td>1E&gt;</td><td>menublk.c</td><td></td><td>(M64 APLC)</td><td>) */<br/>*/</td></nam<>         | 1E>                                    | menublk.c                                          |                                                       | (M64 APLC)           | ) */<br>*/                 |
| /*<br>/* <fun< td=""><td>CTION&gt;</td><td>m_ope screen decision</td><td>table</td><td></td><td>*/<br/>*/</td></fun<> | CTION>                                 | m_ope screen decision                              | table                                                 |                      | */<br>*/                   |
| /*<br>/* <pro< td=""><td>GRAM&gt;</td><td>APLC</td><td></td><td></td><td>*/<br/>*/</td></pro<>                        | GRAM>                                  | APLC                                               |                                                       |                      | */<br>*/                   |
| /*<br>/* COPY<br>/* ALL R<br>/********<br>/*                                                                          | (RIGHT (C)<br>RIGHT RES                | 1998 MITSUBISHI ELE<br>ERVED                       | CTRIC CORPORATI                                       | ON                   | */<br>*/<br>*/<br>*******/ |
| Outline><br>Tab                                                                                                    | ><br>les for regis                     | stering screen transition                          | information                                           |                      |                            |
| <in out=""><br/>In : -<br/>Out : -</in>                                                                               | -<br>                                  |                                                    |                                                       |                      |                            |
| <prograr<br>*VE<br/>*/</prograr<br>                                                                                   | n revision ł<br>RS*                    | istory><br>CommentComment                          | 'YY-MM-DE                                             | ) Name               | Modify-No.                 |
| /**********<br>/* Includ                                                                                              | ************************************** | ***************************************            | *********                                             | **************       | ******/<br>*/              |
| #include<br>#include                                                                                                  | "o_type.h"<br>"po_typ.h"               | *****                                              |                                                       | *****                | *****                      |
| /*********<br>/* Exterr<br>/********                                                                                  | al referenc                            | **************************************             | ***************************************               | ***************      | *****/<br>*/<br>******/    |
| extern<br>extern<br>extern                                                                                            | void<br>void<br>void                   | mfprmo(void) ;<br>mfldmo(void) ;<br>mfldst(void) ; | /* MAIN SCREEN<br>/* LOAD MONITOR<br>/* LOAD DATA SET | ING SCREEI<br>SCREEN | ,<br>*/<br>N */<br>*/      |

| /************<br>/* Data def<br>/************************************             | inition<br>(menublk[] = {                                                                                                    | *************                                               | *********                             | ********************************                                                                  | **/<br>*/<br>**/     |
|-----------------------------------------------------------------------------------|----------------------------------------------------------------------------------------------------|-------------------------------------------------------------|---------------------------------------|---------------------------------------------------------------------------------------------------|----------------------|
| /* Menu bio<br>/* Control                                                         | Screen processing address                                                                                                    | Next menu                                                   | Custor                                | n flag                                                                                            | */                   |
| /* Flag<br>/*mmcflag<br>0x76,<br>0x76,<br>0,<br>0,<br>0,                          | mfuncp<br>(long (*)())mfldmo,<br>(long (*)())mfldst,<br>(long (*)())–1,<br>(long (*)())–1,<br>(long (*)())–1,                     | Block No.<br>mnxtno<br>1,<br>2,<br>-1,<br>-1,<br>-1,<br>-1, | aftflag<br>0,<br>0,<br>0,<br>0,<br>0, | */<br>Menu No.<br>/* 0:[LOAD MONITOR]<br>/* 1:[LOAD DATA SET]<br>/* 2:[ ]<br>/* 3:[ ]<br>/* 4:[ ] | */<br>*/<br>*/<br>*/ |
| /* Menu bio<br>/*mmcflag<br>0,<br>0x76,<br>0,<br>0,<br>0,<br>0x7a,<br>/* Menu bio | DCK 1 ^/<br>mfuncp<br>(long (*)())–1,<br>(long (*)())–1,<br>(long (*)())–1,<br>(long (*)())–1,<br>(long (*)())mfprmo,<br>Dck 2 *( | mnxtno<br>-1,<br>2,<br>-1,<br>-1,<br>0,                     | aftflag<br>0,<br>0,<br>0,<br>0,<br>0, | Menu No.<br>/* 0:[ ]<br>/* 1:[ L-SET ]<br>/* 2:[ ]<br>/* 3:[ ]<br>/* 4:[ EXIT ]                   | * <br>* <br>* <br>*  |
| /*mmcflag<br>0x76,<br>0,<br>0,<br>0,<br>0,<br>0,<br>0,<br>0,<br>0,<br>0,          | mfuncp<br>(long (*)())mfldmo,<br>(long (*)())–1,<br>(long (*)())–1,<br>(long (*)())–1,<br>(long (*)())mfprmo,                     | mnxtno<br>1,<br>-1,<br>-1,<br>-1,<br>0,                     | aftflag<br>0,<br>0,<br>0,<br>0,<br>0, | Menu No.<br>/* 0:[ L-MON ]<br>/* 1:[ ]<br>/* 2:[ ]<br>/* 3:[ ]<br>/* 4:[ EXIT ]                   | */<br>*/<br>*/<br>*/ |

};

short sbmbln = (sizeof(menublk) / sizeof(MENUBLK)) ; /\* Number of menus set \*/

Screen decision table

## 5.2 Creation of M\_OPE Screen Functions

The M\_OPE screen functions are created in directory SRC\SCR as "function name.c".

- Each M\_OPE screen function carries out the following type of process.
- Screen display process
- Setting area initialization (only on screens having a setting area)
- Input key process (only on screens having a setting area)

The basic flow of the M\_OPE screen function process is shown below.

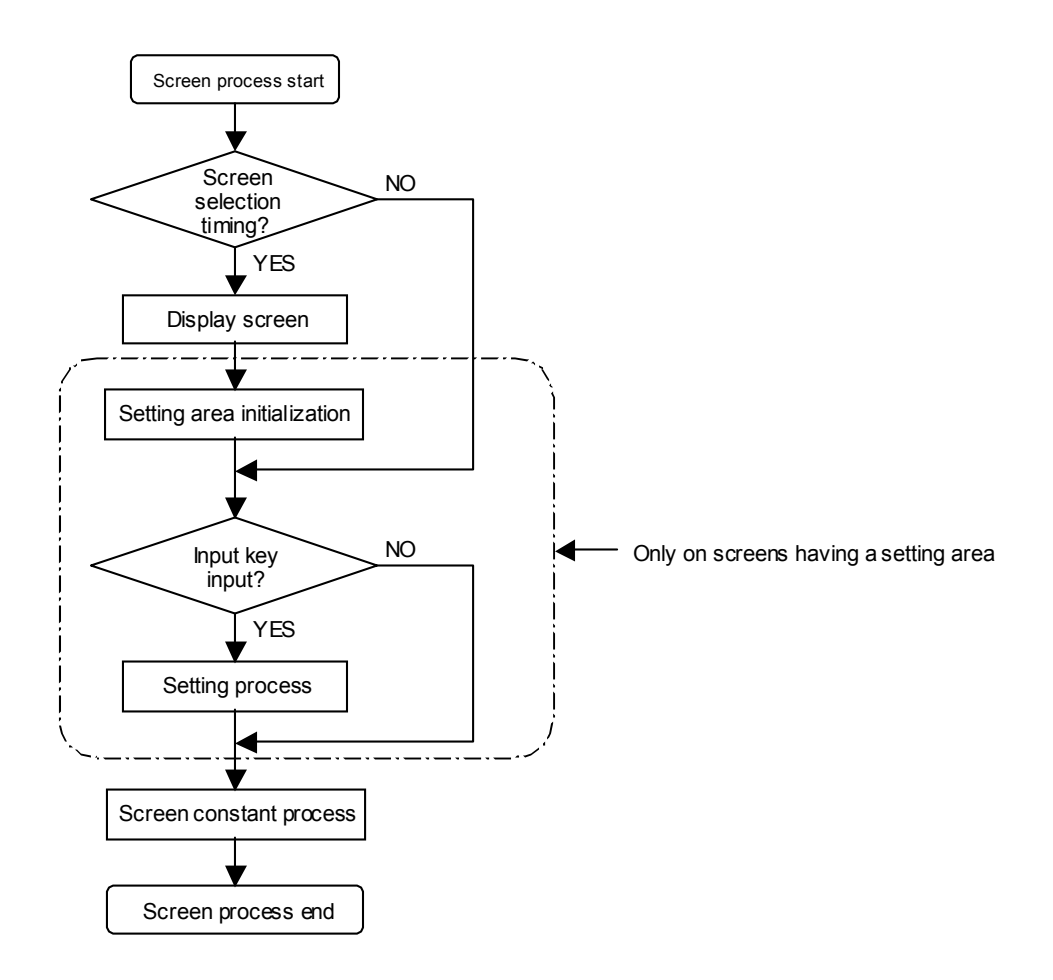

The details of the M\_OPE screen functions in the sample program are shown on the following pages.

| /************************                                                                                           | ***********                               | ******         | ******/           |
|----------------------------------------------------------------------------------------------------|-------------------------------------------|----------------|-------------------|
| /*                                                                                                    |                                           | (M64 APLC      | ) */              |
| /* <name></name>                                                                                                    | mfprmo.c                                  |                | */                |
| /*                                                                                                    |                                           |                | */                |
| /* <function></function>                                                                                            | MAIN SCREEN                               |                | */                |
|                                                                                                    |                                           |                | "/<br>*/          |
| / >FROGRAW/                                                                                                    | AFEC                                      |                | */                |
| /* COPYRIGHT (C)<br>/* ALL RIGHT RESE                                                                               | 2000 MITSUBISHI ELECTRIC C<br>RVED        | ORPORATION     | ,<br>*/<br>*/     |
| /*                                                                                                    |                                           |                |                   |
| <ul> <li><outline></outline></li> <li>MAIN SCREEN</li> <li><in out=""></in></li> <li>In :</li> <li>Out :</li> </ul> | process                                   |                |                   |
| <program hi<br="" revision="">*VERS*<br/>*/</program>                                                               | story<br>CommentComment                   | 'YY-MM-DD Name | Modify-No.        |
| /**************************************                                                                             | *****                                     | ****           | ******            |
| /* Include file                                                                                                    | *****                                     | ****           | /<br>*/<br>****** |
| <pre>#include "g_def.h" #include "c_def.h" #include "i_def.h" #include "o_type.h" #include "pcoptb.h"</pre>         |                                           |                | 1                 |
| /***********************                                                                                            | *****                                     | *****          | ******/           |
| /* External reference                                                                                               | ;<br>************************************ | ****           | */<br>******      |
| extern PCOPTB pc                                                                                                    | optb;                                     |                | 1                 |

```
/* Data definition
                                                                    */
     char ch_00[] = {" MAIN SCREEN"};
char ch_01[] = {"12345678901234567"};
char ch_02[] = {"1 Program No."};
char ch_03[] = {"2 X
                           [mm]"};
char ch_04[] = {"3 Y
                           [mm]"};
char ch_05[] = {"4 Z
                           [mm]"};
char ch_06[] = {"5 Data amount"};
char ch_07[] = {"6 Z-axis tool
char ch_08[] = {"7 Work Coor.
                           [mm]"};
                           [mm]"};
char ch_09[] = {"8 Error Value [mm]"};
TXDATA titl 00[] = { 17, 17, 0x00, 80*0+1, 0x00, 0x00, (char **)ch 00,
                 17, 17, 0x00, 80*2+1, 0x00, 0x00, (char **)ch_01,
                 17, 17, 0x00, 80*3+1, 0x00, 0x00, (char **)ch_02,
                 17, 17, 0x00, 80*4+1, 0x00, 0x00, (char **)ch_03,
                 17, 17, 0x00, 80*5+1, 0x00, 0x00, (char **)ch_04,
                 17, 17, 0x00, 80*6+1, 0x00, 0x00, (char **)ch 05,
                 17, 17, 0x00, 80*7+1, 0x00, 0x00, (char **)ch 06,
                 17, 17, 0x00, 80*8+1, 0x00, 0x00, (char **)ch 07,
                 17, 17, 0x00, 80*10+1, 0x00, 0x00, (char **)ch_08,
                 17, 17, 0x00, 80*11+1, 0x00, 0x00, (char **)ch 09,
                 0 };
/* Line drawing */
long cptbl[] =\{0, -260\};
long slstbl[] =\{0,0\};
long alintbl[]={135,-260};
/* Function body
void mfprmo(void)
{
    if((pcoptb.ocb.int_typ == FUNCT) ||
                                                 /* Screen transition timing */
     (pcoptb.ocb.int typ == MENUT))
    {
      /* Graphic drawing 1 line */
      enquet( pcoptb.ocb.scrnumb, GLBCP, 0, cptbl, 1L);
      enquet(pcoptb.ocb.scrnumb, GLBSLS, 0, slstbl, 1L);
      enquet( pcoptb.ocb.scrnumb, GLBALIN, 0, alintbl, 1L);
      /* Character display */
      enquet( pcoptb.ocb.scrnumb, TXTYPE, 0, titl_00, 1L );
    }
}
```

#### **MAIN SCREEN functions**

| /*********************                                                                   | *************                             | *****                                   | *******/                   |
|------------------------------------------------------------------------------------------|-------------------------------------------|-----------------------------------------|----------------------------|
| /*                                                                                       |                                           | (M64 APLC                               | c) */                      |
| /* <name></name>                                                                         | mfldmo.c                                  |                                         | */                         |
| /* <function></function>                                                                 | LOAD MONITORING SCREEN                    |                                         | */                         |
| /* <program><br/>/*</program>                                                            | APLC                                      |                                         | */                         |
| /* COPYRIGHT (C)<br>/* ALL RIGHT RESE<br>/***********************************            | 2000 MITSUBISHI ELECTRIC C<br>ERVED       | ORPORATION                              | */<br>*/<br>********/      |
| <outline><br/>LOAD MONITC<br/><in out=""><br/>In :<br/>Out :</in></outline>              | ORING SCREEN                              |                                         |                            |
| <program h<br="" revision="">*VERS*</program>                                            | istory><br>CommentComment                 | 'YY-MM-DD Name                          | Modify-No.                 |
| */                                                                                       |                                           |                                         |                            |
| /*************************************                                                   | ***************************************   | *************************************** | *******/<br>*/<br>*******/ |
| <pre>#include "c_def.h" #include "i_def.h" #include "o_type.h" #include "pcoptb.h"</pre> |                                           |                                         |                            |
| /*****                                                                                   | *******                                   | **********                              | ******/                    |
| /* External reference                                                                    | e<br>************************************ | ********                                | */<br>*******/             |
| extern long mon_dt[<br>extern PCOPTB pco                                                 | l;<br>ptb;                                |                                         |                            |

```
Data definition
/****
            (', ', ')
0 };
NTYP val_11[] = { 0x01, 1, 0x30, 0, 0, 0x00 };
NDATA mon_01[] = { val_11, 0x00, 0x40, 40*8+17, &mon_dt[0],
val_11, 0x00, 0x40, 40*8+23, &mon_dt[1],
val_11, 0x00, 0x40, 40*8+29, &mon_dt[2],
/* Function body
                                                              */
/*
                *****
void sc01(void)
{
    OCB
         *ocbptr;
   ocbptr = &pcoptb.ocb;
   if((pcoptb.ocb.int_typ == FUNCT) ||
(pcoptb.ocb.int_typ == MENUT))
                                             /* Screen transition timing */
    {
     enquet( pcoptb.ocb.scrnumb, TXTYPE, 0, titl 01, 1L );
     enquet( pcoptb.ocb.scrnumb, NDTYPE, 0, mon_01, 1L );
   }
}
               LOAD MONITORING SCREEN function
```

```
/*
                                (M64 APLC)
                                         */
/*
 <NAME>
         mfldst.c
                                         */
/*
                                         */
/*
 <FUNCTION> LOAD MONITORING SCREEN
                                         */
/*
                                         */
/*
                                         */
 <PROGRAM> APLC
/*
                                         */
/* COPYRIGHT (C) 2000 MITSUBISHI ELECTRIC CORPORATION
                                         */
/* ALL RIGHT RESERVED
                                         */
 /*
/*
<Outline>
  LOAD DATA SET SCREEN
<In/Out>
 In :
 Out :
<Program revision history>
  *VERS* Comment..Comment 'YY-MM-DD Name
                                      Modify-No.
*/
/* Include file
                                         */
   #include "g_def.h"
#include "c_def.h"
#include "i_def.h"
#include "o_type.h"
#include "pcoptb.h"
/* External reference
                                         */
extern short limit1_dt[];
extern short limit2_dt[];
extern NTYP val_11[];
extern PCOPTB pcoptb;
```

```
/* Data definition
                                                                     */
  char ch t21[] = {"LOAD DATA SET"};
char ch_t22[] = {"LOAD DATA X Z S" };
char ch_t23[] = {"1 LIMIT1 %"};
char ch_t24[] = {"2 LIMIT2 %"};
TXDATA titl_02[] = { 13, 13, 0x00, 40*0+12, 0x00, 0x00, (char **)ch_t21,
                 27, 27, 0x00, 40*6+3, 0x00, 0x00, (char **)ch_t22,
                 10, 10, 0x00, 40*7+3, 0x00, 0x00, (char *)ch_t23,
                 10, 10, 0x00, 40*8+3, 0x00, 0x00, (char **)ch t24,
                 0 };
NDATA set_1x[] = { val_11, 0x00, 0x40, 40*7+15, (char *)&limit1_dt[0],0 };
NDATA set_1z[] = { val_11, 0x00, 0x40, 40*7+21, (char *)&limit1_dt[1],0 };
NDATA set_1s[] = { val_11, 0x00, 0x40, 40*7+27, (char *)&limit1_dt[2],0 };
NDATA set_2x[] = { val_11, 0x00, 0x40, 40*8+15, (char *)&limit2_dt[0],0 };
NDATA set_2z[] = { val_11, 0x00, 0x40, 40*8+21, (char *)&limit2_dt[1],0 };
NDATA set 2s[] = { val 11, 0x00, 0x40, 40*8+27, (char *)&limit2 dt[2],0 };
/* Function body
             void mfldst(void)
{
    long no, limit temp;
    if((pcoptb.ocb.int typ == FUNCT) ||
                                                 /* Screen transition timing */
     (pcoptb.ocb.int_typ == MENUT))
    {
      enquet( pcoptb.ocb.scrnumb, TXTYPE, 0, titl_02, 1L );
enquet( pcoptb.ocb.scrnumb, NDTYPE, 0, set_1x, 1L );
      enquet(pcoptb.ocb.scrnumb, NDTYPE, 0, set 1z, 1L);
      enquet(pcoptb.ocb.scrnumb, NDTYPE, 0, set 1s, 1L);
      enquet( pcoptb.ocb.scrnumb, NDTYPE, 0, set_2x, 1L );
      enquet( pcoptb.ocb.scrnumb, NDTYPE, 0, set 2z, 1L );
      enquet( pcoptb.ocb.scrnumb, NDTYPE, 0, set 2s, 1L );
      omakkcb( 0L );
      setdisp();
      ocurini(1L);
      cursor(pcoptb.ocb.scrnumb, 0xFE, 0, pcoptb.kcbtblr.cursor, 0);
```

```
}
```

```
else if( pcoptb.ocb.int_typ == DATAET )
                                                          /* Was input key pressed? */
{
    if( ( pcoptb.kcbtblr.set_bit & 0x0001 ) == 0 )
                                                          /* Value is not set in #(). */
        return;
    atol( pcoptb.settei.dvar0, &no );
    if( ( no == 1 ) && ( pcoptb.kcbtblr.set_bit & 0x0002 ) )
    {
        atos( pcoptb.settei.dvar1, &limit1 dt[0] );
        enquet( pcoptb.ocb.scrnumb, NDTYPE, 0, set_1x, 1L );
    if( ( no == 1 ) && ( pcoptb.kcbtblr.set_bit & 0x0004 ) )
    {
        atos( pcoptb.settei.dvar2, &limit1_dt[1] );
        enquet( pcoptb.ocb.scrnumb, NDTYPE, 0, set_1z, 1L );
    if( (no == 1) && (pcoptb.kcbtblr.set bit & 0x0008 ))
    {
        atos( pcoptb.settei.dvar3, &limit1_dt[2] );
        enquet( pcoptb.ocb.scrnumb, NDTYPE, 0, set_1s, 1L );
    if( ( no == 2 ) && ( pcoptb.kcbtblr.set_bit & 0x0002 ) )
    {
        atos( pcoptb.settei.dvar1, &limit2 dt[0] );
        enquet( pcoptb.ocb.scrnumb, NDTYPE, 0, set_2x, 1L );
    if( ( no == 2 ) && ( pcoptb.kcbtblr.set_bit & 0x0004 ) )
    {
        atos( pcoptb.settei.dvar2, &limit2_dt[1] );
        enquet( pcoptb.ocb.scrnumb, NDTYPE, 0, set_2z, 1L );
    if( ( no == 2 ) && ( pcoptb.kcbtblr.set_bit & 0x0008 ) )
    ł
        atos( pcoptb.settei.dvar3, &limit2_dt[2] );
        enquet( pcoptb.ocb.scrnumb, NDTYPE, 0, set_2s, 1L );
    }
                                                           /* Setting area redisplay */
    setdisp();
                                                          /* Move cursor position to head */
    ocurini(1L);
    cursor(pcoptb.ocb.scrnumb, 0xFE, 0, pcoptb.kcbtblr.cursor , 0); /* Cursor display */
}
```

#### LOAD DATA SET SCREEN function

}

6. Creation of M\_OPE Power-on-time Initialize Function and M\_OPE F0 Key Initialize Function 6.1 Creation of M\_OPE Power-on-time Initialize Function

# 6. Creation of M\_OPE Power-on-time Initialize Function and M\_OPE F0 Key Initialize Function

The initialize function to be used when the power is turned ON and when the  $\overline{F0}$  key is pressed is created.

These functions are created under directory SRC\RSV.

## 6.1 Creation of M\_OPE Power-on-time Initialize Function

This function is carried out once when the power is turned ON. The M-OPE data is initialized and the version is set, etc. The details of the M\_OPE power-on-time initialize function in the sample program are shown below.

| /**************************************       | ******                        | ******         | *******/       |
|-----------------------------------------------|-------------------------------|----------------|----------------|
| /*                                            |                               | (M64 APLC      | ;) */          |
| /* <name></name>                              | mopeini.c                     |                | */             |
| /*<br>/* <function></function>                | Power-on m_ope initialization |                | */<br>*/       |
| /^<br>/* <program></program>                  | APLC                          |                | ^/<br>*/<br>*/ |
| /<br>/* COPYRIGHT (C)<br>/* ALL RIGHT RESE    | 1998 MITSUBISHI ELECTRIC C    | ORPORATION     | /<br>*/<br>*/  |
| /*************************************        | user memory<br>on             | *****          | *****/         |
| <in out=""><br/>In : None<br/>Out : None</in> |                               |                |                |
| <program h<br="" revision="">*VERS*</program> | istory><br>CommentComment     | 'YY-MM-DD Name | Modify-No.     |
| */                                            |                               |                |                |

| /***********<br>/* Include<br>/***********<br>#include "c<br>#include "p<br>#include "p | file<br>o_type.h"<br>oo_typ.h"<br>ocoptb.h"              | *****              | **************************************          |
|-----------------------------------------------------------------------------------------|----------------------------------------------------------|--------------------|-------------------------------------------------|
| /*********                                                                              | *****                                                    | *******            | ***************************************         |
| /* Externa                                                                              | l reference                                              | *****              | //<br>*//////////////////////////////////       |
| extern<br>extern                                                                        | PCOPTB<br>void                                           | pcoptb;<br>set_R() | ;;;                                             |
| /********                                                                               | *****                                                    | ******             | ***************************************         |
| /* Function                                                                             | 1 body<br>******                                         | *****              | */<br>***********************************       |
| void mope                                                                               | ini( void )                                              |                    | 1                                               |
| {<br>set_R<br>set_R                                                                     | R(656, 0x3231) ;<br>R(657, 0x3433) ;<br>R(658, 0x3635) ; |                    | /* Version set display —_BNDWA0 */<br>/* 12: 12 |
| set_F                                                                                   | (659, 0x3041);                                           |                    | /* 78: A0 */                                    |

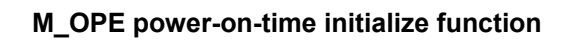

## 6.2 Creation of M\_OPE F0 Key Initialize Function

This function is executed each time the  $\boxed{F0}$  key is pressed. The information, etc., in the title screen displayed when the  $\boxed{F0}$  key is pressed is set. The details of the M\_OPE  $\boxed{F0}$  key initialize function in the sample program are shown below.

(M64 APLC) \*/ <NAME> mf0ini.c \*/ /\* \*/ /\* F0 selection m ope initialization \*/ <FUNCTION> /\* \*/ /\* APLC \*/ <PROGRAM> \*/ /\* COPYRIGHT (C) 1998 MITSUBISHI ELECTRIC CORPORATION \*/ /\* ALL RIGHT RESERVED \*/ /\* \*\*/ /\* <Outline Set function to be called when F0 key is pressed Title screen process <In/Out> In : None Out : None <Program revision history> \*VERS\* Comment..Comment 'YY-MM-DD Name Modify-No. \*/ /\* Include file \*/ \*\*/ #include "o type.h" #include "pcoptb.h"
#include "po\_typ.h"
```
/* External reference
                                                          */
   1
        PCOPTB pcoptb;
extern
       void mfprmo();
                                  /* Screen display
                                                          */
extern
*/
/* Function body
               ****
/*
void mf0ini(void)
{
  OCB
                                   /* pcoptb pointer
                                                          */
         *ocbptr;
 ocbptr = αρυορω...ocbptr->mnblno = 0 ;<br/>ocbptr->mnfuncp = (long (*)())sc00 ;<br/>ocbptr->mncflag = 0x7a ;/* Call function screen display<br/>/* Selective function call flag/* Screen changeover flag ON
                                   /* Set to OCB pointer
  ocbptr = &pcoptb.ocb ;
                                                          */
                                                          */
                                                          */
                                                         */
                                                          */
                                   /* Screen changeover flag ON */
```

}

M\_OPE F0 key initialize function

# 7. Creation of M\_OPE Key Input Pre-process Functions and M\_OPE Key Input Post-process Functions

The functions processed before and after the M\_OPE screen function when a key is input are created. These functions are created under the directory SRC\RSV.

#### 7.1 Creation of M\_OPE Key Input Pre-process Function

This function is executed before the M\_OPE screen function each time the key is input. This function carries out processes such as clearing of various displayed messages. The details of the M\_OPE key input pre-process function in the sample program are shown below.

```
/*
                                   (M64 APLC)
                                            */
/*
 <NAME>
                                            */
          mkeyin.c
/*
                                            */
/* <FUNCTION> m ope key input pre-process (before screen process)
                                            */
/*
                                            */
/*
                                            */
          APLC
 <PROGRAM>
/*
                                            */
/* COPYRIGHT (C) 1998 MITSUBISHI ELECTRIC CORPORATION
                                            */
/* ALL RIGHT RESERVED
                                            */
    /*
<Outline>
<In/Out>
  In : None
  Out : None
<Program revision history>
        Comment..Comment 'YY-MM-DD Name
  *VERS*
                                         Modify-No.
*/
*/
/* Function body
        /******
/**/
void mkeyin(void)
{
}
           M_OPE key input pre-process function
```

```
7. Creation of M_OPE Key Input Pre-process Functions and M_OPE Key Input Post-process Functions
7.2 Creation of M_OPE Key Input Post-process Function
```

#### 7.2 Creation of M\_OPE Key Input Post-process Function

This function is executed after the M\_OPE screen function each time the key is input. This function carries out processes such as displaying of various messages generated with the M\_OPE screen function.

The details of the M\_OPE key input post-process function in the sample program are shown below.

| /**************************************                                             |                                     |                       |                             |  |
|-------------------------------------------------------------------------------------|-------------------------------------|-----------------------|-----------------------------|--|
| /*                                                                                  |                                     | (M64 APLC             | ;) */                       |  |
| /* <name></name>                                                                    | mkeycal.c                           |                       | */                          |  |
| /*<br>/* <function></function>                                                      | m_ope key input post-process (      | after screen process) | */<br>*/                    |  |
| /*<br>/* <program></program>                                                        | APLC                                |                       | */                          |  |
| /*<br>/* COPYRIGHT (C)<br>/* ALL RIGHT RESE<br>/*********************************** | 1998 MITSUBISHI ELECTRIC C<br>ERVED | CORPORATION           | */<br>*/<br>*/<br>********/ |  |
| /*<br><outline><br/>No process</outline>                                            |                                     |                       |                             |  |
| <in out=""><br/>In : None<br/>Out : None</in>                                       |                                     |                       |                             |  |
| <program h<br="" revision="">*VERS*</program>                                       | istory><br>CommentComment           | 'YY-MM-DD Name        | Modify-No.                  |  |
| */                                                                                  |                                     |                       |                             |  |
| /**********************                                                             | ************                        | *****                 | ******/                     |  |
| /* Function body                                                                    | ******                              | *****                 | ,<br>*/<br>*******/         |  |
| void mkeycal( void )                                                                |                                     |                       |                             |  |
| {                                                                                   |                                     |                       |                             |  |
| M OPE key input post-process function                                               |                                     |                       |                             |  |

#### 8. Creation of M\_OPE Always Called Functions

Functions that are always executed regardless of the selected screen are created. This function is created under the directory SRC\RSV. This function carries out processes such as monitoring of the NC data and PLC data. The details of the M\_OPE always called function in the sample program are shown below.

| 1 - 1 1                                                                         |                  |                                         |                                         |                |
|---------------------------------------------------------------------------------|------------------|-----------------------------------------|-----------------------------------------|----------------|
| /***'                                                                           | *****            | *******                                 |                                         | ××××××××/<br>> |
| <br> * <                                                                        |                  | malway c                                | (IVIO4 APLC                             | ) / */         |
| / `<br>/*                                                                       |                  | maiway.c                                |                                         | */             |
| /* <                                                                            | FUNCTION>        | m ope process per time (each t          | time task is executed)                  | */             |
| /*                                                                              |                  |                                         |                                         | */             |
| /* <                                                                            | PROGRAM>         | APLC                                    |                                         | */             |
| /*                                                                              |                  |                                         |                                         | */             |
| /* C                                                                            | OPYRIGHT (C)     | 1998 MITSUBISHI ELECTRIC C              | ORPORATION                              | */             |
| /* A                                                                            | LL RIGHT RES     | ERVED                                   |                                         | */             |
| /****                                                                           | **************** | *************************************** | *************************************** | ******/        |
| /*                                                                              |                  |                                         |                                         |                |
| <Οι                                                                             | itline>          |                                         |                                         |                |
|                                                                                 | No process       |                                         |                                         |                |
| ~In/                                                                            | Out>             |                                         |                                         |                |
| <b>N</b>                                                                        |                  |                                         |                                         |                |
|                                                                                 | Out : None       |                                         |                                         |                |
|                                                                                 |                  |                                         |                                         |                |
| <pr< td=""><td>ogram revision h</td><td>istorv&gt;</td><td></td><td></td></pr<> | ogram revision h | istorv>                                 |                                         |                |
|                                                                                 | *VERS*           | CommentComment                          | 'YY-MM-DD Name                          | Modify-No.     |
|                                                                                 |                  |                                         |                                         | 2              |
| */                                                                              |                  |                                         |                                         |                |

```
/* External reference
                                         */
      extern short mon_dt[];
extern long ddbrd();
/* Function body
                                         */
        /*
void malway(void)
{
  long sts;
  long ddbbf = 0;
  mon_dt[ 0 ] = (short)ddbbf;
  ddbbf = 0;
  sts = ddbrd( 27, 328, 2, 0, 2, 0, &ddbbf ); /* Z axis Load */
  mon_dt[ 1 ] = (short)ddbbf;
  ddbbf = 0;
  sts = ddbrd( 26, 8988, 2, 0, 0, 0, &ddbbf ); /* S axis Load */
  mon_dt[ 2 ] = (short)ddbbf;
}
```

#### M\_OPE always called function

#### Appendix 1 Changes for MELDAS500 Series Custom Release (APLC) System

The M60/M60S Series custom release system has been slightly changed from the MELDAS500 Series custom release system.

When transplanting the MELDAS500 Series custom release system into the M60/M60S Series, change the source program as shown below.

| No.                      | . Function name                  |                                         | Details of changes                                                                                                    |  |  |
|--------------------------|----------------------------------|-----------------------------------------|----------------------------------------------------------------------------------------------------|--|--|
| 1                        | Graphic display request function | enquet()                                | <ul> <li>Change the coordinate position data format from a short type to a long type.</li> <li>* GLBAMLN and GLBAMAR coordinates, etc., are left as short types.</li> <li>Delete GLBSPNT and GLBTILE.</li> </ul> |  |  |
|                          |                                  | graclr()                                | Changed from designated area to full screen                                                                                                    |  |  |
| 2 Screen display support |                                  | scrst40()                               | 40-character mode screen setting added.                                                                                                    |  |  |
| function                 | scrst80()                        | 80-character mode screen setting added. |                                                                                                    |  |  |
|                          |                                  | langtop()                               | Custom language registration deleted.                                                                                                    |  |  |
|                          |                                  | smenudlx()                              | Menu display (LXDATA) deleted.                                                                                                    |  |  |
| 3                        | Communication release<br>I/F     | -                                       | All deleted.                                                                                                    |  |  |
| 4                        | DDB I/F                          | -                                       | Tool compensation, life management data functions deleted.                                                                                                    |  |  |

### Appendix 2 Precautions for Using SRAM Cassette

#### 2.1 Custom Memory Specifications

When the SRAM cassette is used, the code area will be on the SRAM so debuggers such as memory dump can be used.

| APLC usage area | ROM         | DAM area   |             |
|-----------------|-------------|------------|-------------|
| Cassette type   | M60S Series | M60 Series | NAIWI al'ea |
| HR402/HR432     | 512KB       | 1.5MB      | 512KB       |
| HR437/HR/477    | 512KB       | 1.5MB      | 512KB       |

The start address of user work area is \$AC001000. The system uses from \$AC000000 to \$AC0000FF. (Refer to the section "2.2 Configuration of Custom RAM Area".)

#### 2.2 Configuration of Custom RAM Area

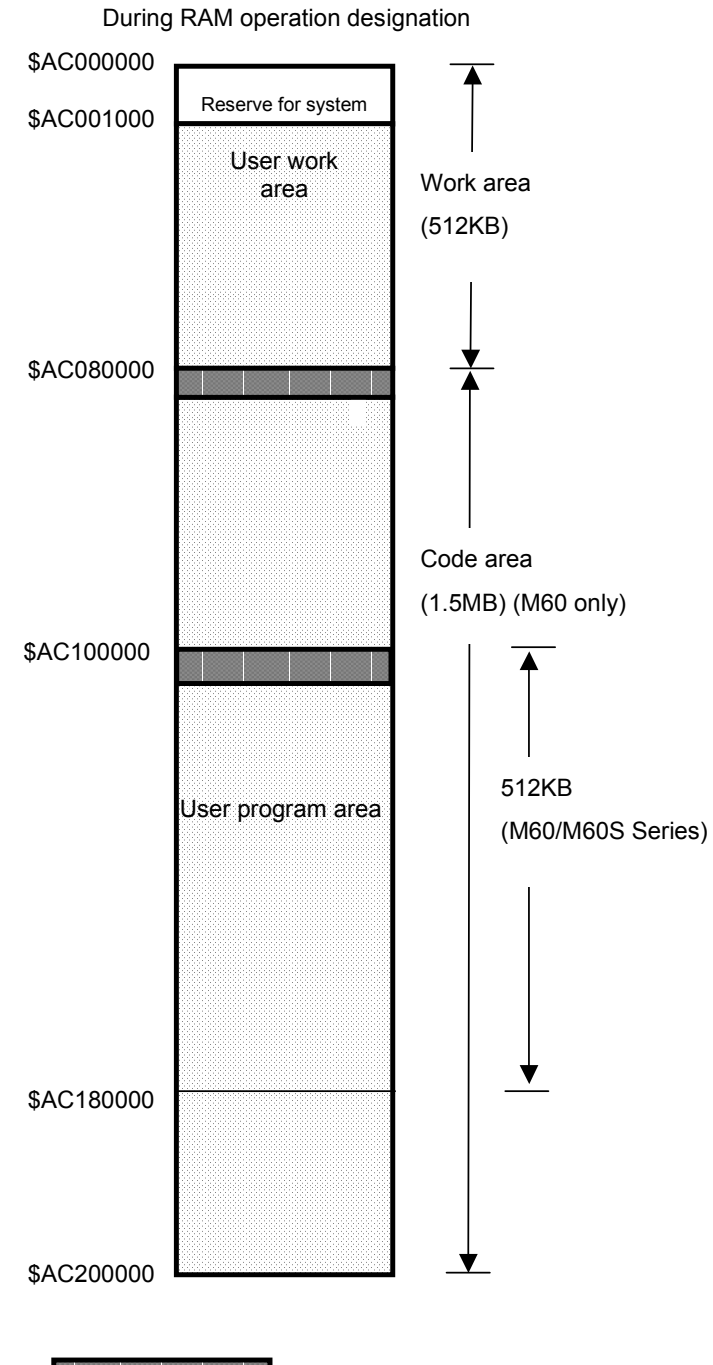

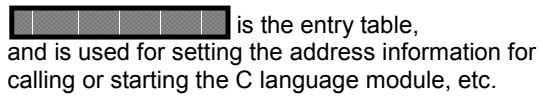

#### 2.3 Changing between ROM and RAM Operation

Use the following parameter to set whether the APLC software is run with the ROM or RAM. This parameter is validated after the CNC power is turned ON again.

| Parameter type                 | Parameter name   | Explanation                      |  |
|--------------------------------|------------------|----------------------------------|--|
| Basic specifications parameter | #1239 set11 bit7 | 0 : APLC software runs with ROM. |  |
|                                |                  | 1 : APLC software runs with RAM. |  |

The relation of the ROM operation/RAM operation designation parameter and APLC cassette is shown below.

| #1239 set11 bit7              | HR415 | HR455 | HR437 | HR477 | HR402 | HR432 |
|-------------------------------|-------|-------|-------|-------|-------|-------|
| 0 (ROM operation designation) | 0     | 0     | 0     | 0     | ×     | ×     |
| 1 (ROM operation designation) | ×     | ×     | 0     | 0     | 0     | 0     |

The memory map for the APLC software load module differs for the ROM operation and RAM operation. Create the load model according to the memory map.

#### 2.4 Precautions

- (1) If the relation of the APLC cassette and ROM operation/RAM operation designation parameter (#1239 set11 bit7) is not correct, the system will not run properly.
- (2) If the load module for ROM operation memory map is downloaded into the SRAM cassette, the error "E86 INPUT DATA ERR" will appear, and the load module will not be downloaded correctly. This also applies when the load module for the RAM operation memory map is downloaded into the FROM cassette.
- (3) Use the APLC RAM operation only for debugging. After completing debugging, correct the link, etc., change to the ROM operation memory map, and load into the FROM cassette.
- (4) A separate royalty payment is required for using the debugger. Consult with the Mitsubishi Electric Sales Dept. for details.

#### **Revision history**

| Sub-<br>No. | Date of revision | Revision details       |
|-------------|------------------|------------------------|
| E           | February 2003    | First edition created. |
|             |                  |                        |
|             |                  |                        |
|             |                  |                        |
|             |                  |                        |
|             |                  |                        |
|             |                  |                        |
|             |                  |                        |
|             |                  |                        |
|             |                  |                        |
|             |                  |                        |
|             |                  |                        |
|             |                  |                        |
|             |                  |                        |
|             |                  |                        |
|             |                  |                        |
|             |                  |                        |
|             |                  |                        |
|             |                  |                        |
|             |                  |                        |
|             |                  |                        |
|             |                  |                        |
|             |                  |                        |
|             |                  |                        |
|             |                  |                        |
|             |                  |                        |
|             |                  |                        |
|             |                  |                        |
|             |                  |                        |
|             |                  |                        |
|             |                  |                        |
|             |                  |                        |
|             |                  |                        |
|             |                  |                        |
|             |                  |                        |

#### Notice

Every effort has been made to keep up with software and hardware revisions in the contents described in this manual. However, please understand that in some unavoidable cases simultaneous revision is not possible.

Please contact your Mitsubishi Electric dealer with any questions or comments regarding the use of this product.

#### **Duplication Prohibited**

This instruction manual may not be reproduced in any form, in part or in whole, without written permission from Mitsubishi Electric Corporation.

© 2003 MITSUBISHI ELECTRIC CORPORATION ALL RIGHTS RESERVED

## HEAD OFFICE : MITSUBISHI DENKI BLDG., 2-2-3, MARUNOUCHI, CHIYODA-KU, TOKYO 100-8310, JAPAN

 
 MODEL
 M60 Series

 MODEL CODE
 008-249

 Manual No.
 BNP-B2217E(ENG)